# Magelis Box PC Manuel utilisateur

09/2012

www.schneider-electric.com

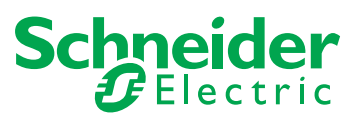

Le présent document comprend des descriptions générales et/ou des caractéristiques techniques des produits mentionnés. Il ne peut pas être utilisé pour définir ou déterminer l'adéquation ou la fiabilité de ces produits pour des applications utilisateur spécifiques. Il incombe à chaque utilisateur ou intégrateur de réaliser l'analyse de risques complète et appropriée, l'évaluation et le test des produits pour ce qui est de l'application à utiliser et de l'exécution de cette application. Ni la société Schneider Electric ni aucune de ses sociétés affiliées ou filiales ne peuvent être tenues pour responsables de la mauvaise utilisation des informations contenues dans le présent document. Si vous avez des suggestions d'amélioration ou de correction ou avez relevé des erreurs dans cette publication, veuillez nous en informer.

Aucune partie de ce document ne peut être reproduite sous quelque forme ou par quelque moyen que ce soit, électronique, mécanique ou photocopie, sans l'autorisation écrite expresse de Schneider Electric.

Toutes les réglementations locales, régionales et nationales pertinentes doivent être respectées lors de l'installation et de l'utilisation de ce produit. Pour des raisons de sécurité et afin de garantir la conformité aux données système documentées, seul le fabricant est habilité à effectuer des réparations sur les composants.

Lorsque des équipements sont utilisés pour des applications présentant des exigences techniques de sécurité, suivez les instructions appropriées.

La non-utilisation du logiciel Schneider Electric ou d'un logiciel approuvé avec nos produits matériels peut entraîner des blessures, des dommages ou un fonctionnement incorrect.

Le non-respect de cette consigne peut entraîner des lésions corporelles ou des dommages matériels.

© 2012 Schneider Electric. Tous droits réservés.

## Table des matières

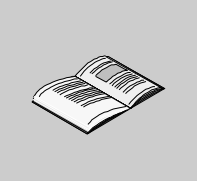

|            | Consignes de sécurité                                                  |
|------------|------------------------------------------------------------------------|
|            | A propos de ce manuel                                                  |
| Partie I   | Présentation générale                                                  |
| Chanitre 1 | Informations importantes                                               |
| onapiae    | Déclaration de la ECC (commission fédérale américaine des              |
|            | communications) relative aux interférences avec les fréquences radio - |
|            | Pour les Etats-I Inis                                                  |
|            | Personnel qualifié                                                     |
|            | Certifications et normes                                               |
|            | Conformité européenne (CE)                                             |
|            | Installations en zone dangereuse – Pour les Etats-Unis et le Canada    |
| Chapitre 2 | Présentation physique                                                  |
| •          | Contenu de l'emballage                                                 |
|            | Description de l'unitéBox PC.                                          |
| Chapitre 3 | Caractéristiques                                                       |
| 0          | Caractéristiques de l'unité Box PC                                     |
|            | Caractéristiques des interfaces de l'unité Box PC                      |
|            | Caractéristiques environnementales.                                    |
| Chapitre 4 | Dimensions/Montage                                                     |
| •          | Dimensions                                                             |
|            | Montage de l'unité Box PC                                              |
|            | Préparation en vue de l'installation de l'unité Box PC.                |
| Partie II  | Mise en œuvre                                                          |
| Chapitre 5 | Prise en main                                                          |
| Chapitre 5 | Promière mise eque tension                                             |
| Chapitra 6 | Preniere mise sous tension                                             |
| Chapter 6  |                                                                        |
|            | Mise a la lerre                                                        |
|            | Connexion du cordon d'alimentation CC                                  |
|            |                                                                        |

| Chapitre 7                                                                    | Configuration du BIOS                                                                                                    | 83                                                                                      |
|-------------------------------------------------------------------------------|----------------------------------------------------------------------------------------------------|-----------------------------------------------------------------------------------------|
|                                                                               | Options du BIOS                                                                                                    | 84                                                                                      |
|                                                                               | Menu Main                                                                                                    | 88                                                                                      |
|                                                                               | Menu Advanced - Configuration USB                                                                                                    | 90                                                                                      |
|                                                                               | Menu <b>Boot</b>                                                                                                    | 94                                                                                      |
|                                                                               | Menu <b>Security</b>                                                                                                    | 97                                                                                      |
|                                                                               | Menu Exit                                                                                                    | 101                                                                                     |
| Chapitre 8                                                                    | Modifications matérielles                                                                                                    | 103                                                                                     |
|                                                                               | Avant toute modification                                                                                                    | 104                                                                                     |
|                                                                               | Onduleur (UPS)                                                                                                    | 107                                                                                     |
|                                                                               | Installation de la carte PCI / PCIe                                                                                                    | 114                                                                                     |
|                                                                               | Installation et retrait d'une carte Compact Flash (CF)                                                                                                    | 120                                                                                     |
|                                                                               | Installation de l'option RAID.                                                                                                    | 122                                                                                     |
|                                                                               | Installation du kit ventilateur.                                                                                                    | 129                                                                                     |
|                                                                               |                                                                                                    |                                                                                         |
| Partie III                                                                    | Installation                                                                                                    | 133                                                                                     |
| Partie III<br>Chapitre 9                                                      | Installation                                                                                                    | 133<br>135                                                                              |
| Partie III<br>Chapitre 9                                                      | Installation       Connexion aux automates         Connexion à des automates       Connexion à des automates                                                                                                    | <b>133</b><br><b>135</b><br>135                                                         |
| Partie III<br>Chapitre 9<br>Chapitre 10                                       | Installation<br>Connexion aux automates<br>Connexion à des automates<br>System Monitor                                                                                                    | 133<br>135<br>135<br>139                                                                |
| Partie III<br>Chapitre 9<br>Chapitre 10                                       | Installation                                                                                                    | <b>133</b><br><b>135</b><br>135<br><b>139</b><br>140                                    |
| Partie III<br>Chapitre 9<br>Chapitre 10                                       | Installation<br>Connexion aux automates<br>Connexion à des automates<br>System Monitor<br>Interface System Monitor.<br>Paramètre de System Monitor.                                                                                                    | <b>133</b><br><b>135</b><br>135<br><b>139</b><br>140<br>147                             |
| Partie III<br>Chapitre 9<br>Chapitre 10<br>Chapitre 11                        | Installation<br>Connexion aux automates<br>Connexion à des automates<br>System Monitor<br>Interface System Monitor.<br>Paramètre de System Monitor.<br>Maintenance                                                                                                    | <b>133</b><br><b>135</b><br>135<br><b>139</b><br>140<br>147<br><b>151</b>               |
| Partie III<br>Chapitre 9<br>Chapitre 10<br>Chapitre 11                        | Installation<br>Connexion aux automates<br>Connexion à des automates<br>System Monitor<br>Interface System Monitor.<br>Paramètre de System Monitor.<br>Maintenance<br>Procédure de réinstallation                                                                                               | <b>133</b><br><b>135</b><br>135<br><b>139</b><br>140<br>147<br><b>151</b><br>152        |
| Partie III<br>Chapitre 9<br>Chapitre 10<br>Chapitre 11                        | Installation<br>Connexion aux automates<br>Connexion à des automates<br>System Monitor<br>Interface System Monitor.<br>Paramètre de System Monitor.<br>Maintenance<br>Procédure de réinstallation<br>Nettoyage régulier et maintenance                                                          | <b>133</b><br><b>135</b><br>135<br><b>139</b><br>140<br>147<br><b>151</b><br>152<br>153 |
| Partie III<br>Chapitre 9<br>Chapitre 10<br>Chapitre 11<br>Annexes             | Installation<br>Connexion aux automates<br>Connexion à des automates<br>System Monitor<br>Interface System Monitor.<br>Paramètre de System Monitor.<br>Maintenance<br>Procédure de réinstallation<br>Nettoyage régulier et maintenance                                                          | 133<br>135<br>135<br>139<br>140<br>147<br>151<br>152<br>153<br>161                      |
| Partie III<br>Chapitre 9<br>Chapitre 10<br>Chapitre 11<br>Annexes<br>Annexe A | Installation<br>Connexion aux automates<br>Connexion à des automates<br>System Monitor<br>Interface System Monitor.<br>Paramètre de System Monitor.<br>Maintenance<br>Procédure de réinstallation<br>Nettoyage régulier et maintenance<br>Accessoires                                           | 133<br>135<br>135<br>139<br>140<br>147<br>151<br>152<br>153<br>161<br>163               |
| Partie III<br>Chapitre 9<br>Chapitre 10<br>Chapitre 11<br>Annexes<br>Annexe A | Installation<br>Connexion aux automates<br>Connexion à des automates<br>System Monitor<br>Interface System Monitor.<br>Paramètre de System Monitor.<br>Maintenance<br>Procédure de réinstallation<br>Nettoyage régulier et maintenance<br>Accessoires<br>Accessoires destinés à l'unité Box PC  | 133<br>135<br>135<br>139<br>140<br>147<br>151<br>152<br>153<br>161<br>163               |
| Partie III<br>Chapitre 9<br>Chapitre 10<br>Chapitre 11<br>Annexes<br>Annexe A | Installation<br>Connexion aux automates<br>Connexion à des automates<br>System Monitor<br>Interface System Monitor.<br>Paramètre de System Monitor.<br>Maintenance<br>Procédure de réinstallation<br>Nettoyage régulier et maintenance<br>Accessoires<br>Accessoires destinés à l'unité Box PC. | 133<br>135<br>139<br>140<br>147<br>151<br>152<br>153<br>161<br>163<br>163               |

## Consignes de sécurité

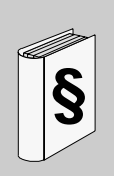

#### Informations importantes

#### AVIS

Lisez attentivement ces instructions et examinez le matériel pour vous familiariser avec l'appareil avant de tenter de l'installer, de le faire fonctionner ou d'assurer sa maintenance. Les messages spéciaux suivants que vous trouverez dans cette documentation ou sur l'appareil ont pour but de vous mettre en garde contre des risques potentiels ou d'attirer votre attention sur des informations qui clarifient ou simplifient une procédure.

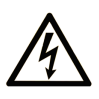

La présence d'un de ces symboles sur une étiquette de sécurité Danger collée sur un équipement indique qu'un risque d'électrocution existe, susceptible d'entraîner la mort ou des blessures corporelles si les instructions ne sont pas respectées.

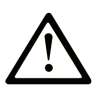

Ce symbole est le symbole d'alerte de sécurité. Il vous avertit d'un risque de blessures corporelles. Respectez scrupuleusement les consignes de sécurité associées à ce symbole pour éviter de vous blesser ou de mettre votre vie en danger.

## **DANGER**

**DANGER** indique une situation immédiatement dangeureuse qui, si elle n'est pas évitée, **entraînera** la mort ou des blessures graves.

# AVERTISSEMENT

**AVERTISSEMENT** indique une situation potentiellement dangeureuse et **susceptible d'entraîner** la mort ou des blessures graves.

## **ATTENTION**

**ATTENTION** indique une situation potentiellement dangeureuse et **susceptible d'entraîner** des blessures mineures ou modérées.

## **AVIS**

AVIS indique des pratiques n'entraînant pas de risques corporels.

#### **REMARQUE IMPORTANTE**

L'installation, l'utilisation, la réparation et la maintenance des équipements électriques doivent être assurées par du personnel qualifié uniquement. Schneider Electric décline toute responsabilité quant aux conséquences de l'utilisation de ce matériel.

Une personne qualifiée est une personne disposant de compétences et de connaissances dans le domaine de la construction, du fonctionnement et de l'installation des équipements électriques, et ayant suivi une formation en sécurité leur permettant d'identifier et d'éviter les risques encourus.

## A propos de ce manuel

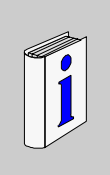

#### Présentation

#### Objectif du document

Ce manuel décrit la configuration et l'utilisation des unités Universal et Performance Box PC, produits faisant partie de la gamme des PC industriels Magelis, dans le cadre des offres produits configurés en catalogue.

L'unité Box PC est conçue pour fonctionner dans un milieu industriel.

- 1 Offre produit en catalogue :
- HMI BUCND1E•• Box PC Universal Embedded 1 slot
  - 24 V CC
  - Processeur Atom 1,6 GHz
  - 1 024 Mo de RAM
  - Carte Compact Flash 4 Go
  - Windows® Embedded Standard 2009
- HMI BUFND1P Box PC Universal 1 slot
  - 24 V CC
  - Processeur Atom 1,6 GHz
  - 1 024 Mo de RAM
  - Disque Flash (SSD) de 32 Go
  - Windows® XP Professional SP3
- HMI BUHND1P•• Box PC Universal 1 slot
  - 24 V CC
  - Processeur Atom 1,6 GHz
  - 1 024 Mo de RAM
  - Disque dur (HHD) de 250 Go
  - Windows® XP Professional SP3

- HMI BUFND2P•• Box PC Universal 2 slots
  - 24 V CC
  - Processeur Atom 1,6 GHz
  - 1 024 Mo de RAM
  - Disque Flash (SSD) de 32 Go
  - Windows® XP Professional SP3
- HMI BUHND2P•• Box PC Universal 2 slots
  - 24 V CC
  - Processeur Atom 1,6 GHz
  - 1 024 Mo de RAM
  - Disque dur (HHD) de 250 Go
  - Windows® XP Professional SP3
- HMI BPFDD27 •• Box PC Performance 2 slots
  - 24 V CC
  - Processeur Core 2 Duo de 2,26 GHz
  - 2048 Mo de RAM
  - Disque Flash (SSD) de 32 Go
  - Windows® 7 Ultimate (64 bits)
- HMI BPHDD27•• Box PC Performance 2 slots
  - 24 V CC
  - Processeur Core 2 Duo de 2,26 GHz
  - 2048 Mo de RAM
  - Disque dur (HHD) de 250 Go
  - Windows® 7 Ultimate (64 bits)
- HMI BPFDD57•• Box PC Performance 5 slots
  - 24 V CC
  - Processeur Core 2 Duo de 2,26 GHz
  - 2048 Mo de RAM
  - Disque Flash (SSD) de 32 Go
  - Windows® 7 Ultimate (64 bits)
- HMI BPHDD57•• Box PC Performance 5 slots
  - 24 V CC
  - Processeur Core 2 Duo de 2,26 GHz
  - 2048 Mo de RAM
  - Disque dur (HHD) de 250 Go
  - Windows® 7 Ultimate (64 bits)

**NOTE :** La référence de votre unité est susceptible de ne pas figurer dans le manuel utilisateur. Les références commerciales répertoriées dans le manuel utilisateur correspondent aux produits disponibles au moment de la publication du manuel utilisateur. Il se peut que de nouvelles références aient été ajoutées à la gamme des produits.

Les références de catalogue, qu'elles soient nouvelles ou existantes, sont toujours constituées d'un préfixe (HMI), d'un espace, suivis d'une série de 9 caractères (chiffres ou lettres). Chacun des 9 caractères correspond à une caractéristique de l'unité Box PC de catalogue, telle que la taille du support de stockage, le type du support de stockage, la taille de la mémoire et l'offre logicielle combinée.

Le tableau suivant présente les caractéristiques correspondant à chaque caractère de la référence :

| Position du carac             | Préfixe                               | 1                          | 2                 | 3               | 4                | 5             | 6                 | 7      | 8 | 9 |      |
|-------------------------------|---------------------------------------|----------------------------|-------------------|-----------------|------------------|---------------|-------------------|--------|---|---|------|
| Exemple de référe             | ence                                  | НМІ                        | В                 | Р               | н                | Ν             | D                 | 5      | 7 | 0 | 1    |
| Famille d'iPC                 | Box PC                                |                            | В                 |                 |                  |               |                   |        |   |   |      |
| Type d'iPC                    | Perform                               | nance                      |                   | U               |                  |               |                   |        |   |   |      |
|                               | Univers                               | al                         |                   | Р               | ]                |               |                   |        |   |   |      |
| Lecteur                       | Disque                                | Disque dur (HDD)           |                   |                 | Н                |               |                   |        |   |   |      |
|                               | Disque                                | flash (SSE                 | D)                |                 | F                |               |                   |        |   |   |      |
|                               | Mémoir                                | e Compac                   | t Flasł           | n (CF)          | С                |               |                   |        |   |   |      |
| Type de Atom N270 (Universal) |                                       |                            |                   |                 | Ν                |               |                   |        |   |   |      |
| processeur                    | Core 2 Duo P8400 (Performa            |                            |                   |                 | nce)             | D             |                   |        |   |   |      |
| Alimentation                  | CC ave                                | c batterie                 | de seo            | cours           |                  |               | В                 |        |   |   |      |
|                               | CC                                    |                            |                   |                 |                  |               | D                 |        |   |   |      |
| Emplacements                  | 1                                     |                            |                   |                 |                  |               |                   |        |   |   |      |
| d'extension                   | 2 2                                   |                            |                   |                 |                  |               |                   |        |   |   |      |
|                               | 5                                     |                            |                   |                 |                  |               |                   | 5      |   |   |      |
| Système                       | Window                                | /s XP Prof                 | essior            | nnel            |                  |               |                   |        | Р |   |      |
| d'exploitation                | Window                                | /s Embedo                  | led St            | andaro          | d 2009           | Э             |                   |        | E |   |      |
|                               | Window<br>64 bits                     | /s 7 Ultima<br>pour le typ | ite (32<br>e perf | bits p<br>orman | our le<br>ice, M | type<br>UI an | univer<br>Iglais) | sel et | 7 |   |      |
| Logiciels inclus              | Aucun                                 |                            |                   |                 |                  |               |                   |        |   | 0 |      |
|                               | Vijeo Citect RunTime Full (500 E/S)   |                            |                   |                 |                  |               |                   | F      |   |   |      |
|                               | Vijeo Citect RunTime Lite (1 200 E/S) |                            |                   |                 |                  |               |                   | L      |   |   |      |
|                               | Autre application                     |                            |                   |                 |                  |               |                   |        | • |   |      |
| Itération matérielle          | lle Initial                           |                            |                   |                 |                  |               |                   |        |   | 1 |      |
|                               | Second                                | е                          |                   |                 |                  |               |                   |        |   |   | 2    |
|                               | etc.                                  |                            |                   |                 |                  |               |                   |        |   |   | etc. |

#### 2 Offre produit configurée :

Outre l'offre catalogue, il se peut que d'autres configurations soient disponibles dans certains pays.

Ces offres configurées font appel à une méthode d'identification fixe. Les références configurées sont toujours constituées d'une série de 20 caractères (chiffres ou lettres). Les 6 premiers caractères sont toujours HMI PCC. Chacun des 14 caractères suivants correspond à une caractéristique de l'unité Box PC configurée, telle que la taille du support de stockage, le type du support de stockage, la taille de la mémoire et l'offre logicielle combinée.

Cette offre possède des caractéristiques et des fonctionnalités semblables à celles de l'offre catalogue décrite dans le présent manuel.

Outre cette référence, un numéro de configuration est imprimé sur l'étiquette du produit.

| Position du<br>caractère | Préfixe (1-6)                     | 7     | 8    | 9   | 10 | 11 | 12 | 13 | 14 | 15 | 16 | 17 | 18 | 19 | 20 |
|--------------------------|-----------------------------------|-------|------|-----|----|----|----|----|----|----|----|----|----|----|----|
| Exemple de<br>référence  | HMI PCC                           | Ρ     | 1    | 7   | 1  | в  | D  | 2  | 3  | S  | 2  | 1  | v  | 0  | 0  |
| Famille d'iPC            | Box PC                            | В     |      |     |    |    |    |    |    |    |    |    |    |    |    |
| Génération du produit    | Première génération               |       | 1    |     |    |    |    |    |    |    |    |    |    |    |    |
|                          | Seconde génération                |       | 2    |     |    |    |    |    |    |    |    |    |    |    |    |
|                          | Troisième génération              |       | 3    |     |    |    |    |    |    |    |    |    |    |    |    |
| Ecran                    | Aucun (Box)                       |       |      | В   |    |    |    |    |    |    |    |    |    |    |    |
| Emplacements             | 0 emplacement                     |       |      |     | 0  |    |    |    |    |    |    |    |    |    |    |
| d'extension              | 1 emplacement = 1 PCle C          |       |      |     |    |    |    |    |    |    |    |    |    |    |    |
|                          | 1 emplacement = 1 P               | CI    |      |     | 1  |    |    |    |    |    |    |    |    |    |    |
|                          | 2 emplacements = 1                | PCI+  | 1 PC | le  | 2  |    |    |    |    |    |    |    |    |    |    |
|                          | 2 emplacements = 2                | PCI   |      |     | А  |    |    |    |    |    |    |    |    |    |    |
|                          | 2 emplacements = au configuration | itre  |      |     | 4  |    |    |    |    |    |    |    |    |    |    |
|                          | 5 emplacements = 2                | PCI+  | 3 PC | le  | 5  |    |    |    |    |    |    |    |    |    |    |
|                          | 5 emplacements = 4                | PCI+  | 1 PC | le  | В  |    |    |    |    |    |    |    |    |    |    |
|                          | 5 emplacements = au configuration | itre  |      |     | 7  |    |    |    |    |    |    |    |    |    |    |
| Type de processeur       | Atom N270 (Universa               | l)    |      |     |    | В  |    |    |    |    |    |    |    |    |    |
|                          | Core 2 Duo P8400 (P               | erfor | mano | ce) |    | С  |    |    |    |    |    |    |    |    |    |

Le format du numéro de configuration est le suivant :

| Position du<br>caractère | Préfixe (1-6)                                                        | 7                                   | 8            | 9     | 10    | 11    | 12      | 13  | 14 | 15 | 16 | 17 | 18 | 19 | 20 |
|--------------------------|----------------------------------------------------------------------|-------------------------------------|--------------|-------|-------|-------|---------|-----|----|----|----|----|----|----|----|
| Exemple de référence     | НМІ РСС                                                              | Ρ                                   | 1            | 7     | 1     | В     | D       | 2   | 3  | S  | 2  | 1  | V  | 0  | 0  |
| Alimentation             | CC avec interface por                                                | ur ba                               | tterie       | de s  | ecou  | rs    | В       |     |    |    |    |    |    |    |    |
|                          | CC                                                                   |                                     |              |       |       |       | D       |     |    |    |    |    |    |    |    |
|                          | CC avec filtre pour ap                                               | avec filtre pour application marine |              |       |       |       |         |     |    |    |    |    |    |    |    |
|                          | CC avec interface pour filtre pour application                       | ur bai<br>marir                     | tterie<br>1e | de s  | ecoui | rs et | G       |     |    |    |    |    |    |    |    |
| RAM (configuration       | 1 Go (Universal uniqu                                                | ieme                                | nt)          |       |       |       |         | 1   |    |    |    |    |    |    |    |
| disponible en fonction   | 2 Go                                                                 |                                     |              |       |       |       |         | 2   |    |    |    |    |    |    |    |
|                          | 3 Go = 1 Go + 2 Go (                                                 | Unive                               | ersal        | uniqu | ueme  | nt)   |         | 3   |    |    |    |    |    |    |    |
|                          | 4 Go = 2 Go + 2 Go (                                                 | Perfo                               | ormar        | nce u | nique | ment  | :)      | 4   |    |    |    |    |    |    |    |
|                          | 6 Go = 2 Go + 4 Go (                                                 | Perfo                               | rmar         | nce u | nique | ment  | :)      | 6   |    |    |    |    |    |    |    |
|                          | 8 Go = 4 Go + 4 Go (                                                 | Perfo                               | rmar         | nce u | nique | ment  | :)      | 8   |    |    |    |    |    |    |    |
| Système                  | Aucun                                                                |                                     |              |       |       |       |         |     | 0  |    |    |    |    |    |    |
| d'exploitation           | d'exploitation Windows Embedded Standard 2009 (32 bits, MUI anglais) |                                     |              |       |       |       | 1       |     |    |    |    |    |    |    |    |
|                          | Windows XP Professi                                                  | onne                                | el (32       | bits, | MUI   | angla | uis)    |     | 3  |    |    |    |    |    |    |
|                          | Windows Embedded anglais)                                            | Stand                               | dard         | 7 Pre | mium  | า (32 | bits, I | MUI | 4  |    |    |    |    |    |    |
|                          | Windows 7 Ultimate (                                                 | 32 bi                               | ts, M        | UI ar | glais | )     |         |     | 5  |    |    |    |    |    |    |
|                          | Windows 7 Ultimate (                                                 | 64 bi                               | ts, M        | UI ar | glais | )     |         |     | 6  |    |    |    |    |    |    |
| Support de stockage      | Aucun                                                                |                                     |              |       |       |       |         |     |    | Ν  |    |    |    |    |    |
|                          | CF 2 Go                                                              |                                     |              |       |       |       |         |     |    | В  |    |    |    |    |    |
|                          | CF 4 Go                                                              |                                     |              |       |       |       |         |     |    | С  |    |    |    |    |    |
|                          | CF 8 Go                                                              |                                     |              |       |       |       |         |     |    | D  |    |    |    |    |    |
|                          | HDD taille par défaut                                                |                                     |              |       |       |       |         |     |    | К  |    |    |    |    |    |
|                          | SSD 15 Go                                                            |                                     |              |       |       |       |         |     |    | S  |    |    |    |    |    |
|                          | SSD 32 Go (par défaut)                                               |                                     |              |       |       |       |         |     | Т  |    |    |    |    |    |    |
| Equipement sur           | Aucun                                                                |                                     |              |       |       |       |         |     |    |    | 0  |    |    |    |    |
| glissières               | Lecteur DVD                                                          |                                     |              |       |       |       |         |     |    |    | 1  |    |    |    |    |
|                          | HDD taille identique à                                               | la ta                               | ille p       | ar dé | faut  |       |         |     |    |    | 2  |    |    |    |    |
|                          | SSD taille comme tail                                                | le pa                               | r défa       | aut   |       |       |         |     |    |    | 3  |    |    |    |    |
|                          | Lecteur DVD + HDD                                                    |                                     |              |       |       |       |         |     |    |    | 4  |    |    |    |    |
|                          | Lecteur DVD + SDD                                                    |                                     |              |       |       |       |         |     |    |    | 5  |    |    |    |    |

| Position du<br>caractère | Préfixe (1-6)              | 7                 | 8     | 9     | 10    | 11   | 12 | 13 | 14 | 15 | 16 | 17 | 18 | 19 | 20 |
|--------------------------|----------------------------|-------------------|-------|-------|-------|------|----|----|----|----|----|----|----|----|----|
| Exemple de référence     | HMI PCC                    | Р                 | 1     | 7     | 1     | в    | D  | 2  | 3  | s  | 2  | 1  | v  | 0  | 0  |
| Options                  | Aucune                     |                   | 1     |       |       |      |    |    |    |    | +  | 0  |    |    |    |
|                          | RAID 1                     |                   |       |       |       |      |    |    |    |    | 1  |    |    |    |    |
|                          | Second port DVI            | Second port DVI 2 |       |       |       |      |    |    |    |    |    |    |    |    |    |
|                          | RAID + second DVI          |                   |       |       |       |      |    |    |    |    |    | 3  |    |    |    |
|                          | Port com RS-422 - F        | RS-48             | 5     |       |       |      |    |    |    |    |    | 4  |    |    |    |
|                          | Port com + second I        | DVI               |       |       |       |      |    |    |    |    |    | 5  |    |    |    |
|                          | Port com + RAID            |                   |       |       |       |      |    |    |    |    |    | 6  |    |    |    |
|                          | RAID + second DVI          | + por             | t con | n RS- | 422 - | RS-4 | 85 |    |    |    |    | 7  |    |    |    |
| Offre logicielle         | Aucune                     |                   |       |       |       |      |    |    |    |    |    |    | Ν  |    |    |
| combinée                 | Vijeo Citect Lite 1200 E/S |                   |       |       |       |      |    |    |    |    | L  |    |    |    |    |
|                          | Vijeo Citect Full 500 E/S  |                   |       |       |       |      |    |    |    |    | V  |    |    |    |    |
|                          | Licence illimitée Vije     | eo Des            | signe | r RT  |       |      |    |    |    |    |    |    | Н  |    |    |
| Réservé                  | Aucune                     |                   |       |       |       |      |    |    |    |    |    |    |    | 0  |    |
| Réservé                  | Aucune                     |                   |       |       |       |      |    |    |    |    |    |    |    |    | 0  |

**NOTE :** Toutes les instructions applicables au produit fourni et toutes les précautions de sécurité doivent être respectées.

#### Champ d'application

Cette documentation a été rédigée pour l'unité Magelis Box PC.

Les caractéristiques techniques des équipements décrits dans ce manuel sont également fournies en ligne. Pour accéder à ces informations en ligne :

| Etape | Action                                                                                                    |
|-------|----------------------------------------------------------------------------------------------------|
| 1     | Accédez à la page d'accueil de Schneider Electric www.schneider-electric.com.                                                                                                    |
| 2     | <ul> <li>Dans la zone <b>Rechercher</b>, saisissez le numéro de modèle d'un produit ou d'une gamme de produits.</li> <li>N'insérez pas d'espaces dans le numéro de modèle ou la gamme de produits.</li> <li>Pour obtenir des informations sur un ensemble de modules similaires, utilisez des astérisques (*).</li> </ul> |
| 3     | Si vous avez saisi un numéro de modèle, accédez aux résultats de recherche <b>Product datasheets</b> et cliquez sur le numéro de modèle qui vous intéresse. Si vous avez saisi une gamme de produits, accédez aux résultats de recherche <b>Product Ranges</b> et cliquez sur la gamme de produits qui vous intéresse.    |

| Etape | Action                                                                                                    |
|-------|----------------------------------------------------------------------------------------------------|
| 4     | Si plusieurs numéros de modèle apparaissent, accédez aux résultats de recherche <b>Products</b> et cliquez sur le numéro de modèle qui vous intéresse. |
| 5     | Selon la taille de l'écran, vous serez peut-être amené à faire défiler la page pour consulter la fiche technique.                                      |
| 6     | Pour enregistrer ou imprimer une fiche technique au format .pdf, cliquez sur <b>Download</b> <i>XYZ</i> product datasheet.                             |

Les caractéristiques présentées dans ce manuel devraient être identiques à celles fournies en ligne. Toutefois, en application de notre politique d'amélioration continue, nous pouvons être amenés à réviser le contenu du document afin de le rendre plus clair et plus précis. Si vous constatez une différence entre le manuel et les informations fournies en ligne, utilisez ces dernières en priorité.

#### Marques déposées

PL7, Vijeo Designer, Vijeo Citect et Unity sont des marques déposées de Schneider Electric.

Microsoft® et Windows® sont des marques déposées de Microsoft Corporation.

Intel®, Atom® et Core 2 Duo® sont des marques déposées de Intel Corporation.

IBM® est une marque déposée d'International Business Machines Corporation.

#### Document(s) à consulter

| Titre de documentation                         | Référence |
|------------------------------------------------|-----------|
| Guide d'installation de l'unité Magelis Box PC | S1A75428  |
| Didacticiel Vijeo-Designer                     | 35007035  |

Vous pouvez télécharger ces publications et autres informations techniques depuis notre site web à l'adresse : www.schneider-electric.com.

#### Information spécifique au produit

Certaines unités Box PC sont certifiées conformes pour une utilisation dans les zones dangereuses de classe I, division 2, selon les normes UL 1604, ANSI/ISA 12.12.01 ou CSA C22.2 N° 213. Respectez les instructions suivantes :

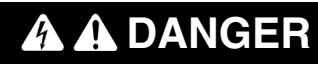

#### **RISQUE DE CHOC ELECTRIQUE, D'EXPLOSION OU D'ARC ELECTRIQUE**

- Débranchez toutes les sources d'alimentation de l'appareil avant de retirer tout capot ou élément du système, et avant d'installer ou de retirer tout accessoire, élément matériel ou câble.
- Débranchez le câble d'alimentation de l'unité Box PC et de l'alimentation.
- Utilisez toujours un dispositif de mesure de la tension correctement calibré afin de vous assurer que l'unité est hors tension.
- Remettez en place et fixez tous les caches et éléments du système avant de mettre l'unité sous tension.
- Utilisez uniquement la tension 24 V CC lors du fonctionnement de l'unité Box PC.

Le non-respect de ces instructions provoquera la mort ou des blessures graves.

# AVERTISSEMENT

#### PERTE DE CONTROLE

- Le concepteur d'un système de commande doit envisager les modes de défaillance possibles des chemins de commande et, pour certaines fonctions de commande critiques, prévoir un moyen d'atteindre un état sécurisé lors de la défaillance d'un chemin, et après cette défaillance. L'arrêt d'urgence et l'arrêt en cas de sur-course constituent des exemples de fonctions de commande essentielles.
- Des chemins de commande distincts ou redondants doivent être prévus pour les fonctions de commande critiques.
- Les chemins de commande système peuvent inclure les liaisons de communication. Il faut également tenir compte des implications de retards de transmission imprévus ou de défaillances de la liaison <sup>(1)</sup>
- Chaque mise en œuvre d'une unité Box PC doit être testée individuellement et de manière approfondie afin de vérifier son fonctionnement avant sa mise en service.

Le non-respect de ces instructions peut provoquer la mort, des blessures graves ou des dommages matériels.

<sup>(1)</sup> Pour de plus amples informations, reportez-vous à la directive NEMA ICS 1.1 (dernière édition), « Safety Guidelines for the Application, Installation, and Maintenance of Solid State Control » et à la directive NEMA ICS 7.1 (dernière édition), « Safety Standards for Construction and Guide for Selection, Installation and Operation of Adjustable-Speed Drive Systems » ou aux autres normes en vigueur sur votre site.

**NOTE :** L'unité Box PC est un appareil hautement configurable qui ne repose sur aucun système d'exploitation en temps réel. Les modifications apportées au logiciel et aux paramètres doivent être considérées comme de nouvelles mises en œuvre, comme indiqué dans les messages d'avertissement précédents. Voici des exemples de ces modifications :

- BIOS
- System Monitor (voir page 139)
- Système d'exploitation
- Matériel installé
- Logiciel installé

# **AVERTISSEMENT**

#### FONCTIONNEMENT IMPRÉVU DE L'ÉQUIPEMENT

Utilisez uniquement des logiciels Schneider Electric avec les équipements décrits dans ce manuel.

Le non-respect de ces instructions peut provoquer la mort, des blessures graves ou des dommages matériels.

#### **Commentaires utilisateur**

Envoyez vos commentaires à l'adresse e-mail techpub@schneider-electric.com

## Présentation générale

#### Objet de cette partie

Cette partie donne une vue d'ensemble des produits Magelis Box PC.

#### Contenu de cette partie

Cette partie contient les chapitres suivants :

| Chapitre | Titre du chapitre        | Page |
|----------|--------------------------|------|
| 1        | Informations importantes | 19   |
| 2        | Présentation physique    | 31   |
| 3        | Caractéristiques         | 41   |
| 4        | Dimensions/Montage       | 47   |

## Informations importantes

# 1

#### Objet de ce chapitre

Le présent chapitre décrit certains aspects particuliers du fonctionnement des unités Box PC.

#### Contenu de ce chapitre

Ce chapitre contient les sujets suivants :

| Sujet                                                                                                    | Page |
|----------------------------------------------------------------------------------------------------|------|
| Déclaration de la FCC (commission fédérale américaine des communications) relative aux interférences avec les fréquences radio - Pour les Etats-Unis | 20   |
| Personnel qualifié                                                                                                    | 21   |
| Certifications et normes                                                                                                    | 22   |
| Conformité européenne (CE)                                                                                                    | 24   |
| Installations en zone dangereuse – Pour les Etats-Unis et le Canada                                                                                  | 25   |

# Déclaration de la FCC (commission fédérale américaine des communications) relative aux interférences avec les fréquences radio - Pour les Etats-Unis

#### Informations de la FCC sur les interférences radio

Cet équipement a été testé et déclaré conforme aux normes de la FCC pour les appareils numériques de classe A, conformément à l'article 15 du règlement de la FCC. Ces normes sont conçues pour fournir une protection adéquate contre les interférences nuisibles présentes dans les environnements commerciaux, industriels ou professionnels. Cet équipement génère, utilise et peut émettre des énergies de fréquence radio, et s'il n'est pas installé et utilisé conformément aux instructions, il peut causer ou être sujet à des interférences avec les communications radio. Pour limiter les risques d'interférences électromagnétiques avec votre application, respectez les deux règles suivantes :

- Installez et utilisez l'unité Box PC de sorte qu'elle ne provoque pas de rayonnement électromagnétique suffisant pour causer des interférences sur les appareils à proximité.
- Installez et testez l'unité Box PC afin de vous assurer que l'énergie électromagnétique générée par les appareils à proximité ne provoque pas d'interférence sur le fonctionnement de l'unité Box PC.

# AVERTISSEMENT

#### INTERFERENCES ELECTROMAGNETIQUES

Le rayonnement électromagnétique peut nuire au bon fonctionnement de l'unité Box PC, entraînant des réactions imprévues de l'appareil. En cas de détection d'interférences électromagnétiques :

- Augmentez la distance entre l'unité Box PC et l'appareil à l'origine des interférences.
- Revoyez la disposition/l'orientation de l'unité Box PC et de l'appareil à l'origine des interférences.
- Modifiez le cheminement des câbles d'alimentation et de transmission de données destinés à l'unité Box PC et à l'appareil à l'origine des interférences.
- Branchez l'unité Box PC et l'appareil à l'origine des interférences sur des sources d'alimentation différentes.
- Utilisez toujours des câbles blindés pour relier l'unité Box PC à un périphérique ou à un autre ordinateur.

Le non-respect de ces instructions peut provoquer la mort, des blessures graves ou des dommages matériels.

#### Personnel qualifié

#### Général

Seul un personnel qualifié est autorisé à installer, à utiliser et à assurer la maintenance de ces produits. Une personne qualifiée est une personne disposant de compétences et de connaissances dans le domaine de la construction et du fonctionnement des équipements électriques et installations et ayant bénéficié d'une formation de sécurité afin de reconnaître et d'éviter les risques encourus. Consultez la version la plus récente de la norme NFPA 70E®, Standard for Electrique. Voici des exemples de personnel qualifié :

- au niveau de la conception d'une application, le personnel du service technique connaissant parfaitement les concepts de sécurité de l'automatisme (par exemple, un ingénieur d'études);
- au niveau de la mise en œuvre des équipements, le personnel maîtrisant parfaitement l'installation, le raccordement et la mise en service des équipements d'automatisme (par exemple, un monteur ou un câbleur pendant la phase d'installation, ou un technicien de mise en service);
- au niveau de l'exploitation, le personnel initié à l'utilisation et à la commande des équipements d'automatisme et informatiques (par exemple, un opérateur) ;
- au niveau de la maintenance préventive ou corrective, le personnel formé et habilité à régler ou à réparer les équipements d'automatisme et informatiques (par exemple, un technicien de mise en service, un technicien de S.A.V., etc.).

#### **Certifications et normes**

#### **Certifications d'organismes**

Schneider Electric a fait appel à des organismes indépendants tiers afin de tester et de qualifier ce produit. Ces organismes ont certifié qu'il était conforme aux normes suivantes :

- Underwriters Laboratories Inc., UL 508 et CSA C22.2 n° 142, Industrial Control Equipment
- Underwriters Laboratories Inc., UL 1604, ANSI/ISA 12.12.01 et CSA C22.2 n° 213, norme d'utilisation d'équipements électriques pour classe I, division 2, zones dangereuses

Schneider Electric est en train de certifier sa conformité aux normes énoncées cidessous.

- Certification GOST. Reportez-vous aux marquages du produit.
- Certification ATEX par Technical Inspection Association. Reportez-vous à l'étiquette sur le produit.
- Réglementations de la marine marchande. Les produits sont conçus pour être conformes aux réglementations en vigueur dans la marine marchande.
   Consultez le site Internet de Schneider Electric pour connaître les consignes d'installation énoncées dans les réglementations de la marine marchande.

Pour plus d'informations, veuillez contacter votre distributeur local et consulter le catalogue ainsi que les marquages figurant sur le produit.

#### Normes de conformité

Schneider Electric a testé ce produit afin qu'il soit conforme aux normes obligatoires suivantes.

Etats-Unis :

Article 15 du règlement de la FCC (Commission fédérale américaine des communications)

Europe : CE

- Directive 2006/95/CE (basses tensions) Directive 2004/108/CE (CEM)
- Automates programmables : EN 61131-2 (édition 3)
- EMI : EN 55011 (groupe 1, classe A), EN 61000-6-4
- EMS : EN 61000-6-2

Australie :

• Norme AS/NZS CISPR11 (C-Tick)

#### Normes d'homologation

Schneider Electric a volontairement soumis ce produit à des tests supplémentaires. Les tests complémentaires ainsi réalisés, ainsi que les normes à partir desquelles ces tests ont été menés, sont détaillés dans la section Caractéristiques environnementales (voir page 45).

#### Substances dangereuses

Ce produit est conforme aux normes suivantes :

- WEEE, directive 2002/96/CE
- RoHS, directive 2002/95/CE
- RoHS Chine, norme SJ/T 11363-2006
- Règlement REACh CE 1907/2006

**NOTE :** De la documentation sur le développement durable est disponible sur le site Web de Schneider Electric (profil environnemental de produit et instruction de fin de vie, certificats RoHS et REACh).

#### Fin de vie (WEEE)

Ce produit contient des cartes électroniques. Pour l'éliminer, il est impératif de passer par des filières de recyclage particulières. Le produit contient des cellules et/ou des batteries de stockage qui doivent être collectées et traitées séparément, lorsqu'elles sont épuisées et en fin de vie du produit.

Consultez la section Maintenance (*voir page 155*) qui explique comment extraire les cellules et batteries du produit. Ces batteries ne contiennent pas de métaux lourds dont le poids en pourcentage dépasse le seuil notifié par la directive européenne 2006/66/EC.

## Conformité européenne (CE)

#### Remarque sur la conformité européenne (CE)

Les produits décrits dans ce manuel sont conformes aux directives européennes en ce qui concerne la compatibilité électromagnétique et les basses tensions (marquage CE) sous réserve du respect des instructions de la documentation correspondante et de leur utilisation dans des applications pour lesquelles ils sont prévus ou avec des produits tiers agréés.

#### Installations en zone dangereuse – Pour les Etats-Unis et le Canada

#### Généralités

L'unité Box PC a été conçue de manière à répondre aux exigences liées aux applications situées dans des zones dangereuses de Classe I, Division 2. Les zones de Division 2 sont des zones présentant des concentrations dangereuses de substances inflammables qui sont normalement confinées et dûment ventilées, ou situées à proximité de zones de Classe I, Division 1, et pour lesquelles une situation anormale pourrait entraîner une exposition momentanée à ces concentrations dangereuses.

Bien que l'unité Box PC soit définie comme un équipement non incendiaire au sens des normes ANSI/ISA 12.12.01 et CSA C22.2 n° 213, elle n'est pas conçue pour une utilisation dans des zones de Division 1 (normalement dangereuses) et ne doit donc jamais être utilisée dans de telles zones.

Cet équipement est destiné à une utilisation dans les zones dangereuses de Classe 1, Division 2, Groupes A, B, C ou D, ou dans les zones non dangereuses uniquement. Avant l'installation ou l'utilisation de votre unité Box PC, vérifiez que la certification ANSI/ISA 12.12.01 ou CSA C22.2 n° 213 figure bien sur l'étiquetage de votre produit.

**NOTE :** Certaines unités Box PC n'ont pas encore été déclarées aptes à une utilisation dans des zones dangereuses. Utilisez toujours votre produit conformément à son étiquetage et aux instructions présentées dans ce manuel.

## **DANGER**

#### **RISQUE D'EXPLOSION**

- N'utilisez pas votre unité Box PC dans des zones ou environnements dangereux autres que ceux de classe I, division 2, groupes A, B, C et D.
- Assurez-vous toujours que votre unité Box PC est adaptée à une utilisation dans des zones dangereuses en vérifiant que les normes ANSI/ISA 12.12.01 ou CSA C22.2 n° 213 figurent sur l'étiquette du produit.
- N'installez pas de composants, d'équipements ou d'accessoires de Schneider Electric ou d'autres fabricants de matériel informatique s'ils n'ont pas été déclarés conformes pour une utilisation dans des zones de classe I, division 2, groupes A, B, C et D.
- Vérifiez que les cartes contrôleur PCI présentent un code de température (Tcode) approprié et conviennent à une utilisation dans une plage de température ambiante de 0 à 50 °C (32 à 122 °F).
- N'essayez pas de procéder à des opérations d'installation, d'utilisation, de modification, de dépannage, d'entretien ou autre sur l'unité Box PC si ces opérations sont contraires aux instructions de ce manuel. Toute action non autorisée est susceptible de remettre en cause la conformité de l'unité pour son utilisation dans des zones de classe I, division 2.

Le non-respect de ces instructions provoquera la mort ou des blessures graves.

## **A** DANGER

#### RISQUE D'EXPLOSION

- Vérifiez toujours le niveau de zone dangereuse de votre équipement, conformément aux normes ANSI/ISA 12.12.01 et CSA C22.2 n° 213, avant de l'installer ou de l'utiliser dans une zone dangereuse.
- Pour mettre sous tension ou hors tension une unité Box PC installée dans une zone dangereuse de classe I, division 2, il vous faut :
  - utiliser un commutateur situé hors de la zone dangereuse, ou
  - utiliser un commutateur certifié classe I, division 1 pour utilisation en zone dangereuse.
- Assurez-vous que l'alimentation est coupée ou que la zone ne présente aucun danger avant de connecter ou déconnecter l'équipement. Cette consigne s'applique à tous les branchements : alimentation, mise à la terre, en série, en parallèle et réseau.
- N'utilisez jamais de câble non blindé ou non mis à la terre dans des zones dangereuses.
- Utilisez uniquement une configuration USB non incendiaire.
- Le cas échéant, maintenez fermées les portes et les ouvertures de l'enceinte à tout moment pour éviter l'accumulation de corps étrangers au niveau du poste de travail.

Le non-respect de ces instructions provoquera la mort ou des blessures graves.

## A A DANGER

#### RISQUE DE CHOC ELECTRIQUE, D'EXPLOSION OU D'ARC ELECTRIQUE

- Débranchez toutes les sources d'alimentation de l'appareil avant de retirer tout capot ou élément du système, et avant d'installer ou de retirer tout accessoire, élément matériel ou câble.
- Débranchez le câble d'alimentation de l'unité Box PC et de l'alimentation.
- Utilisez toujours un dispositif de mesure de la tension correctement calibré afin de vous assurer que l'unité est hors tension.
- Remettez en place et fixez tous les caches et éléments du système avant de mettre l'unité sous tension.
- Utilisez uniquement la tension 24 V CC lors du fonctionnement de l'unité Box PC.

Le non-respect de ces instructions provoquera la mort ou des blessures graves.

Assurez-vous de la conformité de votre produit pour son utilisation dans la zone concernée. Si aucune spécification de Classe, Division ou Groupe n'est fixée pour la zone en question, les utilisateurs doivent consulter les autorités compétentes pour que ces dernières déterminent ces critères.

Conformément aux réglementations fédérales, nationales, régionales et locales, toute installation située dans une zone dangereuse doit faire l'objet d'un contrôle par les autorités compétentes avant son utilisation. Seul un personnel qualifié est autorisé à installer, entretenir et contrôler ces systèmes.

#### Commutateur marche/arrêt

## A A DANGER

#### **RISQUE DE CHOC ELECTRIQUE, D'EXPLOSION OU D'ARC ELECTRIQUE**

- Débranchez toutes les sources d'alimentation de l'appareil avant de retirer tout capot ou élément du système, et avant d'installer ou de retirer tout accessoire, élément matériel ou câble.
- Débranchez le câble d'alimentation de l'unité Box PC et de l'alimentation.
- Utilisez toujours un dispositif de mesure de la tension correctement calibré afin de vous assurer que l'unité est hors tension.
- Remettez en place et fixez tous les caches et éléments du système avant de mettre l'unité sous tension.
- Utilisez uniquement la tension 24 V CC lors du fonctionnement de l'unité Box PC.

# Le non-respect de ces instructions provoquera la mort ou des blessures graves.

La puissance d'entrée requise par les systèmes comportant une unité Box PC fait du commutateur marche/arrêt un appareil présentant des risques d'incendie, étant donné que la tension et le courant aux bornes du dispositif d'établissement/coupure sont en mesure de créer une étincelle.

En cas d'utilisation d'un commutateur marche/arrêt normal, les réglementations relatives aux zones dangereuses exigent que le commutateur marche/arrêt soit utilisé dans des zones définies comme non dangereuses.

Cependant, les limites concernant la longueur des câbles entre le poste de travail et le commutateur marche/arrêt peuvent s'appliquer. Dans les autres cas, le commutateur doit être conforme aux normes de Classe I, Division 1 (sécurité intrinsèque). Ces commutateurs sont conçus de façon à empêcher toute possibilité d'apparition d'une étincelle lors de l'établissement ou la coupure de contacts.

Utilisez des commutateurs conformes aux normes UL et/ou CSA de Classe I, Division 1 dans les zones dangereuses. Ces commutateurs sont très largement disponibles dans le commerce. Il vous incombe de veiller à choisir un commutateur marche/arrêt qui soit en accord avec le niveau de zone dangereuse de l'installation.

#### Raccordements des câbles

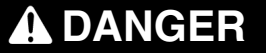

#### **RISQUE D'EXPLOSION**

- Vérifiez toujours le niveau de zone dangereuse de votre équipement, conformément aux normes ANSI/ISA 12.12.01 et CSA C22.2 n° 213, avant de l'installer ou de l'utiliser dans une zone dangereuse.
- Pour mettre sous tension ou hors tension une unité Box PC installée dans une zone dangereuse de classe I, division 2, il vous faut :
  - utiliser un commutateur situé hors de la zone dangereuse, ou
  - utiliser un commutateur certifié classe I, division 1 pour utilisation en zone dangereuse.
- Assurez-vous que l'alimentation est coupée ou que la zone ne présente aucun danger avant de connecter ou déconnecter l'équipement. Cette consigne s'applique à tous les branchements : alimentation, mise à la terre, en série, en parallèle et réseau.
- N'utilisez jamais de câble non blindé ou non mis à la terre dans des zones dangereuses.
- Utilisez uniquement une configuration USB non incendiaire.
- Le cas échéant, maintenez fermées les portes et les ouvertures de l'enceinte à tout moment pour éviter l'accumulation de corps étrangers au niveau du poste de travail.

# Le non-respect de ces instructions provoquera la mort ou des blessures graves.

Les réglementations en matière de zones dangereuses de Division 2 exigent la mise en place d'un dispositif de protection et de verrouillage approprié pour tous les raccordements de câbles. Utilisez uniquement des périphériques USB non incendiaires car les connexions USB ne présentent pas de dispositif de protection adéquat pour permettre l'utilisation des connexions USB de l'unité Box PC *(voir page 79).* Ne connectez ou déconnectez jamais un câble tant que l'une ou l'autre de ses extrémités est alimentée. Tous les câbles de communication doivent inclure un écran de mise à la terre du châssis. Ce dispositif doit se composer d'une tresse de cuivre et de papier aluminium. L'enveloppe du connecteur D-Sub doit être en métal conducteur (zinc moulé, par exemple) et la tresse de l'écran de mise à la terre directement et correctement fixée à l'extrémité de l'enveloppe du connecteur. N'utilisez pas de fil de masse relié au blindage. Le diamètre extérieur du câble doit être adapté au diamètre intérieur du dispositif de protection du connecteur de câble pour garantir un niveau de protection élevé. Fixez toujours les connecteurs D-Sub aux connecteurs correspondants du poste de travail à l'aide des deux vis situées sur les deux côtés.

#### Utilisation et maintenance

Les systèmes ont été conçus de manière à valider les tests relatifs aux étincelles.

## **DANGER**

#### **RISQUE D'EXPLOSION**

En plus des autres instructions du présent manuel, veillez à respecter les consignes suivantes lors de l'installation de l'unité Box PC dans une zone dangereuse :

- Le câblage de l'équipement doit être conforme à l'article 501.10 (B) du NEC (National Electrical Code) applicable aux zones dangereuses de classe I, division 2.
- Installez l'unité Box PC dans un boîtier approprié pour l'application spécifique. Il est recommandé d'utiliser des boîtiers de type 4 ou conformes à l'indice de protection IP65, même s'ils ne sont pas imposés par les réglementations.

Le non-respect de ces instructions provoquera la mort ou des blessures graves.

**NOTE :** Les normes Type 4 et IP65 ne font pas partie de la certification UL relative aux zones dangereuses.

## Présentation physique

#### Objet de ce chapitre

Ce chapitre contient la présentation physique de l'unité Box PC.

#### Contenu de ce chapitre

Ce chapitre contient les sujets suivants :

| Sujet                        | Page |
|------------------------------|------|
| Contenu de l'emballage       | 32   |
| Description de l'unitéBox PC | 34   |

#### Contenu de l'emballage

#### Eléments

Les éléments suivants sont fournis avec l'unité Magelis Box PC. Avant d'utiliser l'unité Box PC, vérifiez que tous ces éléments sont présents.

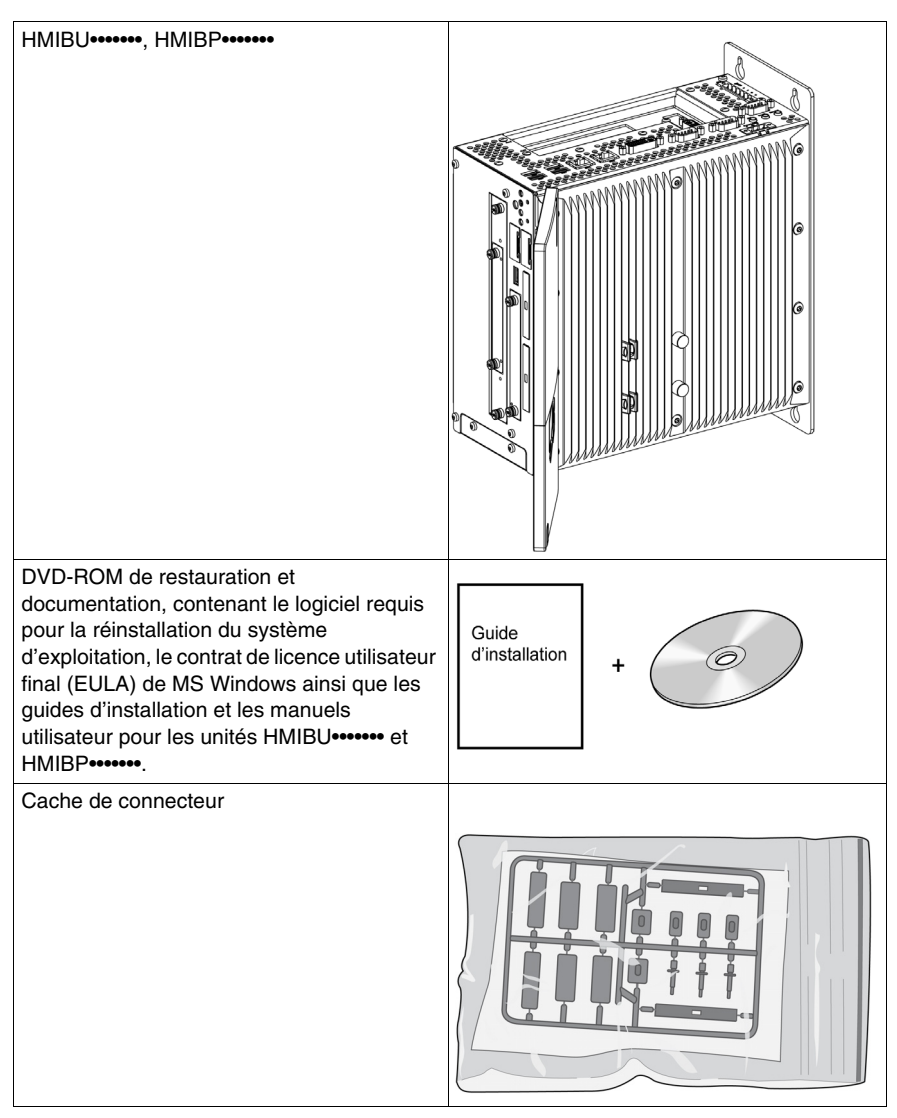

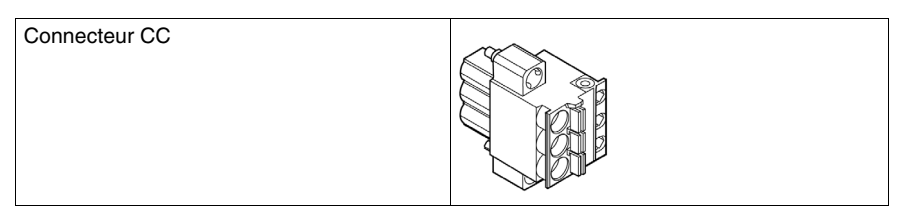

Cette unité a été emballée avec soin, une attention particulière ayant été portée à la qualité. Toutefois, si des éléments sont endommagés ou manquants, contactez immédiatement votre distributeur local.

### Description de l'unitéBox PC

#### Présentation

Pendant le fonctionnement, les températures à la surface du dissipateur thermique peuvent atteindre 70  $^\circ$  C (158  $^\circ$  F).

## **AVERTISSEMENT**

#### **RISQUE DE BRÛLURES**

Ne touchez pas la surface du dissipateur thermique pendant le fonctionnement.

Le non-respect de ces instructions peut provoquer la mort, des blessures graves ou des dommages matériels.

#### Box PC Description de l'unité Universal à 1 emplacement

Vue de dessus des interfaces

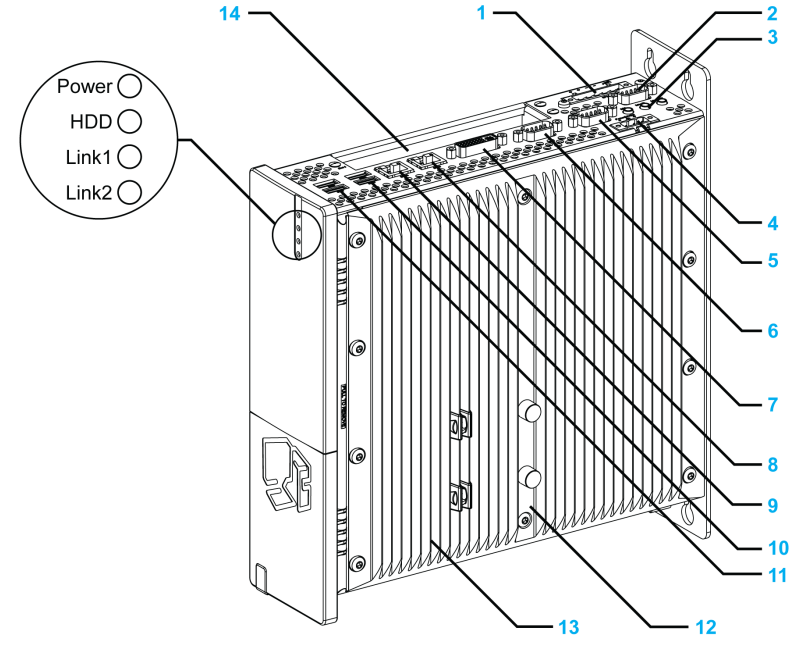

- 1 Emplacement supplémentaire pour onduleur
- 2 Emplacement supplémentaire pour interface
- 3 Micro, entrée ligne/sortie ligne
- 4 Tension d'alimentation +24 V CC

- 5 COM2
- 6 COM1
- 7 Moniteur/Panneau, DVI-I
- 8 ETH1 (10/100/1000 MBit)
- 9 ETH2 (10/100/1000 MBit)
- 10 USB2, USB4 (500 mA maxi)
- 11 USB1, USB3 (1 A maxi)
- 12 Signalétique d'avertissement/Joint de dissipateur thermique
- **13** Dissipateur thermique
- 14 Emplacement PCI (demi-format)/PCI ou PCIe

#### Vue de face de l'interface

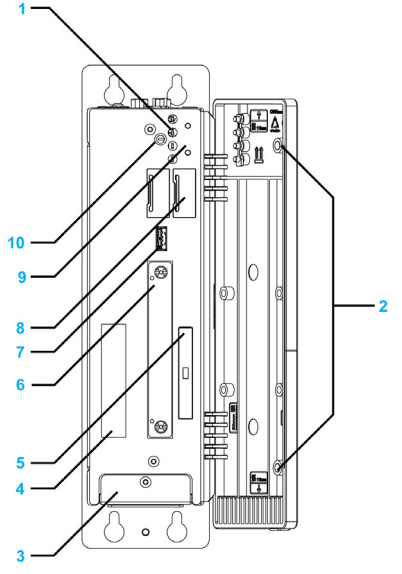

- 1 Voyants d'état
- 2 Aimant permanent
- 3 Cache du kit ventilateur
- 4 Autocollant du numéro de série
- 5 Emplacement Compact Flash CF1/connexion via IDE-PATA
- 6 Emplacement compact à glissières
- 7 USB en face avant (USB5 max. 1 A)
- 8 Batterie
- 9 Bouton d'alimentation/de réinitialisation
- **10** Commutateur de profil CMOS

**NOTE :** Le port USB en face avant est une interface de diagnostic pour le service et la maintenance.

## **AVIS** FONCTIONNEMENT IMPRÉVU DE L'ÉQUIPEMENT • N'utilisez pas le port USB en face avant lorsque la machine fonctionne. • Laissez toujours la porte frontale fermée lors du fonctionnement normal. Le non-respect de ces instructions peut provoquer des dommages matériels.

#### Box PC Description de l'unité Universal et Performance à 2 emplacements

#### Vue de dessus de l'interface

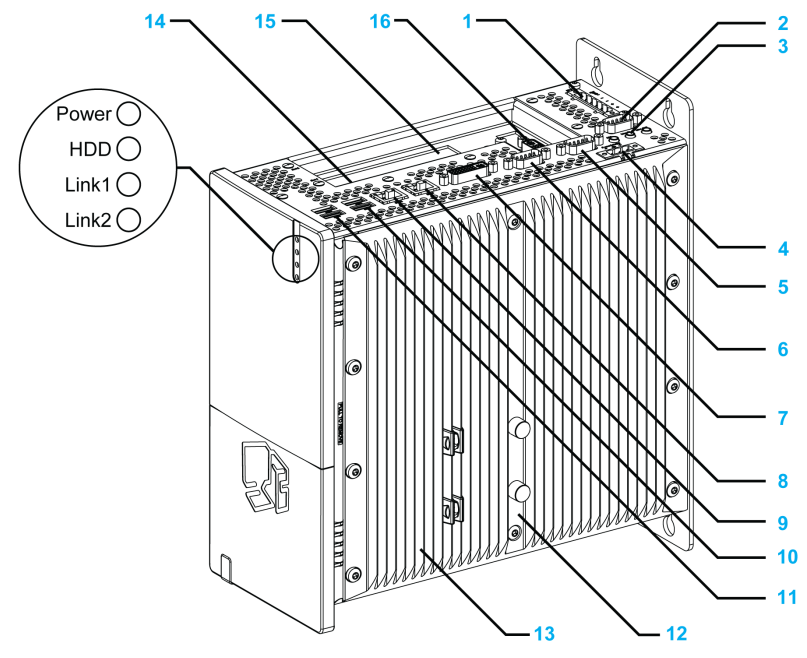

- 1 Emplacement supplémentaire pour onduleur
- 2 Emplacement supplémentaire pour interface
- 3 Micro, entrée ligne, sortie ligne
- 4 Tension d'alimentation +24 V CC
- 5 COM2
- 6 COM1
- 7 Moniteur/Panneau, DVI-I
- 8 ETH1 (10/100/1000 MBit)
- 9 ETH2 (10/100/1000 MBit)
- 10 USB2, USB4 (500 mA maxi)
- 11 USB1, USB3 (1 A maxi)
- 12 Signalétique d'avertissement/dissipateur
- **13** Dissipateur thermique
- 14 Emplacement 1 PCI (demi-format)/PCI ou PCIe
- 15 Emplacement 2 PCI (demi-format)/PCI ou PCIe
- 16 Second emplacement supplémentaire DVI

#### Vue de face de l'interface

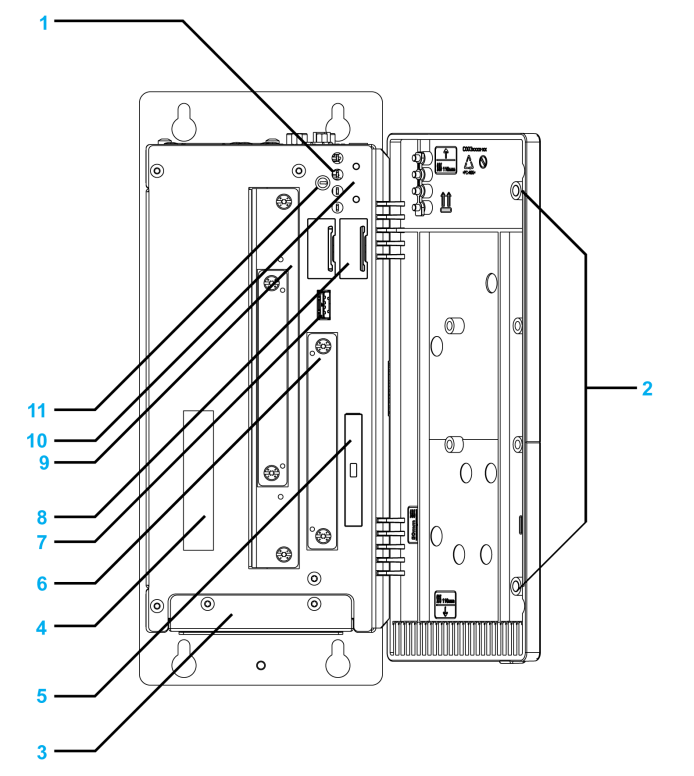

- 1 Voyants d'état
- 2 Aimant permanent
- 3 Cache du kit ventilateur
- 4 Autocollant du numéro de série
- 5 Emplacement CompactFlash CF1/connexion via IDE-PATA
- 6 Emplacement compact à glissières (connexion via SATA)
- 7 USB en face avant (USB5 max. 1 A)
- 8 Batterie
- 9 Emplacement 1 à glissières (connexion via SATA)
- 10 Bouton d'alimentation/de réinitialisation
- 11 Commutateur de profil CMOS

**NOTE :** Le port USB en face avant est une interface de diagnostic pour le service et la maintenance.

# **AVIS** FONCTIONNEMENT IMPRÉVU DE L'ÉQUIPEMENT • N'utilisez pas le port USB en face avant lorsque la machine fonctionne. • Laissez toujours la porte frontale fermée lors du fonctionnement normal. Le non-respect de ces instructions peut provoquer des dommages matériels.

#### Box PC Description de l'unité Performance à 5 emplacement

#### Vue de dessus de l'interface

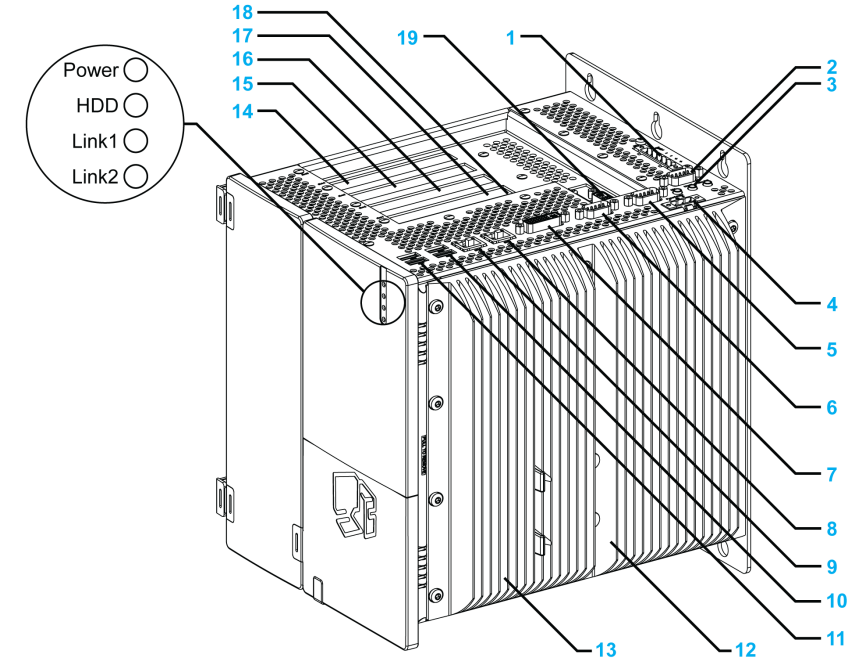

- 1 Emplacement supplémentaire pour onduleur
- 2 Emplacement supplémentaire pour interface
- 3 Micro, entrée ligne, sortie ligne
- 4 Tension d'alimentation +24 V CC
- 5 COM 2
- 6 COM 1

- 7 Moniteur/Panneau, DVI-I
- 8 ETH1 (10/100/1000 MBit)
- 9 ETH2 (10/100/1000 MBit)
- 10 USB2, USB4 (500 mA maxi)
- 11 USB1, USB3 (1 A maxi)
- 12 Signalétique d'avertissement/Joint de dissipateur thermique
- 13 Dissipateur thermique
- 14 Emplacement 5 PCI (demi-format)/PCI ou PCIe
- 15 Emplacement 4 PCI (demi-format)/PCI ou PCIe
- 16 Emplacement 3 PCI (demi-format)/PCI ou PCIe
- 17 Emplacement 2 PCI (demi-format)/PCI ou PCIe
- 18 Emplacement 1 PCI (demi-format)/PCI ou PCIe
- 19 Second emplacement supplémentaire DVI

#### Vue de face de l'interface

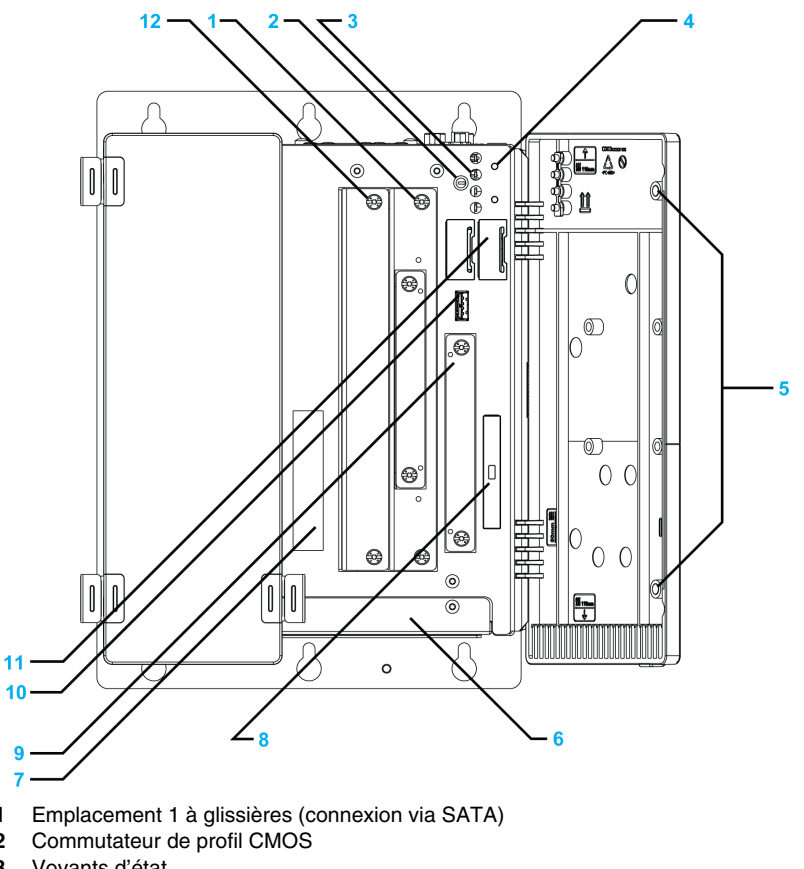

3 Voyants d'état

1 2

4 Bouton d'alimentation/de réinitialisation

- 5 Aimant permanent
- 6 Cache du kit ventilateur
- 7 Autocollant du numéro de série
- 8 Emplacement CompactFlash CF1/connexion via IDE-PATA
- 9 Emplacement compact à glissières (connexion via SATA)
- 10 USB en face avant (USB5 max. 1 A)
- 11 Batterie
- 12 Emplacement 2 à glissières (connexion via SATA)

**NOTE :** Le port USB en face avant est une interface de diagnostic pour le service et la maintenance.

# **AVIS**

#### FONCTIONNEMENT IMPRÉVU DE L'ÉQUIPEMENT

- N'utilisez pas le port USB en face avant lorsque la machine fonctionne.
- Laissez toujours la porte frontale fermée lors du fonctionnement normal.

#### Le non-respect de ces instructions peut provoquer des dommages matériels.

# Caractéristiques

# 3

#### Objet de ce chapitre

Ce chapitre présente les caractéristiques du produit.

#### Contenu de ce chapitre

Ce chapitre contient les sujets suivants :

| Sujet                                             | Page |
|---------------------------------------------------|------|
| Caractéristiques de l'unité Box PC                | 42   |
| Caractéristiques des interfaces de l'unité Box PC | 44   |
| Caractéristiques environnementales                |      |

# Caractéristiques de l'unité Box PC

#### Caractéristiques du produit

Les caractéristiques de l'unité Box PC sont indiquées ci-dessous :

| Elément                                                                                                    | Caractéristiques                                                                                                    |                                                                                                    |                                                                                                    |                                                                                                    |
|----------------------------------------------------------------------------------------------------|----------------------------------------------------------------------------------------------------|----------------------------------------------------------------------------------------------------|----------------------------------------------------------------------------------------------------|----------------------------------------------------------------------------------------------------|
| Emplace-<br>ments                                                                                                    | 1 emplacement de type<br>universel                                                                                                | 2 emplacements de type<br>universel                                                                          | 2 emplacements de<br>type performance                                                                        | 5 emplacements de type<br>performance                                                                                 |
| pour ex-<br>tensions                                                                                                    | 1 = 1 PCI                                                                                                    | 2 = 1 PCI + 1 PCIe en<br>référence catalogue<br>2 = 2 PCI également<br>disponible en référence<br>configurée | 2 = 1 PCI + 1 PCIe en<br>référence catalogue<br>2 = 2 PCI également<br>disponible en référence<br>configurée | 5 = 2 PCI + 3 PCIe en<br>référence catalogue<br>5 = 4 PCI + 1 PCIe<br>également disponible en<br>référence configurée |
| Proces-<br>seur et<br>chipset In-<br>tel                                                                                                    | 945GME + AtomN270 à 1,60 GHz + cache L2<br>512 Ko<br>GM45 + Core2Duo P8400 à 2,26<br>GHz + cache 3 Mo                             |                                                                                                    | 0 à 2,26                                                                                                    |                                                                                                    |
| Méthode<br>de refroi-<br>dissement                                                                                                    | Dissipateur thermique passif, fonctionnement sans ventilation                                                                     |                                                                                                    | Kit ventilateur avec filtre                                                                                  |                                                                                                    |
| Mémoire<br>RAM                                                                                                    | DDR2 667 MHz - 1 Go à 3 Go max                                                                                                    |                                                                                                    | DDR3 1067 MHz - 2 Go à 8 Go max                                                                              |                                                                                                    |
|                                                                                                    |                                                                                                    |                                                                                                    |                                                                                                    |                                                                                                    |
| Graphiques                                                                                                    |                                                                                                    |                                                                                                    |                                                                                                    |                                                                                                    |
| Contrôleur                                                                                                    | Accélérateur de support graphique Intel® 950         Accélérateur de support graphique Intel®           4500 MHD         4500 MHD |                                                                                                    | graphique Intel®                                                                                             |                                                                                                    |
| Mémoire<br>vidéo                                                                                                    | Jusqu'à 224 Mo (réservé depuis la mémoire<br>principale)                                                                          |                                                                                                    | Jusqu'à 384 Mo (réservé depuis la mémoire<br>principale)                                                     |                                                                                                    |
| Profon-<br>deur chro-<br>matique                                                                                                    | 32 bits (maximum)                                                                                                    |                                                                                                    | 32 bits (maximum)                                                                                            |                                                                                                    |
| Résolution                                                                                                    |                                                                                                    |                                                                                                    |                                                                                                    |                                                                                                    |
| RVB                                                                                                    | <ul> <li>400 MHz RAMDAC, jusqu'à 2048 x 1536 à 75 Hz</li> <li>(QXGA) incluant 1920 x 1080 à 85 Hz (HDTV)</li> </ul>               |                                                                                                    | 300 MHz RAMDAC, jusqu'à 2048 x 1536 à 75 Hz<br>(QXGA) incluant 1920 x 1080 à 85 Hz (HDTV)                    |                                                                                                    |
| DVI                                                                                                    | I 2 ports SDVO conformes Intel SDVO, 1920 x 1080                                                                                  |                                                                                                    | 2 ports SDVO conformes Intel SDVO, 1920 x 1080                                                               |                                                                                                    |
|                                                                                                    |                                                                                                    |                                                                                                    |                                                                                                    |                                                                                                    |
| Compact à       1 emplacement équipé en fonction du modèle et du système d'exploitation         glissières       • Non équipé pour les modèles utilisant Windows Embedded Standard 2009         • Unité HDD ou lecteur Flash pour les modèles utilisant Windows XP Professionnel ou Windows 7 |                                                                                                    |                                                                                                    |                                                                                                    |                                                                                                    |

| Elément                                                                                          | Caractéristiques                                                                                                    |                                                                                                    |                                                                                                    |                                                                                                    |
|--------------------------------------------------------------------------------------------------|----------------------------------------------------------------------------------------------------|----------------------------------------------------------------------------------------------------|----------------------------------------------------------------------------------------------------|----------------------------------------------------------------------------------------------------|
| Compact<br>Flash                                                                                 | <ol> <li>1 emplacement de type 1 équipé en fonction du modèle et du système d'exploitation</li> <li>Compact Flash 2 Go ou 4 Go pour les modèles utilisant Windows Embedded Standard 2009</li> <li>Non équipé pour les modèles utilisant Windows XP Professionnel ou Windows 7</li> </ol> |                                                                                                    |                                                                                                    |                                                                                                    |
| Lecteur à<br>glissières                                                                          | Aucun                                                                                                    | <ol> <li>emplacement équipé<br/>comme suit :</li> <li>Lecteur DVD-RW en<br/>référence catalogue</li> <li>HDD, SSD et<br/>adaptateur de lecteur<br/>également disponible<br/>en référence<br/>configurée</li> </ol> | <ol> <li>emplacement équipé<br/>comme suit :</li> <li>Lecteur DVD-RW en<br/>référence catalogue</li> <li>Unité HDD, SSD et<br/>adaptateur de<br/>lecteur également<br/>disponible en<br/>référence configurée</li> </ol> | <ul> <li>2 emplacements dont 1<br/>équipé comme suit :</li> <li>Lecteur DVD-RW en<br/>référence catalogue</li> <li>Lecteur DVD-RW-<br/>HDD et DVD-<br/>RW+SSD également<br/>disponible en<br/>référence configurée</li> </ul> |
| SRAM                                                                                             |                                                                                                    |                                                                                                    |                                                                                                    |                                                                                                    |
| Secours<br>par batte-<br>rie                                                                     | Oui                                                                                                    |                                                                                                    |                                                                                                    |                                                                                                    |
| Quantité                                                                                         | 512 ko                                                                                                    |                                                                                                    |                                                                                                    |                                                                                                    |
|                                                                                                  |                                                                                                    |                                                                                                    |                                                                                                    |                                                                                                    |
| Bouton de<br>réinitialisa-<br>tion                                                               | Oui, accessible derrière les portes frontales                                                                                                    |                                                                                                    |                                                                                                    |                                                                                                    |
| Alarme so-<br>nore                                                                               | Oui                                                                                                    |                                                                                                    |                                                                                                    |                                                                                                    |
| Source<br>d'alimenta-<br>tion<br>Tension<br>nominale<br>Courant<br>nominal<br>Courant<br>d'appel | 24 V CC ±25 %<br>6 A<br>Valeur type 7 A, 50 A < 300 μs                                                                                                    |                                                                                                    |                                                                                                    |                                                                                                    |
| Batterie de<br>secours<br>Onduleur                                                               | En option                                                                                                    |                                                                                                    |                                                                                                    |                                                                                                    |
| Encombre-<br>ment<br>(largeur x<br>hauteur x<br>profon-<br>deur)                                 | 82 x 270 x 250 mm<br>(3,23 x 10,63 x 9,84 in)                                                                                                    | 121 x 270 x 250,5 mm<br>(4,76 x 10,63 x 9,86 in)                                                                                                    | 136 x 270 x 250,5 mm<br>(5,35 x 10,63 x 9,86 in)                                                                                                    | 217 x 270 x 250,5 mm<br>(8,54 x 10,63 x 9,86 in)                                                                                                    |
| Poids                                                                                            | Environ 4 kg (8,81 lb)                                                                                                    | Environ 5 kg (11,02 lb)                                                                                                    | Environ 6 kg (13,22 lb)                                                                                                    | Environ 7 kg (15,43 lb)                                                                                                    |

## Caractéristiques des interfaces de l'unité Box PC

#### Interface série

| Elément              | Caractéristiques                                  |
|----------------------|---------------------------------------------------|
| Quantité             | 2                                                 |
| Туре                 | RS-232C, capacité modem, non isolé électriquement |
| UART                 | Compatible 16550, FIFO 16 octets                  |
| Vitesse de transfert | Max. 115 kb/s                                     |
| Connexion            | mâle D-Sub à 9 broches (voir page 81)             |

#### Interface USB

| Elément                 | Caractéristiques                                                                            |
|-------------------------|---------------------------------------------------------------------------------------------|
| Туре                    | USB 2.0                                                                                     |
| Quantité                | 5 (4 en face supérieure et 1 en face avant)                                                 |
| Vitesse de transfert    | Basse vitesse (1,5 Mbit/s), vitesse moyenne (12 Mbit/s) jusqu'à vitesse élevée (480 Mbit/s) |
| Connexion               | Type A <i>(voir page 79)</i>                                                                |
| Consommation de courant | Max. 500 mA par connexion pour USB2, USB4<br>Max. 1 A par connexion pour USB1, USB3, USB5   |

#### Interface Ethernet

| Elément  | Caractéristiques   |
|----------|--------------------|
| Quantité | 2 x RJ45           |
| Débit    | 10/100/1000 Mbit/s |

# Caractéristiques environnementales

#### Caractéristiques

Les caractéristiques environnementales de l'unité Box PC sont les suivantes :

| Caractéristiques                                                                                                | Valeur                                                                                                    | Normes respectées                                    |  |
|----------------------------------------------------------------------------------------------------|----------------------------------------------------------------------------------------------------|------------------------------------------------------|--|
| Degré de protection                                                                                             | IP20                                                                                                    | EN/CEI 61131-2                                       |  |
| Niveau de pollution                                                                                             | Destiné à une utilisation dans un<br>environnement présentant un niveau de<br>pollution 2                                                                                                    | EN/CEI 61131-2                                       |  |
| Température ambiante en fonctionnement                                                                          | <ul> <li>050 °C (32122 °F)</li> <li>045 °C (32113 °F) :</li> <li>lorsque l'option RAID est utilisée</li> <li>lorsque Gigabit Ethernet est utilisé sur les produits ayant un support de stockage HDD</li> </ul> | EN/CEI 61131-2, UL 508                               |  |
|                                                                                                    | 545 °C (41113 °F) :<br>● lorsque le lecteur DVD est utilisé                                                                                                    |                                                      |  |
| Température de stockage                                                                                         | – 2060 °C (– 4140 °F)                                                                                                    | CEI 60068-2-2 essais Bb,<br>CEI 60068-2-14 essais Na |  |
| Altitude d'utilisation                                                                                          | 2 000 m (6 560 pieds) max.                                                                                                    | EN/CEI 61131-2                                       |  |
| Vibrations                                                                                                    |                                                                                                    | IACS E10 et EN/CEI 60068-2-6 Fc                      |  |
| Fonctionnement (continu) pour<br>les produits avec support de<br>stockage SSD ou à carte CF.                    | 29 Hz : 1,75 mm (0,07 in)<br>9200 Hz : 0,5 g                                                                                                    |                                                      |  |
| Fonctionnement (continu) pour<br>les produits avec support de<br>stockage SSD ou à carte CF.                    | 5100 Hz : 0,125 g                                                                                                    |                                                      |  |
| Fonctionnement (occasionnel)<br>pour les produits avec support<br>de stockage SSD ou à carte<br>CF.             | 29 Hz : 3,5 mm (0,14 in)<br>9200 Hz :1 g                                                                                                    |                                                      |  |
| Fonctionnement (occasionnel)<br>pour les produits avec support<br>de stockage HDD.                              | 5100 Hz : 0,250 g                                                                                                    |                                                      |  |
| Marine marchande<br>(fonctionnement continu)                                                                    | 313,2 Hz : 1 mm (0,04 in.)<br>13,2100 Hz : 0,7 g                                                                                                    |                                                      |  |
| Résistance aux chocs (en fonctionnement)                                                                        | 15 g pendant une durée de 11 ms                                                                                                    | CEI 60068-2-27 essai Ea                              |  |
| Humidité ambiante en<br>fonctionnement                                                                          | HR 1085 % (température humide : 29 °C (84,2 °F) max., sans condensation)                                                                                                    | EN/CEI 60068-2-78 Essai Cab                          |  |
| NOTE : Les normes CEI 61131-2 et IP65 ne font pas partie de la certification UL relative aux zones dangereuses. |                                                                                                    |                                                      |  |

| Caractéristiques                                                                                                | Valeur                                                                        | Normes respectées             |
|----------------------------------------------------------------------------------------------------|-------------------------------------------------------------------------------|-------------------------------|
| Humidité de stockage                                                                                            | HR 1085 % (température humide : 29 ° C<br>(84,2 ° F) max., sans condensation) | EN/CEI 60068-2-30 Db          |
| Compatibilité<br>électromagnétique (CEM)                                                                        | Immunité aux perturbations hautes<br>fréquences                               | EN/CEI 61131-2, CEI 61000-4-x |
|                                                                                                    | Emissions électromagnétiques de classe A                                      | EN 55022, EN 55011            |
| NOTE : Les normes CEI 61131-2 et IP65 ne font pas partie de la certification UL relative aux zones dangereuses. |                                                                               |                               |

# **Dimensions/Montage**

# 4

#### Objet de ce chapitre

Ce chapitre présente les dimensions et les panneaux d'installation de l'unité Box PC.

#### Contenu de ce chapitre

Ce chapitre contient les sujets suivants :

| Sujet                                                  | Page |
|--------------------------------------------------------|------|
| Dimensions                                             | 48   |
| Montage de l'unité Box PC                              | 58   |
| Préparation en vue de l'installation de l'unité Box PC | 64   |

### Dimensions

#### Dimensions de l'unité à 1 emplacement

L'illustration ci-dessous représente les dimensions de la face avant :

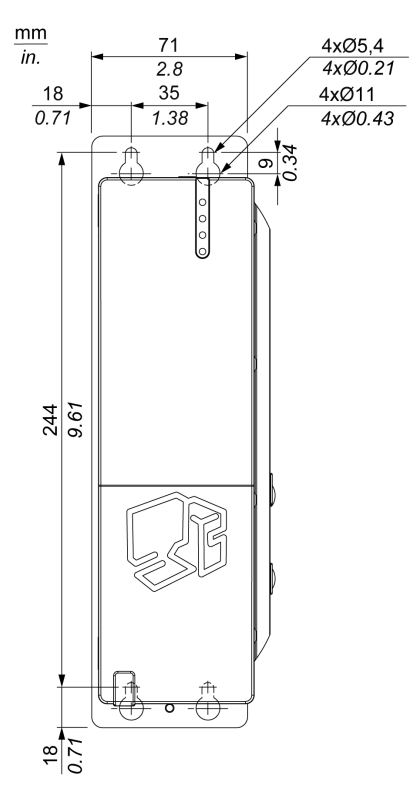

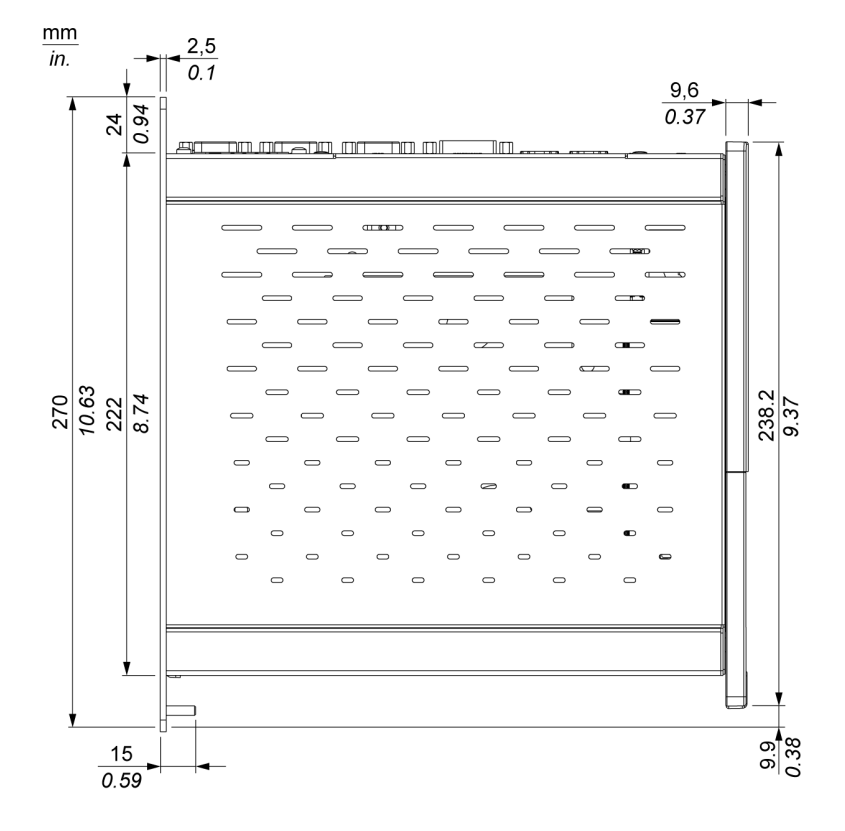

L'illustration ci-dessous représente les dimensions de la face latérale :

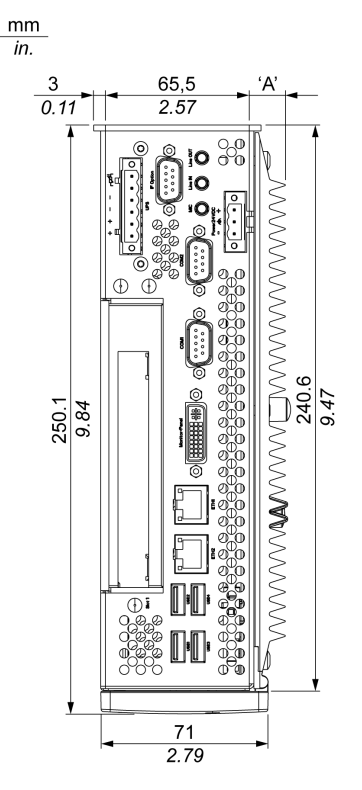

L'illustration ci-dessous représente les dimensions de la face supérieure :

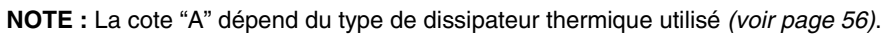

#### Dimensions de l'unité à 2 emplacements

L'illustration ci-dessous représente les dimensions de la face avant :

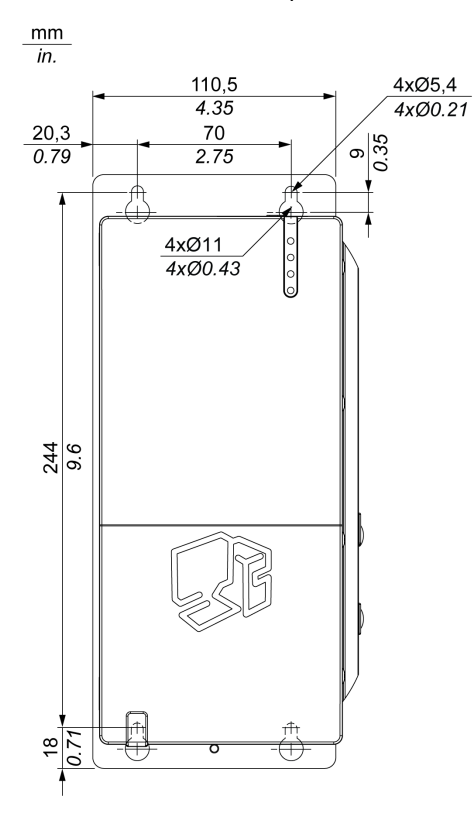

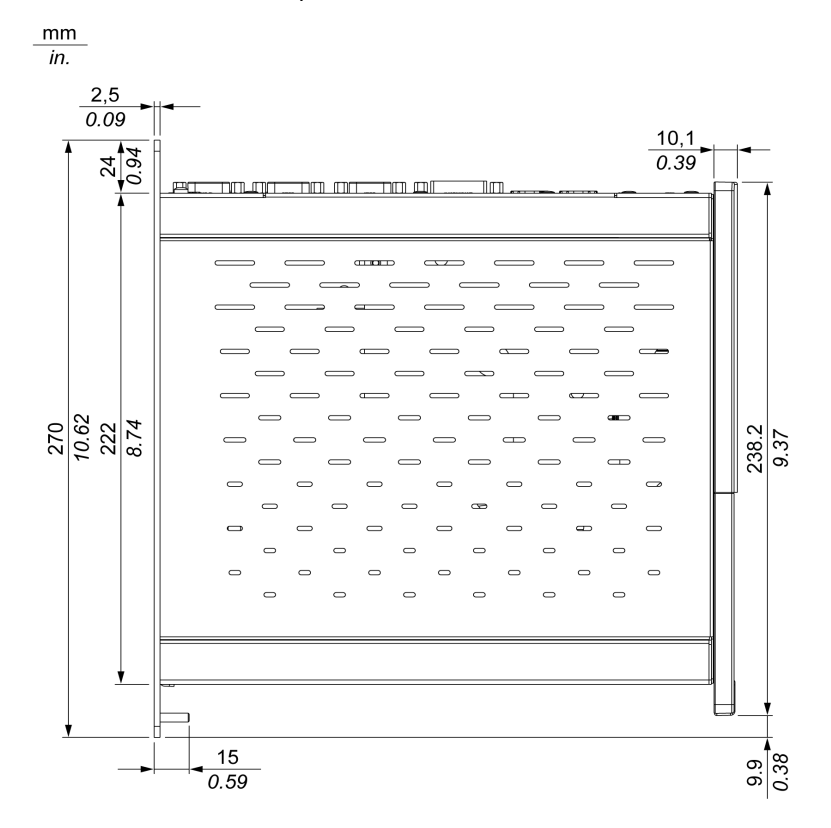

L'illustration ci-dessous représente les dimensions de la face latérale :

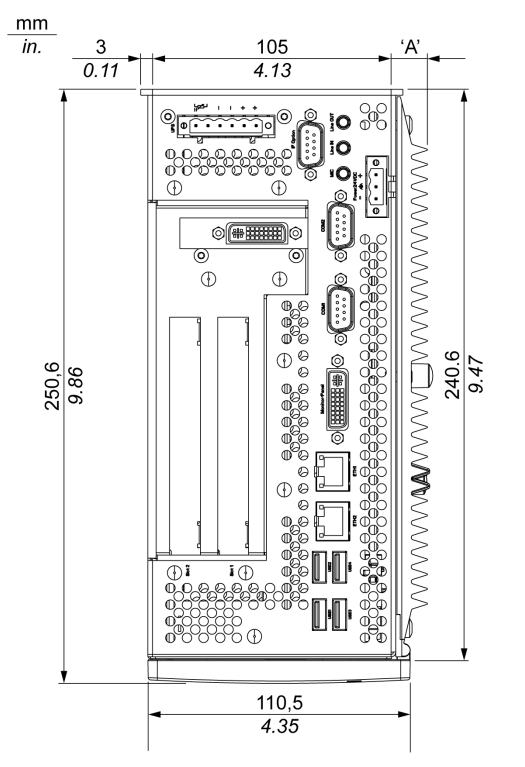

L'illustration ci-dessous représente les dimensions de la face supérieure :

NOTE : La cote "A" dépend du type de dissipateur thermique utilisé (voir page 56).

#### Dimensions de l'unité à 5 emplacements

L'illustration ci-dessous représente les dimensions de la face avant :

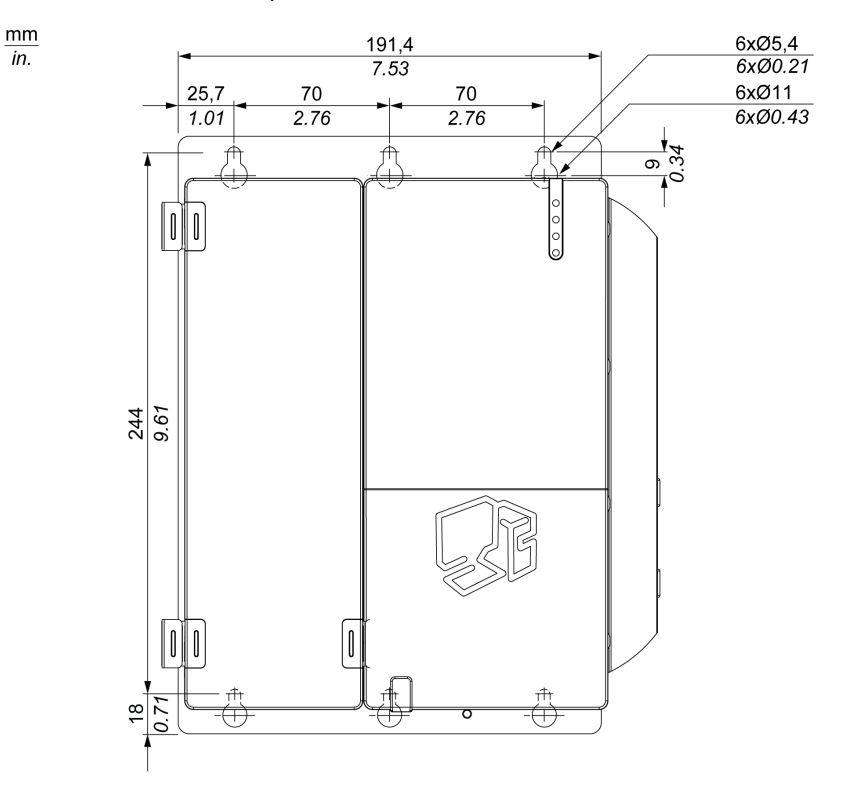

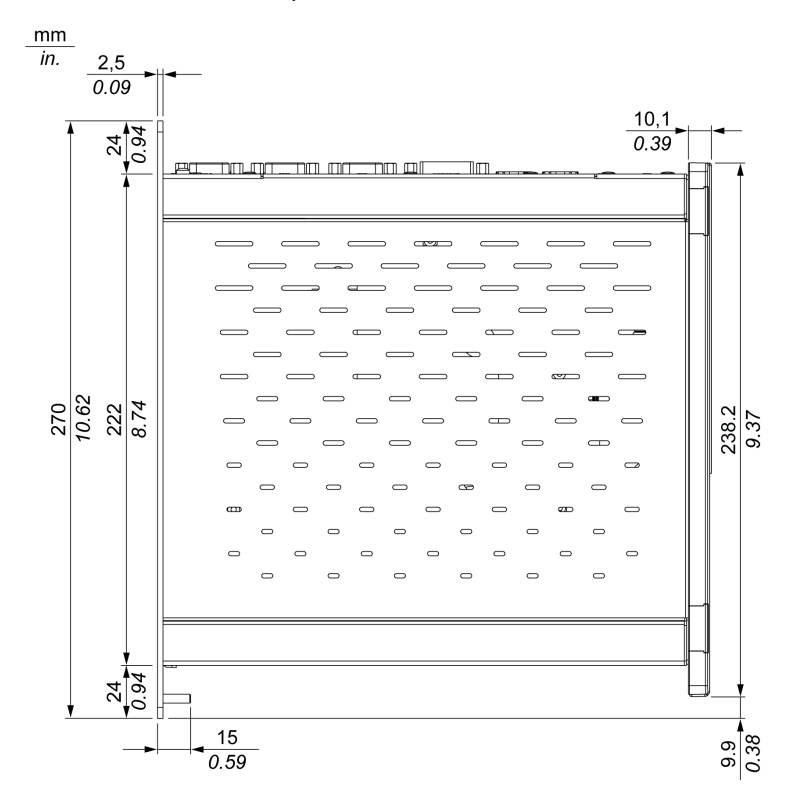

L'illustration ci-dessous représente les dimensions de la face latérale :

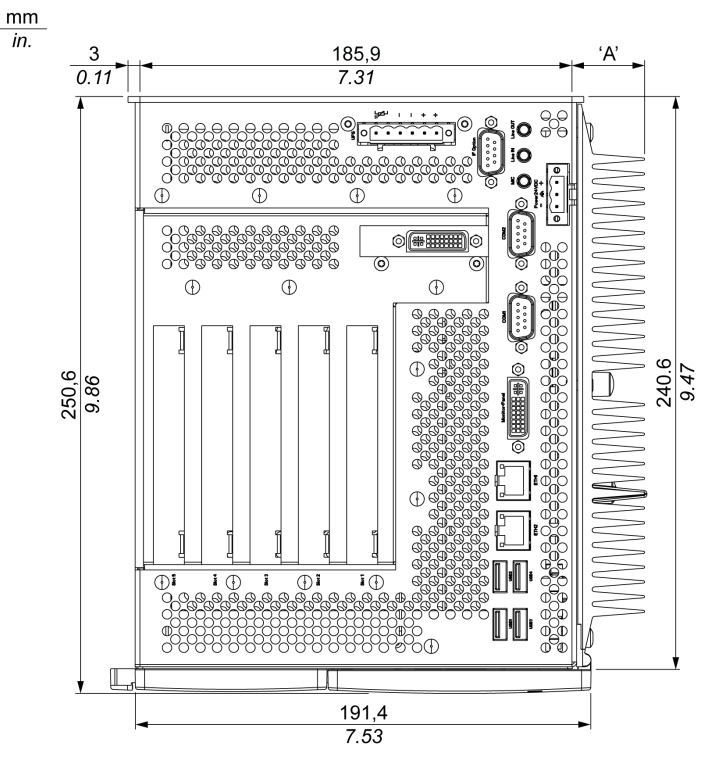

L'illustration ci-dessous représente les dimensions de la face supérieure :

NOTE : La cote "A" dépend du type de dissipateur thermique utilisé (voir page 56).

#### Valeurs

La cote "A" dépend du type de dissipateur thermique utilisé :

| Nombre d'emplacements                      | Valeur             |
|--------------------------------------------|--------------------|
| Unité à 1 emplacement                      | 12,8 mm (0,503 in) |
| Unité à 5 emplacements                     | 28 mm (1,103 in)   |
| Unité de type performance à 2 emplacements | 28 mm (1,103 in)   |
| Unité de type universel à 2 emplacements   | 12,8 mm (0,503 in) |

Le tableau suivant contient la tolérance générale portant sur les valeurs de dimension de l'unité Box PC :

| Etendue des cotes nominales                       | Tolérance générale conformément à la norme DIN ISO 2768 (classe moyenne) |
|---------------------------------------------------|--------------------------------------------------------------------------|
| jusqu'à 6 mm (jusqu'à 0,236 in)                   | ± 0,1 mm (± 0,004 in)                                                    |
| entre 6 et 30 mm (entre 0,236 et 1,181 in)        | ± 0,2 mm (± 0,0078 in)                                                   |
| entre 30 et 120 mm (entre 1,18 et 4,724 in)       | ± 0,3 mm (± 0,012 in)                                                    |
| entre 120 et 400 mm (entre 4,724 in et 15,747 in) | ± 0,5 mm (± 0,02 in)                                                     |
| entre 400 et 1000 mm (entre 15,747 et 39,37 in)   | ± 0,8 mm (± 0,031 in)                                                    |

#### Montage de l'unité Box PC

#### Emplacement de l'installation

# **AVERTISSEMENT**

#### FONCTIONNEMENT IMPREVU DE L'APPAREIL

- Ne placez pas l'unité Box PC à côté d'autres équipements susceptibles d'entraîner une surchauffe.
- Eloignez l'unité Box PC de tout équipement pouvant générer des arcs électriques, tels que des interrupteurs magnétiques ou des disjoncteurs permanents.
- Evitez d'utiliser l'unité Box PC dans des environnements présentant des émanations de gaz corrosifs.
- Installez l'unité Box PC à une distance minimale de 50 mm (1.96 po.) ou plus à gauche et à droite et de 100 mm (3.93 po.) ou plus au-dessus et au-dessous du produit, par rapport à toutes les structures et équipements adjacents.
- Lors de l'installation de l'unité Box PC, prévoyez suffisamment d'espace pour l'acheminement des câbles et pour les connecteurs de câbles.

Le non-respect de ces instructions peut provoquer la mort, des blessures graves ou des dommages matériels.

Montez l'unité Box PC en utilisant les tôles de montage situées sur le boîtier. Les tôles sont conçues pour recevoir des vis M5.

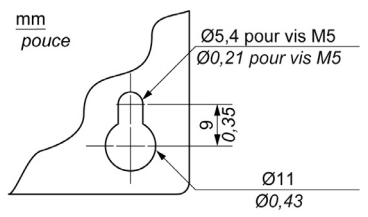

Utilisez les gabarits de perçage pour localiser l'emplacement exact des trous de montage Gabarits de perçage. *(voir page 59)* 

#### Informations importantes à propos du montage

- Caractéristiques environnementales. (voir page 45)
- Le fonctionnement de l'unité Box PC est autorisé uniquement dans des espaces clos.
- L'unité Box PC ne doit pas être exposée au rayonnement solaire direct.
- Les orifices d'aération de l'unité Box PC ne doivent pas être recouverts.
- Lorsque vous montez l'unité Box PC, respectez l'angle de montage (voir page 62) admissible.
- Vérifiez que le mur ou l'armoire de commutation est capable de supporter au moins quatre fois le poids total de l'unité Box PC.
- Lors de la connexion de certains types de câble (DVI, USB et ainsi de suite), ne perdez pas de vue le rayon de flexion du câble.

#### Gabarits de perçage

Des gabarits de perçage sont inclus dans l'unité Box PC afin de vous aider à monter correctement l'unité.

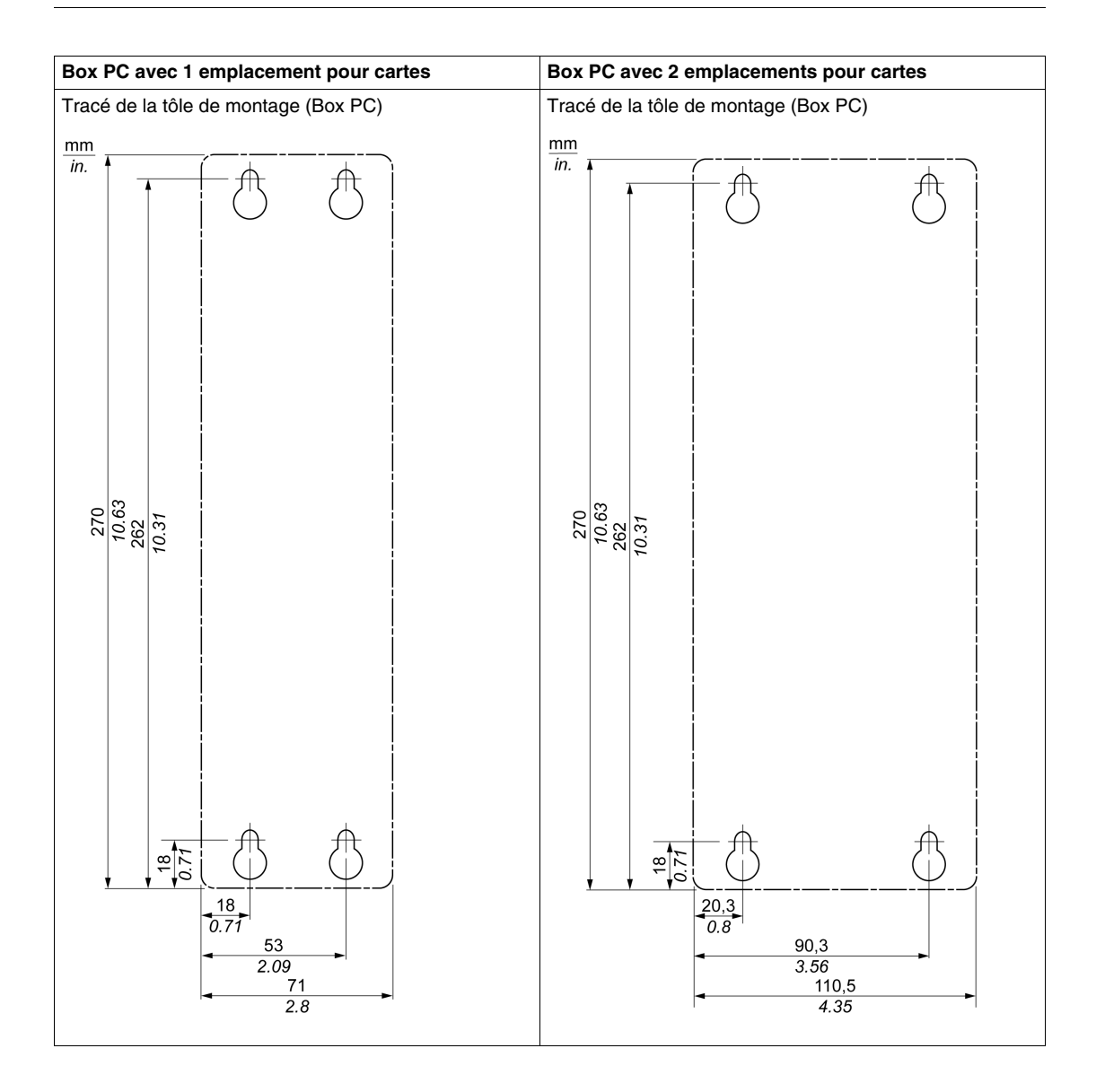

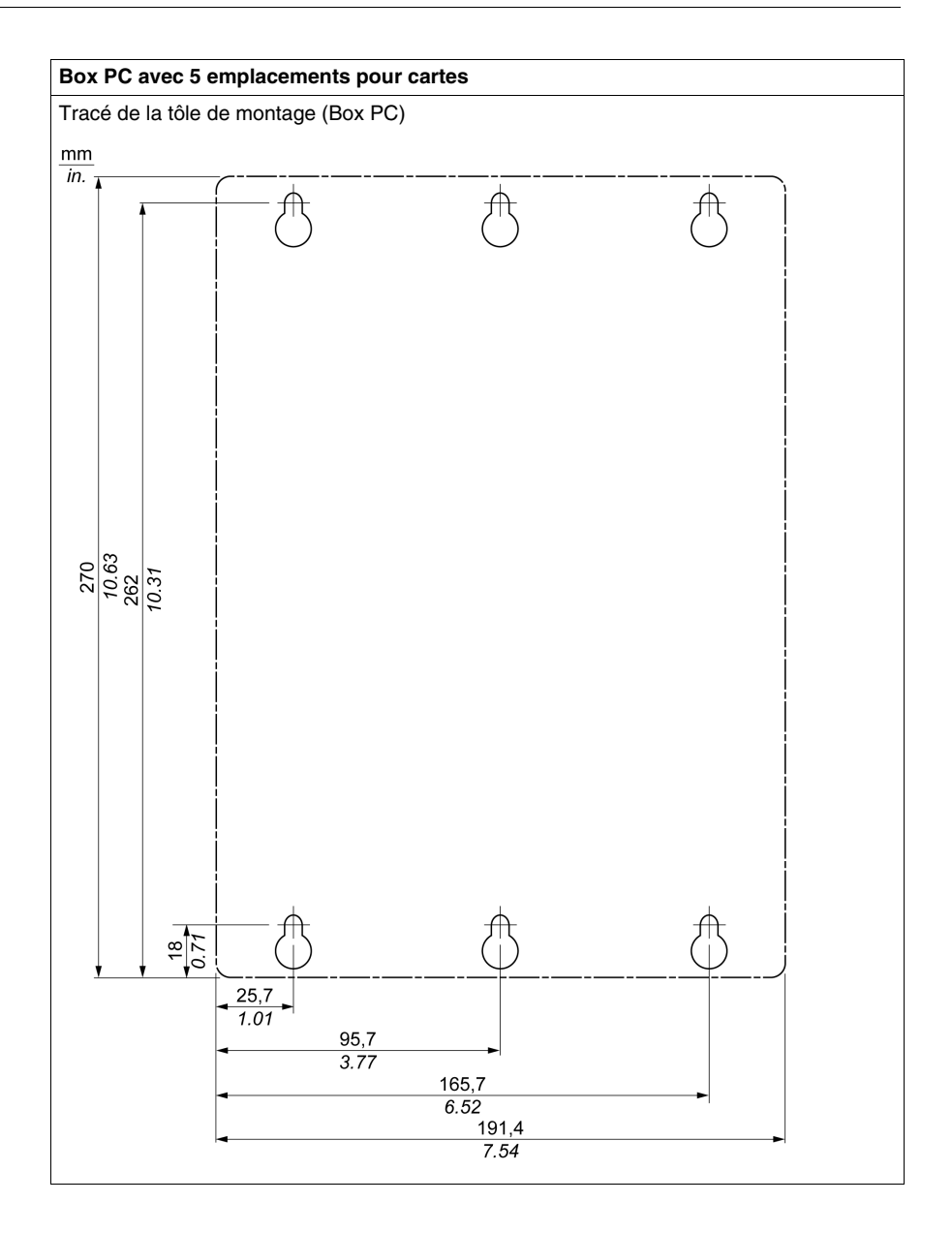

#### Angle de montage

L'unité Box PC doit être montée de la manière illustrée dans les figures suivantes.

#### Montage normal - vertical

Le montage normal correspond à une orientation verticale de l'unité. Les unités Box PC avec ou sans kit ventilateur peuvent être montées de cette manière.

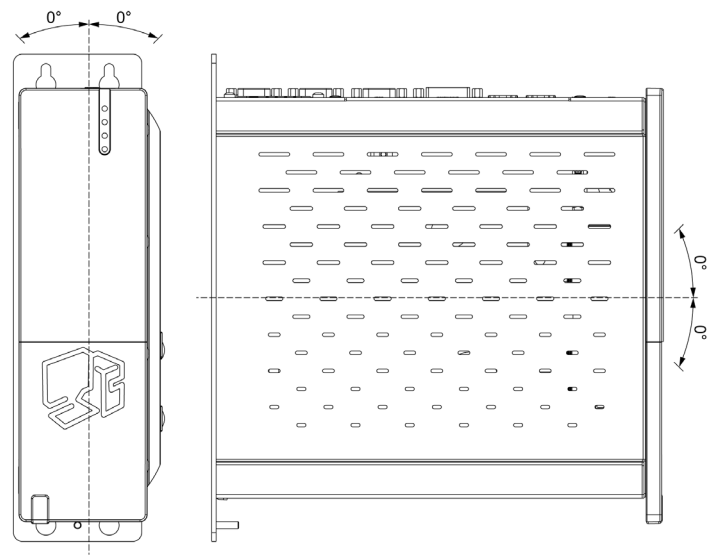

#### Montage en option - à plat (non disponible pour le modèle sans ventilation)

Les modèles disposant d'un kit ventilateur *(voir page 129)* peuvent fonctionner en option en position de montage à plat (dissipateur thermique en haut). Les caractéristiques maximales de température ambiante doivent être abaissées de 5°C(41 °F).

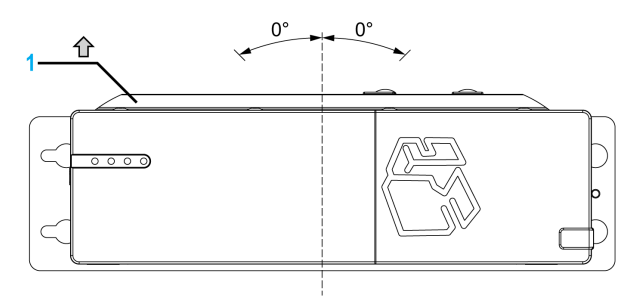

1 Dissipateur thermique

#### Espace nécessaire à la circulation de l'air

Afin d'assurer une circulation d'air suffisante, montez l'unité de manière à ménager l'espace suivant en haut, en bas et sur les côtés de l'unité :

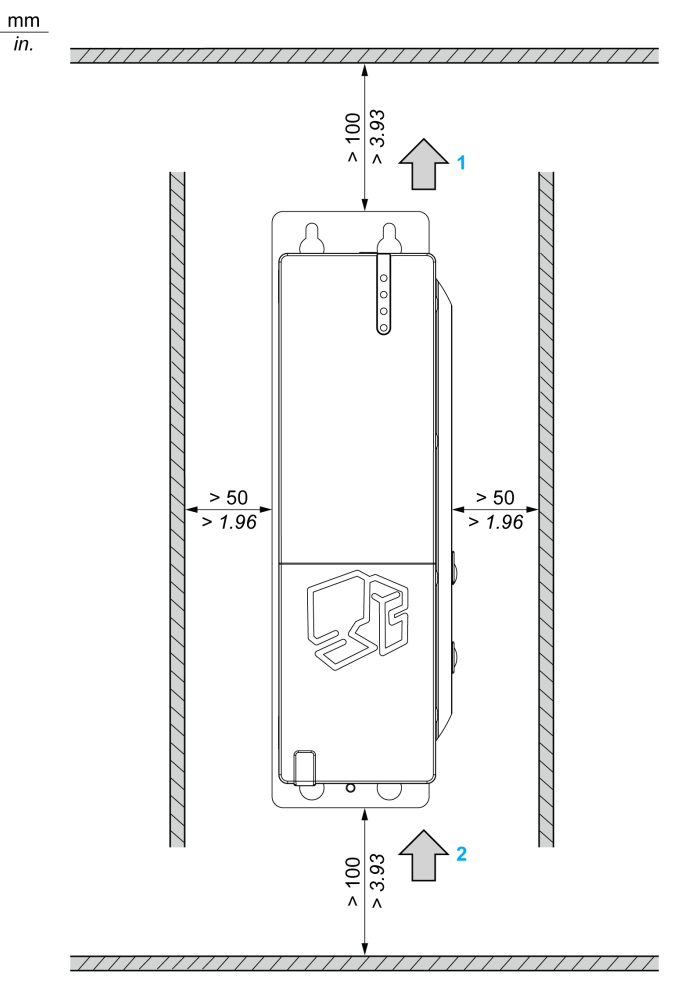

- 1 Sortie de l'air
- 2 Arrivée de l'air

Ces valeurs de distance s'appliquent aussi bien au montage vertical qu'au montage à plat de l'unité Box PC.

#### Préparation en vue de l'installation de l'unité Box PC

#### Vibrations et chocs

Une attention particulière doit être portée au respect des niveaux de vibration lors de l'installation ou du déplacement de l'unité Box PC. Si, par exemple, l'unité Box PC est déplacée alors qu'elle est installée dans un châssis à roulettes pivotantes, elle risque d'être soumise à des vibrations ou à des chocs excessifs.

# **ATTENTION**

#### **VIBRATIONS EXCESSIVES**

- Dans le cadre de la préparation en vue de l'installation, tenez compte des tolérances de l'unité en matière de chocs et de vibrations et veillez à ne pas les dépasser.
- Le couple de serrage recommandé pour la fixation de l'unité Box PC est de 0,5 Nm (4,5 lb-in).

Le non-respect de ces instructions peut provoquer des blessures ou des dommages matériels.

## Mise en œuvre

# II

#### Objet de cette section

Cette section décrit la mise en œuvre du produit.

#### Contenu de cette partie

Cette partie contient les chapitres suivants :

| Chapitre | Titre du chapitre               | Page |
|----------|---------------------------------|------|
| 5        | Prise en main                   | 67   |
| 6        | Raccordements de l'unité Box PC | 69   |
| 7        | Configuration du BIOS           | 83   |
| 8        | Modifications matérielles       | 103  |

# Prise en main

# 5

#### Première mise sous tension

#### Contrat de licence

Les restrictions se rapportant à l'utilisation du système d'exploitation Microsoft Windows sont indiquées dans le contrat de licence utilisateur final (EULA) de Microsoft. Le contrat de licence utilisateur final est fourni sur le DVD-ROM. Prenez connaissance de ce document avant la première mise sous tension.

Lors de la première mise sous tension de votre unité HMIBP•••••• ou HMIBU••••••, il est nécessaire de personnaliser et de paramétrer votre système. Pour ce faire, reportez-vous au Guide d'installation Magelis.

Installez et personnalisez les applications Schneider Electric (Vijeo Designer, Vijeo Designer Lite, OFS).

#### Gestionnaire de filtre d'écriture avancé (Enhanced Write Filter Manager)

Le système d'exploitation de l'unité Magelis Box PC HMIBUC••••••, Windows® Embedded Standard 2009, est installé sur une carte mémoire. Cette carte est une carte Compact Flash réinscriptible qui permet d'effectuer environ 100 000 opérations d'écriture.

Le gestionnaire de filtre EWF Manager (Enhanced Write Filter Manager) limite le nombre d'opérations d'écriture de façon à augmenter la durée de vie de la carte CF. Elle charge des données temporaires (opérations logicielles et mises à jour système, par exemple) dans la mémoire RAM et n'écrit pas ces informations sur la carte CF.

De ce fait, lorsque le gestionnaire de filtre EWF Manager est utilisé, le redémarrage de l'unité Box PC entraîne l'écrasement de toute modification apportée au système par l'utilisateur. Si le filtre EWF est activé, les modifications suivantes sont écrasées en cas de redémarrage du système :

- Nouvelles applications installées.
- Nouveaux périphériques installés.
- Comptes utilisateur récemment créés ou modifiés.
- Modifications de la configuration réseau (adresse IP, passerelle par défaut, etc.).
- Personnalisations du système d'exploitation (images d'arrière-plan, etc.).

# **AVIS**

#### PERTE DE CONFIGURATION ET DONNEES

- Désactivez le gestionnaire de filtre EWF Manager avant d'apporter une modification définitive quelconque au matériel, logiciel ou système d'exploitation de l'unité Box PC. Vérifiez que l'icône EWF est barrée d'une croix rouge dans la barre d'état système Windows.
- Pensez à réactiver le filtre EWF après avoir apporté une modification définitive ; l'icône EWF doit alors s'afficher sans croix rouge dans la barre d'état système. Cette méthode permet d'augmenter la durée de fonctionnement de la carte CF.
- Sauvegardez régulièrement les données de la carte CF sur un autre support de stockage.

Le non-respect de ces instructions peut provoquer des dommages matériels.

#### Activation / Désactivation du filtre EWF

Il est possible de modifier l'état du gestionnaire de filtre EWF Manager en exécutant le programme ChangeEWFState.exe, situé dans le répertoire C:\Program files\Change EWF State. Après avoir exécuté ce programme, vous devez redémarrer le système pour que la modification soit appliquée. Vous devez de droits de niveau Administrateur pour effectuer l'activation et la désactivation du gestionnaire de filtre EWF Manager.

# Raccordements de l'unité Box PC

#### Objet de ce chapitre

Ce chapitre traite du raccordement de l'unité Box PC à l'alimentation secteur. Il décrit également les ports USB et identifie le brochage de l'interface série.

#### Contenu de ce chapitre

Ce chapitre contient les sujets suivants :

| Sujet                                       | Page |
|---------------------------------------------|------|
| Mise à la terre                             | 70   |
| Connexion du cordon d'alimentation CC       | 75   |
| Connexions de l'interface de l'unité Box PC | 78   |

6

#### Mise à la terre

#### Vue d'ensemble

La resistance de mise à la terre entre l'unité Box PC et la terre doit être de 100  $\Omega$ au maximum. Lorsque vous utilisez un câble de mise à la terre de longueur importante, vérifiez la résistance et, le cas échéant, remplacez le câble fin par un câble de diamètre supérieur et placez-le dans une gaine. Reportez-vous également au tableau ci-dessous pour connaître les longueurs maximales en fonction des sections de câble.

#### Dimensions du câble de mise à la terre

| Section de câble             | Longueur de ligne maximum   |
|------------------------------|-----------------------------|
| 2,5 mm <sup>2</sup> (AWG 13) | 30 m (98 ft)                |
|                              | 60 m (196 ft) aller/retour. |

#### Avertissement

# **AVERTISSEMENT**

#### FONCTIONNEMENT IMPREVU DE L'APPAREIL

- Utilisez uniquement les configurations de mise à la terre autorisées indiquées ci-dessous.
- Vérifiez que la résistance de mise à la terre est de 100  $\Omega$  au maximum.
- Testez la qualité de la mise à la terre avant de mettre l'appareil sous tension. L'excès de bruit sur la ligne de terre peut perturber le fonctionnement de l'unité Box PC.

Le non-respect de ces instructions peut provoquer la mort, des blessures graves ou des dommages matériels.

#### Mise à la terre dédiée

Connectez la borne de mise à la terre de l'unité Box PC à une mise à la terre dédiée :

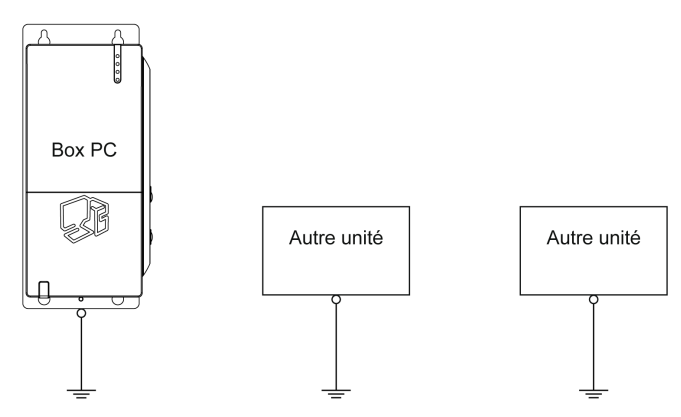

#### Mise à la terre partagée possible

Si une mise à la terre dédiée n'est pas possible, utilisez une mise à la terre partagée, comme illustré ci-dessous :

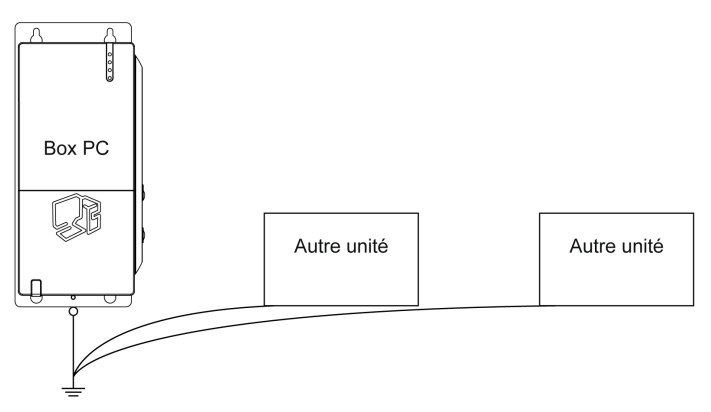

#### Mise à la terre partagée impossible

Ne reliez pas l'unité Box PC à la terre via d'autres appareils en utilisant les bornes de mise à la terre partagée :

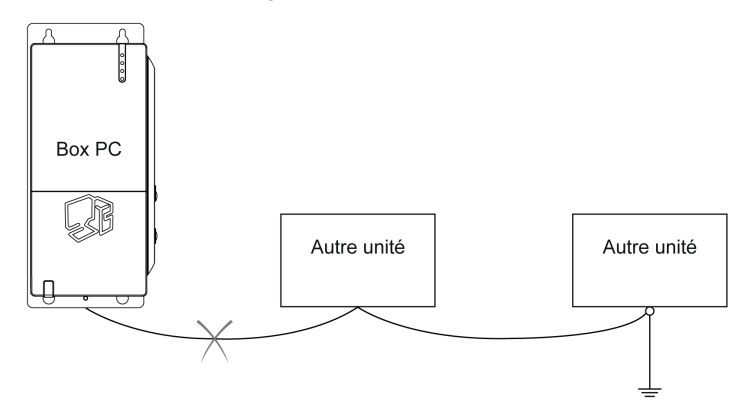

#### Mise à la terre partagée - Boucle de mise à la terre à éviter

Lorsque vous connectez une unité externe à l'unité Box PC à l'aide de la borne SG (Shield Ground, masse du blindage), assurez-vous qu'aucune boucle de mise à la terre n'est créée. La vis de mise à la terre de l'unité Box PC et la borne SG sont connectées en interne.

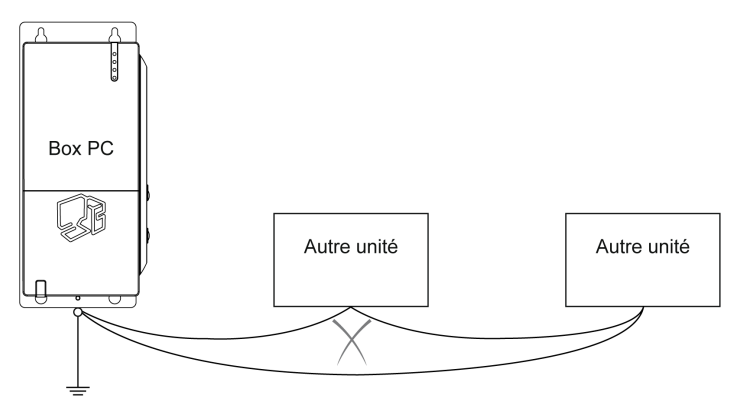
#### Procédure de mise à la terre

La terre de l'unité Box PC possède 2 connexions :

- Tension d'alimentation
- Vis de mise à la terre

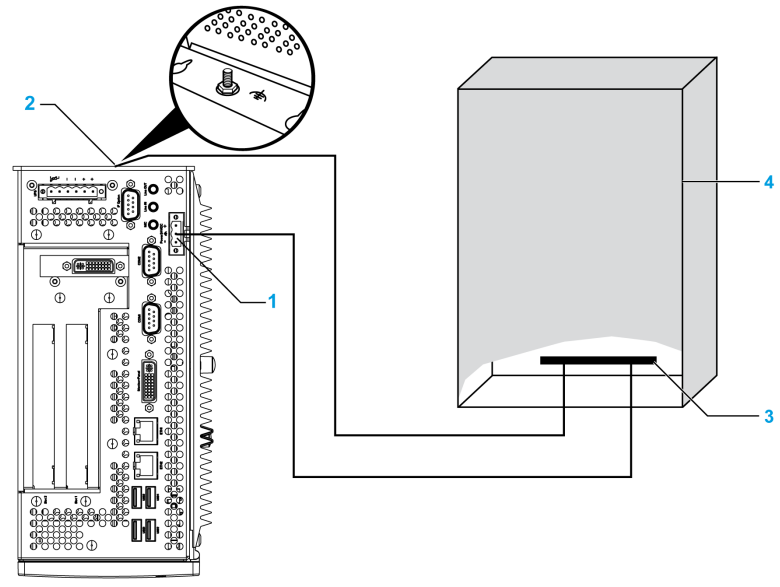

- 1 Tension d'alimentation
- 2 Vis de mise à la terre
- 3 Barrette de mise à la terre
- 4 Armoire de commutation

Lors de la mise à la terre, suivez la procédure ci-dessous :

| Etape | Action                                                                                                    |
|-------|----------------------------------------------------------------------------------------------------|
| 1     | Vérifiez que la résistance de mise à la terre est de 100 $\Omega$ au maximum.                                                                                                    |
| 2     | Lorsque la ligne SG est connectée à un autre appareil, assurez-vous que l'architecture système/connexion ne provoque pas de boucle de mise à la terre.<br><b>NOTE :</b> La borne SG et la vis de mise à la terre sont connectées de façon interne dans l'unité Box PC. |
| 3     | Utilisez un câble de 2,5 mm <sup>2</sup> (13 AWG) pour réaliser la mise à la terre. Créez le point de connexion aussi près que possible de l'unité Box PC et utilisez des fils aussi courts que possible.                                                              |

#### Mise à la terre des lignes de signal d'E/S

## **DANGER**

#### **RISQUE D'EXPLOSION**

- Vérifiez toujours le niveau de zone dangereuse de votre équipement, conformément aux normes ANSI/ISA 12.12.01 et CSA C22.2 n° 213, avant de l'installer ou de l'utiliser dans une zone dangereuse.
- Pour mettre sous tension ou hors tension une unité Box PC installée dans une zone dangereuse de classe I, division 2, il vous faut :
  - utiliser un commutateur situé hors de la zone dangereuse, ou
  - utiliser un commutateur certifié classe I, division 1 pour utilisation en zone dangereuse.
- Assurez-vous que l'alimentation est coupée ou que la zone ne présente aucun danger avant de connecter ou déconnecter l'équipement. Cette consigne s'applique à tous les branchements : alimentation, mise à la terre, en série, en parallèle et réseau.
- N'utilisez jamais de câble non blindé ou non mis à la terre dans des zones dangereuses.
- Utilisez uniquement une configuration USB non incendiaire.
- Le cas échéant, maintenez fermées les portes et les ouvertures de l'enceinte à tout moment pour éviter l'accumulation de corps étrangers au niveau du poste de travail.

# Le non-respect de ces instructions provoquera la mort ou des blessures graves.

Le rayonnement électromagnétique peut perturber les communications de contrôle de l'unité Box PC.

## AVERTISSEMENT

#### FONCTIONNEMENT IMPREVU DE L'APPAREIL

- Si vous êtes contraint d'une façon ou d'une autre de brancher des lignes d'E/S à côté de câbles d'alimentation ou d'équipements radio, utilisez des câbles blindés et mettez à la terre une extrémité du blindage via la vis de mise à la terre de l'unité Box PC.
- Ne raccordez pas de lignes d'E/S à proximité de câbles d'alimentation, d'appareils radio ou de tout autre équipement susceptible de provoquer des interférences électromagnétiques.

Le non-respect de ces instructions peut provoquer la mort, des blessures graves ou des dommages matériels.

### Connexion du cordon d'alimentation CC

#### Avertissement

Lors de la connexion du cordon d'alimentation au connecteur d'alimentation sur l'unité Box PC, vérifiez d'abord que le cordon d'alimentation est débranché de la source d'alimentation CC.

## A A DANGER

#### **RISQUE DE CHOC ELECTRIQUE, D'EXPLOSION OU D'ARC ELECTRIQUE**

- Débranchez toutes les sources d'alimentation de l'appareil avant de retirer tout capot ou élément du système, et avant d'installer ou de retirer tout accessoire, élément matériel ou câble.
- Débranchez le câble d'alimentation de l'unité Box PC et de l'alimentation.
- Utilisez toujours un dispositif de mesure de la tension correctement calibré afin de vous assurer que l'unité est hors tension.
- Remettez en place et fixez tous les caches et éléments du système avant de mettre l'unité sous tension.
- Utilisez uniquement la tension 24 V CC lors du fonctionnement de l'unité Box PC.

Le non-respect de ces instructions provoquera la mort ou des blessures graves.

## AVERTISSEMENT

#### FONCTIONNEMENT IMPRÉVU DE L'ÉQUIPEMENT

- Assurez-vous que les connexions d'alimentation, de communication et d'accessoires n'exercent pas de pression excessive sur les ports. Tenez compte également des éventuelles vibrations au moment d'effectuer ces branchements.
- Fixez correctement les câbles d'alimentation, de communication ou d'accessoires externes au panneau ou à l'armoire.
- Utilisez uniquement les câbles USB disponibles dans le commerce.

Le non-respect de ces instructions peut provoquer la mort, des blessures graves ou des dommages matériels.

#### Câblage et raccordement au bornier

Le tableau suivant explique comment raccorder le cordon d'alimentation au connecteur CC de l'unité Box PC :

| Etape | Action                                                                                                    |  |  |  |  |  |
|-------|----------------------------------------------------------------------------------------------------|--|--|--|--|--|
| 1     | Débranchez toutes les sources d'alimentation de l'unité Box PC et assurez-<br>vous que l'alimentation CC est également débranchée de sa source<br>d'alimentation. |  |  |  |  |  |
| 2     | Retirez le bornier du connecteur d'alimentation et raccordez le cordon d'alimentation au bornier comme indiqué ci-dessous :                                       |  |  |  |  |  |
|       | Boutons d'ouverture                                                                                                    |  |  |  |  |  |
|       | Cordon d'alimentation<br>24 V<br>Mise à la<br>terre<br>fonctionnelle<br>0 V<br>Bornier                                                                            |  |  |  |  |  |
|       | Un fil 75C doit être utilisé.                                                                                                    |  |  |  |  |  |
|       | Utilisez un fil de section de 0,75 à 2,5 mm <sup>2</sup> (AWG 18 à AWG 12).                                                                                       |  |  |  |  |  |
| 3     | Placez le bornier au niveau du connecteur d'alimentation et serrez les vis.                                                                                       |  |  |  |  |  |
|       | Bornier                                                                                                    |  |  |  |  |  |
|       | Connecteur                                                                                                    |  |  |  |  |  |
|       | NOTE : Le couple de serrage recommandé est de 0,5 Nm (4,5 lb-in).                                                                                                 |  |  |  |  |  |

#### Connexion pour certification marine

Si le produit est utilisé dans un milieu exigeant une certification marine, il faut que la ligne d'alimentation soit équipée d'un filtre.

Le filtre de ligne doit être commandé en plus du produit, sous la référence HMIYLFIMAR11.

#### **Connexion possible**

#### Connexion à un système d'alimentation CC référencé à la terre :

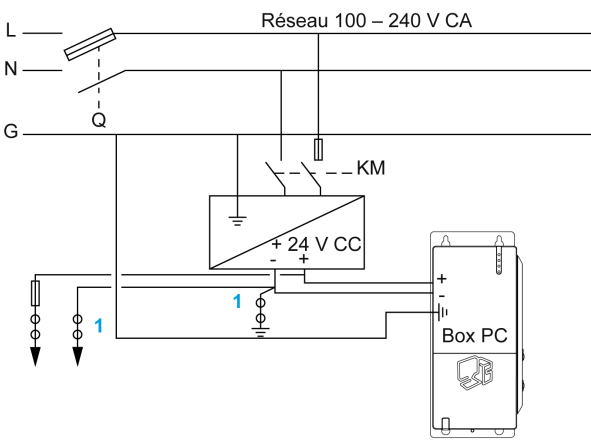

**Q** : Contact d'alimentation principal

KM : Contacts de ligne

1 : Détecteur de courant résiduel pour la détection des défauts de mise à la terre

### Connexions de l'interface de l'unité Box PC

#### Introduction

Les informations ci-dessous expliquent l'utilisation des connexions de l'interface de l'unité Magelis Box PC dans des zones dangereuses de Classe I, Division 2, Groupes A, B, C et D.

## **DANGER**

#### **RISQUE D'EXPLOSION**

- Vérifiez toujours le niveau de zone dangereuse de votre équipement, conformément aux normes ANSI/ISA 12.12.01 et CSA C22.2 n° 213, avant de l'installer ou de l'utiliser dans une zone dangereuse.
- Pour mettre sous tension ou hors tension une unité Box PC installée dans une zone dangereuse de classe I, division 2, il vous faut :
  - utiliser un commutateur situé hors de la zone dangereuse, ou
  - utiliser un commutateur certifié classe I, division 1 pour utilisation en zone dangereuse.
- Assurez-vous que l'alimentation est coupée ou que la zone ne présente aucun danger avant de connecter ou déconnecter l'équipement. Cette consigne s'applique à tous les branchements : alimentation, mise à la terre, en série, en parallèle et réseau.
- N'utilisez jamais de câble non blindé ou non mis à la terre dans des zones dangereuses.
- Utilisez uniquement une configuration USB non incendiaire.
- Le cas échéant, maintenez fermées les portes et les ouvertures de l'enceinte à tout moment pour éviter l'accumulation de corps étrangers au niveau du poste de travail.

Le non-respect de ces instructions provoquera la mort ou des blessures graves.

# AVERTISSEMENT

#### DECONNEXION OU FONCTIONNEMENT IMPREVU DE L'APPAREIL

- Assurez-vous que les connexions d'alimentation, de communication et d'accessoires n'exercent pas de pression excessive sur les ports. Tenez compte également des éventuelles vibrations au moment d'effectuer ces branchements.
- Fixez correctement les câbles d'alimentation, de communication ou d'accessoires externes au panneau ou à l'armoire.
- Utilisez uniquement les câbles USB disponibles dans le commerce.

Le non-respect de ces instructions peut provoquer la mort, des blessures graves ou des dommages matériels.

#### **Connexions USB**

L'utilisation d'équipements non incendiaires (claviers, souris) est autorisée sur les ports USB 1, 2, 3 et 4 de l'unité Box PC (équipement associé) (pas sur le port USB 5 qui est réservé à la maintenance). En plus d'être non incendiaire, tout équipement connecté au port USB 1, 2, 3 ou 4 doit respecter les critères suivants.

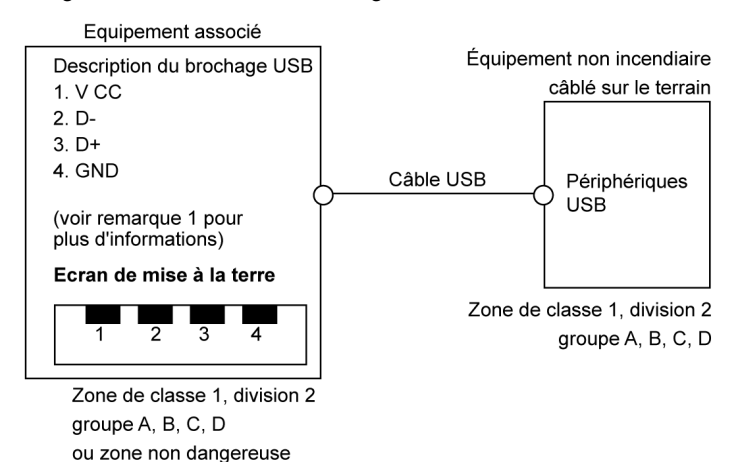

La figure suivante illustre le câblage USB :

#### **Remarques :**

1. Le tableau suivant présente les paramètres d'un circuit non incendiaire :

| Paramètres de circuit                | Ports USB 1 et 3 | Ports USB 2 et 4 |
|--------------------------------------|------------------|------------------|
| Tension de circuit ouvert = $V_{oc}$ | 5,066 V          | 5,26 V           |
| Courant de court circuit = $I_{sc}$  | 1320 mA          | 830 mA           |
| Capacité associée = C <sub>a</sub>   | 20 μF            | 20 μF            |
| Inductance associée = L <sub>a</sub> | 16,8 μH          | 16,8 μH          |

Le système Entity Concept permet l'interconnexion d'équipements non inflammables avec des équipements associés – dans des combinaisons non spécifiquement examinées – sous la forme d'un système dans le cas où les valeurs approuvées pour V<sub>oc</sub> (ou U<sub>o</sub>) et I<sub>sc</sub> (ou I<sub>o</sub>) pour l'équipement associé sont inférieures ou égales à Vmax (U<sub>i</sub>) et Imax (I<sub>i</sub>) pour l'équipement non inflammable, et où les valeurs approuvées pour C<sub>a</sub> (C<sub>o</sub>) et L<sub>a</sub> (L<sub>o</sub>) pour l'équipement associé sont respectivement supérieures ou égales à C<sub>i</sub> + C<sub>câble</sub> et L<sub>i</sub> + L<sub>câble</sub>, pour l'équipement non inflammable câblé sur le terrain.

2. Les équipements non inflammables associés câblés sur le terrain doivent respecter les spécifications suivantes :

| Unité Magelis Box PC                                                   | -                | Equipements non inflammables associés câblés sur le terrain (souris, clavier) |
|------------------------------------------------------------------------|------------------|-------------------------------------------------------------------------------|
| V <sub>oc</sub><br>I <sub>sc</sub><br>C <sub>a</sub><br>L <sub>a</sub> | $\leq \geq \geq$ | $V_{max}$<br>$I_{max}$<br>$C_i + C_{c\hat{a}ble}$<br>$L_i + L_{c\hat{a}ble}$  |

3. Si les paramètres électriques du câble sont inconnus, il convient d'utiliser les valeurs suivantes :

- C<sub>câble</sub> = 196,85 pF/m (60 pF/ft)
- L<sub>câble</sub> = 0,656 μH/m (0,20 μH/ft)

4. Les méthodes de câblage doivent être conformes à la réglementation électrique du pays concerné.

L'unité Box PC doit être installée dans une enceinte. Si elle est installée dans un endroit de Classe I, Division 2, l'enceinte doit être capable d'accepter une ou plusieurs méthodes de câblage de Division 2.

## **A** DANGER

#### **RISQUE D'EXPLOSION**

- Le remplacement de composants peut rendre ce produit non adapté à une utilisation en zone de Classe I, Division 2.
- Ne mettez pas sous tension et ne débranchez pas l'équipement alors que la zone est connue pour être dangereuse.
- L'équipement non incendiaire associé, qui est câblé sur le terrain, ne doit pas être connecté en parallèle sauf si cette situation est prévue par l'homologation de l'équipement non incendiaire associé.

Le non-respect de ces instructions provoquera la mort ou des blessures graves.

L'unité Box PC est destinée à une utilisation conforme à la Classe 1, Division 2, Groupes A, B, C ou D, et procure un câblage de terrain non incendiaire aux équipements de Classe 1, Division 2, Groupes A, B, C ou D.

#### Connexions de l'interface série

Cette interface sert à connecter l'unité Box PC à un équipement distant via un câble RS-232C. Le connecteur est un connecteur mâle 9 broches D-Sub.

Lors de l'utilisation d'un long câble d'automate pour effectuer la connexion à l'unité Box PC, il se peut que le câble soit d'un potentiel électrique différent du panneau, même si les deux sont connectés à la terre.

Le port série de l'unité Box PC n'est pas isolé. Les bornes SG (mise à la terre du signal) et FE (masse fonctionnelle) sont connectées à l'intérieur du panneau.

## A A DANGER

#### CHOC ELECTRIQUE

- Effectuez un raccordement direct entre la vis de mise à la terre et la terre.
- Ne reliez pas à la terre d'autres équipements via la vis de mise à la terre de cette unité.
- Posez tous les câbles conformément aux règles et exigences locales. Si les règles locales n'exigent pas une mise à la terre, suivez les instructions d'un guide fiable comme le US National Electrical Code, Article 800.

Le non-respect de ces instructions provoquera la mort ou des blessures graves.

| Broche | Affectation |                                   |
|--------|-------------|-----------------------------------|
| 1      | DCD         | Connecteur mâle 9 broches D-Sub : |
| 2      | RXD         | 1 5                               |
| 3      | TXD         |                                   |
| 4      | TDP         |                                   |
| 5      | GND         |                                   |
| 6      | PDP         | 1 I<br>6 9                        |
| 7      | DPE         |                                   |
| 8      | PAE         |                                   |
| 9      | RI          |                                   |

Le tableau suivant présente le brochage du connecteur D-Sub 9 broches :

Un poids excessif ou une trop forte contrainte sur les câbles de communication peut entraîner la déconnexion de l'équipement.

## **ATTENTION**

#### PERTE DE PUISSANCE

- Assurez-vous que les connexions de communication n'exercent pas de contrainte excessive sur les ports de l'unité Box PC.
- Fixez correctement les câbles de communication au panneau ou à l'armoire.
- Utilisez uniquement des câbles à 9 broches D-Sub avec un système de verrouillage en bon état.

Le non-respect de ces instructions peut provoquer des blessures ou des dommages matériels.

## **Configuration du BIOS**

#### Contenu de ce chapitre

Ce chapitre contient les sujets suivants :

| Sujet                             |  |  |  |
|-----------------------------------|--|--|--|
| Options du BIOS                   |  |  |  |
| Menu Main                         |  |  |  |
| Menu Advanced - Configuration USB |  |  |  |
| Menu Boot                         |  |  |  |
| Menu Security                     |  |  |  |
| Menu Exit                         |  |  |  |

7

### **Options du BIOS**

#### Informations générales

Le BIOS signifie "Basic Input Output System", ou système élémentaire d'entrée/sortie. C'est la communication la plus élémentaire entre l'utilisateur et le matériel. Le BIOS utilisé dans l'unité Box PC est produit par Schneider Electric.

L'utilitaire de configuration du BIOS vous permet de modifier les paramètres de configuration élémentaires du système. Ces paramètres sont stockés dans la mémoire CMOS et dans une mémoire EEPROM (à titre de sauvegarde).

Les données CMOS sont mises en mémoire tampon secourue par batterie (le cas échéant), et sont conservées dans l'unité Box PC même en cas de coupure de l'alimentation (l'alimentation 24 V CC est débranchée).

#### Configuration du BIOS et procédure d'amorçage

Le BIOS est activé dès la mise sous tension de l'unité Box PC ou l'enfoncement du bouton d'alimentation. Le système vérifie que les données de configuration provenant de la mémoire EEPROM sont "OK". Si les données sont "OK", elles sont alors transférées vers la mémoire CMOS. Si les données ne sont pas "OK", la validité des données CMOS est alors contrôlée. Un message s'affiche si les données CMOS contiennent des anomalies, mais vous pouvez poursuivre l'amorçage en appuyant sur la touche [F1]. Pour éviter que le message n'apparaisse à chaque redémarrage, accédez à la configuration du BIOS en appuyant sur la touche [Suppr] et ré-enregistrez les paramètres.

Le BIOS lit les informations sur la configuration du système, qui se trouvent dans la mémoire RAM CMOS, contrôle le système et le configure en utilisant l'autotest de démarrage (POST).

Lorsque ces "préliminaires" sont achevés, le BIOS cherche le système d'exploitation sur les supports de stockage de données disponibles (disque dur, disquette, etc.). Le BIOS lance le système d'exploitation et donne à celui-ci le contrôle des opérations du système.

Pour accéder à la configuration du BIOS, appuyez sur la touche [Suppr] après que le contrôleur USB a été initialisé dès l'apparition du message suivant à l'écran (pendant l'autotest de démarrage) : "Press DEL to run Setup".

L'image suivante montre un exemple de l'écran de démarrage du BIOS de l'unité Universal :

```
AMIBIOS(C) 2005 American Megatrends, Inc.
[APC4R113] Schneider Automation =S=MPC2610092210
CPU : Intel(R) Atom(TM) CPU N270 @ 1.60GHz
 Speed : 1.60 Ghz
Press DEL to run Setup
Press F11 for BBS POPUP
The MCH is operating with DDR2-677/CL5 in Dual-Channel Interleaved Mode
Initializing USB Controllers .. Done
2048MB OK
USB Device(s): 1 Keyboard, 1 Hub
Auto-Detecting Sec Master..IDE Hard Disk
Auto-Detecting Sec Slave...IDE Hard Disk
Sec Master : SILICONSYSTEMS INC 4GB 240-0230
Sec Slave : SILICONSYSTEMS INC 4GB 240-0230
Auto-Detecting USB Mass Storage Devices ...
00 USB mass storage devices found an configured.
```

L'image suivante montre un exemple de l'écran de démarrage du BIOS de l'unité Performance :

```
AMIBIOS(C) 2006 American Megatrends, Inc.

[APC3R112] Schneider Automation =S=MPC3110092210

CFU : Intel(R) Core(TM)2 Duo CFU P8400 @ 2.26GHz

Speed : 2.26 Ghz

Press DEL to run Setup

Press F11 for BBS POPUP

The MCH is operating with DDR3-1067/CL7 in Dual-Channel Mode

Initializing USB Controllers .. Done.

4062MB OK

USB Device(s): 1 Keyboard, 1 Hub

Auto-Detecting Pri Master..IDE Hard Disk

Pri Master : FUJITSU MHY2160BH ESW 000000E0

Ultra DMA Mode-5, S.M.A.R.T. Capable and Status OK

Auto-detecting USB Mass Storage Devices ..

00 USB mass storage devices found and configured.
```

**NOTE :** Dès que vous appuyez sur la touche [Suppr] pendant le démarrage, le menu principal de configuration du BIOS s'affiche *(voir page 88)*.

#### Touches de configuration du BIOS

Les touches suivantes sont activées pendant l'autotest de démarrage :

| Touche                                                                                                    | Fonction                                                                                                    |  |  |  |  |
|----------------------------------------------------------------------------------------------------|----------------------------------------------------------------------------------------------------|--|--|--|--|
| Suppr                                                                                                    | Accède au menu de configuration du BIOS                                                                                                    |  |  |  |  |
| F12                                                                                                    | La touche [F12] vous permet d'effectuer un amorçage à partir du réseau                                                                                |  |  |  |  |
| F11       Affiche le menu d'amorçage. Répertorie toutes les unités amorçal connectées au système. Sélectionnez l'unité à amorcer à l'aide de |                                                                                                    |  |  |  |  |
|                                                                                                    | Please select boot device:         SATA : PM-ST940817SM         HDD: SM-STICONSYSTEMS INC 512MB                                                       |  |  |  |  |
| Davida                                                                                                    | ↑ and ↓ to move selection<br>ENTER to select boot device<br>ESC to boot using defaults                                                                |  |  |  |  |
| Pause                                                                                                    | Appuyez sur la touche [Pause] pour arrêter l'autotest de démarrage. Appuyez sur n'importe quelle autre touche pour reprendre l'autotest de démarrage. |  |  |  |  |

**NOTE :** Les saisies des touches du clavier USB sont uniquement enregistrées après que le contrôleur USB a été initialisé.

Vous pouvez utiliser les touches suivantes après avoir accédé à la configuration du BIOS :

| Touche                | Fonction                                    |
|-----------------------|---------------------------------------------|
| F1                    | Aide générale.                              |
| Curseur ↑             | Retourne à l'option précédente.             |
| Curseur ↓             | Passe à l'option suivante.                  |
| Curseur ←             | Retourne à l'option précédente.             |
| Curseur $\rightarrow$ | Passe à l'option suivante.                  |
| ±                     | Modifie la valeur de l'option sélectionnée. |
| Entrée                | Passe au menu sélectionné.                  |
| PgHaut ↑              | Passe à la page précédente.                 |

| Touche  | Fonction                                                        |
|---------|-----------------------------------------------------------------|
| PgBas ↓ | Passe à la page suivante.                                       |
| Start   | Passe à la première option de menu ou au premier objet du BIOS. |
| End     | Passe à la dernière option de menu ou au dernier objet du BIOS. |
| F2/F3   | Change les couleurs de la configuration du BIOS.                |
| F7      | Réinitialise toutes les modifications.                          |
| F9      | Charge ces paramètres pour toutes les configurations du BIOS.   |
| F10     | Enregistre et ferme la configuration du BIOS.                   |
| Echap   | Quitte le sous-menu.                                            |

### Menu Main

#### Menu Main

Dès que vous appuyez sur la touche [Suppr] pendant le démarrage, le menu principal, **Main** de configuration du BIOS s'affiche.

La figure suivante illustre le menu Main de l'unité Universal Box PC :

|                                                                                         |                                                                                | E                                            | BIOS SETUP UTI              | LITY        |                                                                                                    |                                                                                                    |
|-----------------------------------------------------------------------------------------|--------------------------------------------------------------------------------|----------------------------------------------|-----------------------------|-------------|----------------------------------------------------------------------------------------------------|----------------------------------------------------------------------------------------------------|
| Main                                                                                    | Advanced                                                                       | Boot                                         | Security                    | Power       | Exit                                                                                                    |                                                                                                    |
| System Ti<br>System Da                                                                  | me<br>te                                                                       |                                              | [10:50:16]<br>[Wed 04/06/20 | 09]         | Use [EN<br>or [SH                                                                                                    | TER], [TAB]<br>IFT-TAB] to                                                                            |
| BIOS ID                                                                                 | : APC4                                                                         | R113                                         |                             |             | select<br>Use [+]                                                                                                    | a field.<br>or [-] to                                                                                 |
| Processor<br>CPU Frequ<br>System Me                                                     | : Inte<br>ency : 1600<br>mory : 2048                                           | l(R) At<br>MHZ<br>MB                         | om (TM) CPU N27(            | 0 @ 1,60GHz | configu                                                                                                    | are system Time                                                                                       |
| Board Inf<br>Product R<br>Serial Nu<br>BC Firmwa<br>MAC ADDRE<br>Boot Coun<br>Running T | ormation<br>evision :<br>mber :<br>re Rev. :<br>SS (ETH1) :<br>ter :<br>'ime : | C.0<br>133448<br>907<br>00:13:9<br>37<br>16h | 5:00: <b>F</b> 2:90         |             | $\begin{array}{ccc} \leftrightarrow & S \\ \uparrow \downarrow & S \\ +- & C \\ Tab & S \\ F1 & G \\ F10 & S \\ ESC & E \\ \end{array}$ | Select Screen<br>Select Item<br>Change Field<br>Select Field<br>Seneral Help<br>Save and Exit<br>Sait |

v02.59 (C)Copyright 1985-2005, American Megatrends, Inc.

La figure suivante illustre le menu Main de l'unité Performance Box PC :

|                                                                                                    |                                                                                                    | В                                                   | IOS SETUP UT              | ILITY      |                                     |                                                                                                    |
|----------------------------------------------------------------------------------------------------|----------------------------------------------------------------------------------------------------|-----------------------------------------------------|---------------------------|------------|-------------------------------------|----------------------------------------------------------------------------------------------------|
| Main                                                                                                    | Advanced                                                                                                  | Boot                                                | Security                  | Power      | Exit                                |                                                                                                    |
| System Tim<br>System Dat                                                                                     | ie<br>:e                                                                                                  |                                                     | [10:50:16]<br>[Wed 06/09/ | 2010]      | Use [<br>or [                       | ENTER], [TAB]<br>SHIFT-TAB] to                                                                        |
| BIOS ID<br>Processor<br>CPU Freque                                                                           | : APC3)<br>: Inte<br>ency : 22601                                                                         | R112<br>L(R) Cor<br>MHZ                             | e(TM)2 Duo C              | PU P8400   | Use [<br>confid                     | t a field.<br>+] or [-] to<br>gure system Time                                                        |
| System Mer<br>Board Info<br>Product Re<br>Serial Num<br>BC Firmwar<br>MAC ADDRES<br>Boot Count<br>Running Ti | nory : 40621<br>prmation<br>evision : 1<br>uber : 2<br>re Rev. : 1<br>SS (ETH1) : 1<br>ter : 2<br>ume : 2 | MB<br>3.2<br>382733<br>917<br>00:13:95<br>37<br>16h | :04:7D:3D                 |            | ↓↓<br>↓↓<br>Tab<br>F1<br>F10<br>ESC | Select Screen<br>Select Item<br>Change Field<br>Select Field<br>General Help<br>Save and Exit<br>Exit |
|                                                                                                    | -02 59 (C) Cor                                                                                            | wright                                              | 1985-2005 3               | merican Me | gatrend                             | s Tho                                                                                                 |

| Paramètre du BIOS     | Description                                                                                                    | Options du paramètre    | Conséquence                                                             |
|-----------------------|----------------------------------------------------------------------------------------------------|-------------------------|-------------------------------------------------------------------------|
| System Time           | C'est le paramètre de temps<br>actuel. Le temps est<br>conservé par la batterie<br>(batterie CMOS) lorsque<br>l'unité est désactivée. | Modification de l'heure | Règle le temps dans le format<br>Heures:Minutes:Secondes<br>(hh:mm:ss). |
| System Date           | C'est le paramètre de date<br>actuel. Le temps est<br>conservé par la batterie<br>(batterie CMOS) lorsque<br>l'unité est désactivée.  | Modification de la date | Règle la date dans le format<br>Mois:Jour:Année (mm:jj:aaaa).           |
| BIOS ID               | Affiche le BIOS détecté.                                                                                                    | Aucune                  | -                                                                       |
| Processor             | Affiche le type de processeur                                                                                                    | Aucune                  | -                                                                       |
| CPU Frequency         | Affiche la fréquence du<br>processeur                                                                                                 | Aucune                  | -                                                                       |
| System Memory         | Affiche la taille de la mémoire système                                                                                               | Aucune                  | -                                                                       |
| Product Revision      | Affiche la révision matérielle de la carte d'UC.                                                                                      | Aucune                  | -                                                                       |
| Serial Number         | Affiche le numéro de série de la carte d'UC.                                                                                          | Aucune                  | -                                                                       |
| BC Firmware Rev.      | Affiche la révision du firmware du contrôleur de la carte d'UC.                                                                       | Aucune                  | -                                                                       |
| MAC Adresse<br>(ETH1) | Affiche les adresses MAC attribuées à l'interface ETH1.                                                                               | Aucune                  | -                                                                       |
| Boot Counter          | Affiche le compteur<br>d'amorçage - chaque<br>redémarrage augmente le<br>compteur de un<br>(max.16777215).                            | Aucune                  | -                                                                       |
| Running Time          | Affiche la durée d'exécution,<br>en heures. (max. 65535).                                                                             | Aucune                  | -                                                                       |

Le tableau suivant présente les options des paramètres du menu Main :

## Menu Advanced - Configuration USB

#### Menu Advanced

| BIOS SETUP UTILITY                                                                                                    |                                                                                                    |                                |          |       |                           |                                                           |
|----------------------------------------------------------------------------------------------------|----------------------------------------------------------------------------------------------------|--------------------------------|----------|-------|---------------------------|-----------------------------------------------------------|
| Main                                                                                                    | Advanced                                                                                                    | Boot                           | Security | Power | Ex                        | it                                                        |
| Main<br>Advanced S<br>> ACPI Config<br>> PCI Config<br>> PCI Express<br>> Graphics C<br>> CPU Config<br>> Chipset Co<br>> I/O Interf<br>> IDE Config<br>> USB Config<br>> Keyboard/M | Advanced<br>guration<br>sconfiguration<br>onfiguration<br>infiguration<br>acce Configu-<br>iguration<br>nuration<br>louse Configu- | Boot<br>ation<br>on<br>uration | Security | Power | Ex<br>↔<br>↑↓             | it<br>Select Screen<br>Select Item                        |
| <pre>&gt; Remote Acc<br/>&gt; CPU Board<br/>&gt; Baseboard/</pre>                                                                                                    | ess Config<br>Monitor<br>Panel Feat                                                                                                | uration<br>ures                |          |       | Enter<br>F1<br>F10<br>ESC | Go to Sub Screen<br>General Help<br>Save and Exit<br>Exit |

v02.59 (C)Copyright 1985-2005, American Megatrends, Inc.

Les tableaux suivants présentent les sous-menus accessibles à partir du menu **Advanced** :

| Paramètre du BIOS               | Description                                   | Options du<br>paramètre | Conséquence                          |
|---------------------------------|-----------------------------------------------|-------------------------|--------------------------------------|
| ACPI Configuration              | Configuration des unités APCI.                | Enter                   | Ouvre le sous-menu                   |
| PCI Configuration               | Configure les unités PCI.                     | Enter                   | Ouvre le sous-menu                   |
| PCI Express Configuration       | Configure l'architecture PCI Express.         | Enter                   | Ouvre le sous-menu                   |
| Graphics Configuration          | Configure les paramètres graphiques.          | Enter                   | Ouvre le sous-menu                   |
| CPU Configuration               | Configure les paramètres de l'UC.             | Enter                   | Ouvre le sous-menu                   |
| Chipset Configuration           | Configure les fonctions du chipset.           | Enter                   | Ouvre le sous-menu                   |
| I/O Interface Configuration     | Configure les unités d'entrée/sortie.         | Enter                   | Ouvre le sous-menu                   |
| Clock Configuration             | Configure les paramètres de l'horloge.        | Enter                   | Ouvre le sous-menu                   |
| IDE Configuration               | Configure les fonctions IDE.                  | Enter                   | Ouvre le sous-menu                   |
| Configuration USB               | Configure les paramètres USB.                 | Enter                   | Ouvre le sous-menu<br>(voir page 91) |
| Keyboard/Mouse<br>Configuration | Configure les options du clavier/de la souris | Enter                   | Ouvre le sous-menu                   |

| Paramètre du BIOS              | Description                                                                                                    | Options du<br>paramètre | Conséquence        |
|--------------------------------|----------------------------------------------------------------------------------------------------|-------------------------|--------------------|
| Remote Access<br>Configuration | Configure les paramètres d'accès à distance.                                                                   | Enter                   | Ouvre le sous-menu |
| CPU Board Monitor              | Affiche la tension et la température<br>actuelles du processeur                                                | Enter                   | Ouvre le sous-menu |
| Baseboard/Panel Features       | Affiche les informations propres à l'unité ainsi que les valeurs particulières de la configuration de l'unité. | Enter                   | Ouvre le sous-menu |

#### Sous-menu USB Configuration

| BIO                                                                                                    | S SETUP UTILITY                                                                                                    |                                                                                                    |
|----------------------------------------------------------------------------------------------------|----------------------------------------------------------------------------------------------------|----------------------------------------------------------------------------------------------------|
| Advanced                                                                                                    |                                                                                                    |                                                                                                    |
| USB Configuration                                                                                                    |                                                                                                    | Options                                                                                                    |
| USB Devices Enabled :<br>1 Keyboard, 1 Hub<br>USB Functions<br>USB 2.0 Controller                                                                                                    | [8 USB Ports]<br>[Enabled]                                                                                            | Disabled<br>2 USB Ports<br>4 USB Ports<br>6 USB Ports<br>8 USB Ports                                                                                        |
| Legacy USB Support<br>USB Legacy POST-Always<br>USB Keyboard Legacy Support<br>USB Mouse Legacy Support<br>USB Storage Device Support<br>Port 64/60 Emulation<br>USB 2.0 Controller Mode<br>BIOS EHCI Hand-off<br>USB Beep Message<br>USB Stick Default Emulation<br>USB Mass Storage Reset Delay | [Enabled]<br>[Enabled]<br>[Disabled]<br>[Disabled]<br>[Hispeed]<br>[Disabled]<br>[Enabled]<br>[Hard Disk]<br>[20 Sec] | <ul> <li>↔ Select Screen</li> <li>↑↓ Select Item</li> <li>+- Change Option</li> <li>F1 General Help</li> <li>F10 Save and Exit</li> <li>ESC Exit</li> </ul> |

v02.59 (C)Copyright 1985-2005, American Megatrends, Inc

| Le tableau suivant présente les options des paramètres du menu USE | 3 |
|--------------------------------------------------------------------|---|
| Configuration :                                                    |   |

| Paramètre du<br>BIOS      | Description                                                                                                    | Options du<br>paramètre | Conséquence                                                                                           |
|---------------------------|----------------------------------------------------------------------------------------------------|-------------------------|----------------------------------------------------------------------------------------------------|
| USB Functions             | Vous avez ici la possibilité d'activer ou de                                                                                                    | Disabled                | Désactive le port USB.                                                                                |
|                           | désactiver les ports USB.                                                                                                    | 2 USB Ports             | USB1 et USB3 sont activés.                                                                            |
|                           | USB1, USB3, etc.) sont imprimés sur le boîtier de l'unité Box PC.                                                                                             | 4 USB Ports             | USB1, USB2, USB3 et USB4 sont activés.                                                                |
|                           |                                                                                                    | 5 USB Ports             | USB1, USB2, USB3, USB4 et USB5 sont activés.                                                          |
| USB 2.0<br>Controller     | Option permettant d'activer ou de désactiver USB 2.0.                                                                                                    | Enabled                 | Toutes les interfaces USB fonctionnent en mode USB 2.0.                                               |
|                           |                                                                                                    | Disabled                | Toutes les interfaces USB fonctionnent en mode USB 1.1.                                               |
| Legacy USB                | Vous pouvez activer ou désactiver ici                                                                                                    | Disabled                | Désactive cette fonction.                                                                             |
| Support                   | l'ancienne prise en charge USB.<br>Les interfaces USB ne fonctionnent pas                                                                                     | Enabled                 | Active cette fonction.                                                                                |
|                           | lors du démarrage. USB est pris en charge<br>après que le système d'exploitation a<br>démarré. Le clavier USB est reconnu<br>pendant l'autotest de démarrage. | Auto                    | Activation automatique.                                                                               |
| USB Legacy<br>POST-Always | Legacy Option permettant d'activer la prise en charge USB existante pendant l'autotest de démarrage (option semblable à l'option                              |                         | Active l'accès à la configuration du<br>BIOS pendant l'autotest de<br>démarrage avec un clavier USB.  |
|                           | "Legacy USB Support").                                                                                                    | Disabled                | Désactive cette fonction.                                                                             |
| USB Keyboard              | Vous pouvez activer ou désactiver ici la                                                                                                    | Disabled                | Désactive cette fonction.                                                                             |
| Legacy Support            | prise en charge du clavier USB.                                                                                                    | Enabled                 | Active cette fonction.                                                                                |
| USB Keyboard              | Vous pouvez activer ou désactiver ici la                                                                                                    | Disabled                | Désactive cette fonction.                                                                             |
| Legacy Support            | prise en charge de la souris USB.                                                                                                    | Enabled                 | Active cette fonction.                                                                                |
| USB Storage               | Vous pouvez activer ou désactiver ici la                                                                                                    | Disabled                | Désactive cette fonction.                                                                             |
| Device Support            | prise en charge du support de stockage<br>USB.                                                                                                    | Enabled                 | Active cette fonction.                                                                                |
| Port 64/60<br>Emulation   | Port 64/60Vous pouvez activer ou désactiver iciEmulationl'émulation du port 64/60.                                                                            |                         | Fonctionnalités du clavier USB<br>disponibles pour tous les systèmes,<br>à l'exclusion de Windows NT. |
|                           |                                                                                                    | Enabled                 | Fonctionnalités du clavier USB<br>disponibles dans Windows NT.                                        |
| USB 2.0                   | Définit les paramètres du contrôleur USB.                                                                                                    | Full speed              | 12 Mbit/s                                                                                             |
| Controller Mode           |                                                                                                    | Hi speed                | 480 Mbit/s                                                                                            |

| Paramètre du<br>BIOS               | Description                                                                                                    | Options du<br>paramètre                 | Conséquence                                                                                                    |
|------------------------------------|----------------------------------------------------------------------------------------------------|-----------------------------------------|----------------------------------------------------------------------------------------------------|
| BIOS EHCI                          | Définit la prise en charge par le système                                                                                                    | Disabled                                | Désactive cette fonction.                                                                                                    |
| Hand-Off                           | d'exploitation de la fonction EHCI entièrement automatique.                                                                                                    | Enabled                                 | Active cette fonction.                                                                                                    |
| USB Beep                           | Option permettant d'émettre une tonalité à                                                                                                    | Disabled                                | Désactive cette fonction.                                                                                                    |
| Message                            | chaque fois qu'un périphérique USB est<br>détecté par le BIOS pendant l'autotest de<br>démarrage.                                                                                                    | Enabled                                 | Active cette fonction.                                                                                                    |
| USB Stick<br>Default<br>Emulation  | Vous pouvez définir la manière d'utiliser les<br>périphériques USB.                                                                                                    | Auto                                    | Les périphériques USB d'une<br>capacité de mémoire inférieure à<br>530 Mo sont simulés en tant que<br>lecteurs de disquette. Les<br>périphériques de plus grande<br>capacité sont simulés sous la forme<br>de disques durs. |
|                                    |                                                                                                    | Hard disk                               | Un lecteur au format HDD (tel qu'un lecteur Zip) peut être utilisé comme lecteur de disquettes pour démarrer le système.                                                                                                    |
| USB Mass<br>Storage Reset<br>Delay | Vous pouvez définir la durée pendant<br>laquelle l'autotest de démarrage du<br>périphérique USB attend après la<br>commande de démarrage du périphérique.<br><b>NOTE :</b> Le message "No USB mass<br>storage device detected" s'affiche si aucun<br>périphérique de stockage USB n'est<br>installé. | 10 Sec,<br>20 Sec,<br>30 Sec,<br>40 Sec | Définissez manuellement la durée<br>d'attente.                                                                                                    |

### Menu Boot

#### MenuBoot

| Main Advanced Boot Secu                                                                                                    | rity Power Exit                                                                                                    |
|----------------------------------------------------------------------------------------------------|----------------------------------------------------------------------------------------------------|
| Boot Priority Selection [Type B<br>Boot Device Priority                                                                                                    | ased] The device based boot<br>priority list allows<br>to select from a list                                                                                                    |
| 1stBoot Device[Primar2stBoot Device[Primar3rdBoot Device[USB F14thBoot Device[USB Re5thBoot Device[USB Ha6thBoot Device[USB CD7thBoot Device[Second8thBoot Device[Second                                                                                                    | y Master]<br>y Slave]<br>oppy]<br>movable Devil<br>rddisk]<br>ROM]<br>ary Master]<br>ary Slave]<br>devices.<br>priority list allows<br>to select device types<br>even if a respective<br>device is not (yet)<br>present.                                                  |
| Boot Settings ConfigurationQuick Boot[EnableQuiet Boot[DisablAutomatic Boot List Retry[DisablAddOn ROM Display Mode[Keep CHalt On Error[DisablHit 'DEL' Message Display[EnableInterrupt 19 Capture[DisablPXE Boot to LAN (ETH1)[DisablSlide-In 2 Option-ROM[DisablPower Loss Control[Turn C | +→     Select Screen       d]     ↑↓     Select Item       ed]     +→     Change Option       ed]     F1     General Help       urrent]     F10     Save and Exit       ed]     ESC     Exit       d]     ed]     ed]       ed]     ed]     ed]       ed]     ed]     ed] |

### Paramètres Boot Device Priority

| Paramètre<br>d'amorçage    | Description                                                            | Options du paramètre | Conséquence                                                                                                    |
|----------------------------|------------------------------------------------------------------------|----------------------|----------------------------------------------------------------------------------------------------|
| Boot Priority<br>Selection | Vous pouvez définir<br>l'unité à utiliser pour<br>démarrer la machine. | Device based         | Seules les unités qui sont<br>reconnues par le système sont<br>répertoriées. Vous pouvez<br>modifier l'ordre des éléments<br>figurant dans la liste des unités.       |
|                            |                                                                        | Type based           | Vous pouvez modifier l'ordre des<br>éléments figurant dans la liste<br>des unités. Vous pouvez ajouter<br>à la liste, des types d'unité qui ne<br>sont pas connectés. |

| Paramètre<br>d'amorçage | Description                                   | Options du paramètre                                                                                                    | Conséquence                                         |
|-------------------------|-----------------------------------------------|----------------------------------------------------------------------------------------------------|-----------------------------------------------------|
| 1st Boot Device         | Utilisez cette option<br>pour définir l'unité | Disabled (désactivé), Primary Master<br>(premier maître), Primary Slave                                                                                                    | Sélectionnez la séquence de<br>démarrage souhaitée. |
| 2nd Boot Device         | d'amorçage.                                   | (premier esclave), Secondary Slave                                                                                                    |                                                     |
| 3rd Boot Device         |                                               | (second esclave), Legacy Floppy                                                                                                    |                                                     |
| 4th Boot Device         |                                               | Floppy (lecteur USB), USB CDROM,                                                                                                    |                                                     |
| 5th Boot Device         |                                               | USB Removable Device                                                                                                    |                                                     |
| 6th Boot Device         |                                               | (périphérique USB amovible),<br>Onboard I AN (réseau local interne.                                                                                                    |                                                     |
| 7th Boot Device         |                                               | External LAN (réseau local externe),                                                                                                    |                                                     |
| 8th Boot Device         |                                               | PCI Mass Storage (stockage PCI de<br>grande capacité), PCI SCSI Card<br>(carte SCSI PCI), Any PCI (n'importe<br>quel PCI), BEV Device (périphérique<br>BEV), Third Slave (troisième<br>esclave), PCI RAID, Local BEV ROM |                                                     |

### **Boot Settings Configuration**

| Paramètre<br>d'amorçage                                                                                         | Description                                                                                                    | Options du<br>paramètre | Conséquence                                                                                                    |
|----------------------------------------------------------------------------------------------------|----------------------------------------------------------------------------------------------------|-------------------------|----------------------------------------------------------------------------------------------------|
| Quick Boot                                                                                                    | Cette fonction réduit la durée de démarrage en                                                                                                    | Disabled                | Désactive cette fonction.                                                                                          |
|                                                                                                    | ignorant certaines procédures d'autotest de<br>démarrage.                                                                                           | Enabled                 | Active cette fonction.                                                                                             |
| Quiet Boot         Indique si le message d'autotest de démarrage<br>ou le logo OEM (par défaut = fond noir) est |                                                                                                    | Disabled                | Affichage du message<br>d'autotest de démarrage.                                                                   |
|                                                                                                    | affiche.                                                                                                    | Enabled                 | Affichage du logo OEM au lieu<br>du message d'autotest de<br>démarrage.                                            |
| Automatic Boot                                                                                                  | Avec cette option, le système d'exploitation tente                                                                                                  | Disabled                | Désactive cette fonction.                                                                                          |
| List Retry                                                                                                    | un redémarrage automatique après l'échec d'un démarrage.                                                                                            | Enabled                 | Active cette fonction.                                                                                             |
| Add On ROM<br>Display Mode                                                                                      | Définit le mode d'affichage de la mémoire morte (pendant la procédure de démarrage).                                                                | Force BIOS              | Affiche une partie BIOS supplémentaire.                                                                            |
|                                                                                                    |                                                                                                    | Keep Current            | Affiche les informations BIOS.                                                                                     |
| Hold On Errors                                                                                                  | Hold On Errors<br>Cette option indique si le système doit<br>interrompre momentanément l'autotest de<br>démarrage lorsqu'il rencontre une anomalie. |                         | Le système ne marque pas de<br>pause. Toutes les anomalies<br>sont ignorées.                                       |
|                                                                                                    |                                                                                                    | Enabled                 | Le système marque une<br>pause. Le système marque<br>une pause à chaque fois<br>qu'une anomalie est<br>rencontrée. |

| Paramètre<br>d'amorçage                                 | Description                                                                                                    | Options du<br>paramètre | Conséquence                  |
|---------------------------------------------------------|----------------------------------------------------------------------------------------------------|-------------------------|------------------------------|
| Hit 'DEL'                                               | Vous pouvez spécifier l'affichage du message                                                                                                   | Disabled                | Le message ne s'affiche pas. |
| Message<br>Display                                      | "Hit 'DEL' " (appuyez sur Suppr) au démarrage.<br><b>NOTE :</b> Lorsque le paramètre "Quiet Boot" est<br>activé, le message n'est pas affiché. | Enabled                 | Le message s'affiche.        |
| Interrupt 19<br>Capture                                 | Contrôle les interruptions du BIOS.                                                                                                    | Disabled                | Désactive cette fonction.    |
|                                                         |                                                                                                    | Enabled                 | Active cette fonction.       |
| PXE Boot to Active/Désactive la possibilité d'effectuer | Active/Désactive la possibilité d'effectuer le                                                                                                 | Disabled                | Désactive cette fonction.    |
| LAN (ETH1)                                              | démarrage à partir du réseau local (ETH1).                                                                                                    | Enabled                 | Active cette fonction.       |
| Slide-In 2                                              | Active/Désactive l'option mémoire morte d'un                                                                                                   | Disabled                | Désactive cette fonction.    |
| Optional ROM                                            | lecteur à glissières à 2 emplacements.                                                                                                    | Enabled                 | Active cette fonction.       |
| Power Loss                                              | Indique si le système se remet sous tension ou                                                                                                 | Remain Off              | Reste hors tension           |
| Control                                                 | reste hors tension après une coupure de courant d'alimentation.                                                                                | Turn On                 | Se remet sous tension        |
|                                                         |                                                                                                    | Last State              | Active l'état précédent.     |

## **Menu Security**

#### Menu Security

|                                                                                                    |               | BIOS                                                                                                    | SETUP UTILIT | 'Y      |                       |
|----------------------------------------------------------------------------------------------------|---------------|----------------------------------------------------------------------------------------------------|--------------|---------|-----------------------|
| Main                                                                                               | Advanced      | Boot                                                                                                    | Security     | Powe    | er Exit               |
| Security                                                                                           | Settings      |                                                                                                    |              |         | Install or change the |
| Supervisor Password : Not Installed<br>User Password : Not Installed                               |               |                                                                                                    |              |         | password.             |
| Change Supervisor Password<br>Change User Password                                                 |               |                                                                                                    |              |         |                       |
| Boot Sector Virus Protection [Disabled]                                                            |               |                                                                                                    |              |         |                       |
| Hard Disk Security<br>> Hard Disk Security User Passwords<br>> Hard Disk Security Master Passwords |               | <ul> <li>↔ Select Screen</li> <li>↑↓ Select Item</li> <li>Enter Change</li> <li>F1 General Help</li> <li>F10 Save and Exit</li> <li>ESC Exit</li> </ul> |              |         |                       |
| v                                                                                                  | 02.59 (C)Copy | right 1985                                                                                                    | -2005, Ameri | .can Me | egatrends, Inc.       |

Le tableau suivant présente les options des paramètres du menu Security :

| Paramètre du BIOS             | Description                                                                                                    | Options du paramètre | Conséquence                |
|-------------------------------|----------------------------------------------------------------------------------------------------|----------------------|----------------------------|
| Supervisor<br>Password        | Affiche un message<br>indiquant si un mot de<br>passe superviseur a été<br>défini ou non.                                                                     | None                 | -                          |
| User Password                 | Affiche un message<br>indiquant si un mot de<br>passe utilisateur a été<br>défini ou non.                                                                     | None                 | -                          |
| Change Supervisor<br>Password | Saisit/modifie le mot de<br>passe superviseur.<br>L'édition des paramètres<br>du BIOS exige un mot de<br>passe superviseur.                                   | Enter                | Saisissez un mot de passe. |
| Change User<br>Password       | Saisissez/modifiez un<br>mot de passe utilisateur.<br>Un mot de passe<br>utilisateur permet à<br>l'utilisateur de modifier<br>certains paramètres du<br>BIOS. | Enter                | Saisissez un mot de passe. |

| Paramètre du BIOS                                                                                  | Description                                                                                                    | Options du paramètre | Conséquence                         |
|----------------------------------------------------------------------------------------------------|----------------------------------------------------------------------------------------------------|----------------------|-------------------------------------|
| Boot Sector Virus                                                                                  | Avec cette option, un                                                                                                    | Disabled             | Désactive cette fonction.           |
| Protection avertis<br>lorsqu<br>un viru<br>secteu<br>NOTE<br>option<br>d'amo<br>totalité<br>protég | avertissement est émis<br>lorsqu'un programme ou<br>un virus accède au<br>secteur d'amorçage.<br><b>NOTE :</b> Avec cette<br>option, seul le secteur<br>d'amorçage, et non la<br>totalité du disque dur, est<br>protégé. | Enabled              | Active cette fonction.              |
| Hard Disk Security<br>User Password                                                                | Vous pouvez créer ici le<br>mot de passe utilisateur<br>de protection du disque<br>dur.                                                                                                    | Enter                | Ouvre le sous-menu (voir page 99).  |
| Hard Disk Security<br>Master Password                                                              | Vous pouvez créer ici le<br>mot de passe principal de<br>protection du disque dur.                                                                                                    | Enter                | Ouvre le sous-menu (voir page 100). |

### Hard Disk Security User Passwords

| BIOS SETUP UTILITY                         |                             |                                                                       |
|--------------------------------------------|-----------------------------|-----------------------------------------------------------------------|
| Security                                   |                             |                                                                       |
| Hard Disk Security User Passwords          |                             |                                                                       |
| Primary Slave HDD User Password            | ↔<br>†↓<br>F1<br>F10<br>ESC | Select Screen<br>Select Item<br>General Help<br>Save and Exit<br>Exit |
| v02.59 (C)Copyright 1985-2005. American Me | gatre                       | nds. Inc.                                                             |

| Paramètre du BIOS                  | Description                                                                                                    | Options du<br>paramètre | Conséquence                |
|------------------------------------|----------------------------------------------------------------------------------------------------|-------------------------|----------------------------|
| Primary Slave HDD<br>User Password | Avec un mot de passe utilisateur valide,<br>vous pouvez modifier ou configurer les<br>disques durs sans redémarrer l'unité. Un<br>mot de passe utilisateur permet à<br>l'utilisateur de modifier certains<br>paramètres du BIOS. | Enter                   | Saisissez un mot de passe. |

### Hard Disk Security Master Passwords

| BIOS SETUP UTILITY                         |                        |                                                                       |
|--------------------------------------------|------------------------|-----------------------------------------------------------------------|
| Security Security                          |                        |                                                                       |
| Hard Disk Security Master Passwords        |                        |                                                                       |
| Primary Slave HDD Master Password          | t↓<br>F1<br>F10<br>ESC | Select Screen<br>Select Item<br>General Help<br>Save and Exit<br>Exit |
| v02.59 (C)Copyright 1985-2005, American Me | gatre                  | nds, Inc.                                                             |

| Paramètre du BIOS                    | Description                                                                                                    | Options du<br>paramètre | Conséquence                   |
|--------------------------------------|----------------------------------------------------------------------------------------------------|-------------------------|-------------------------------|
| Primary Slave HDD<br>Master Password | Avec un mot de passe utilisateur valide,<br>vous pouvez modifier ou configurer les<br>disques durs sans redémarrer l'unité. | Enter                   | Saisissez un mot de<br>passe. |

### Menu Exit

#### Menu Exit

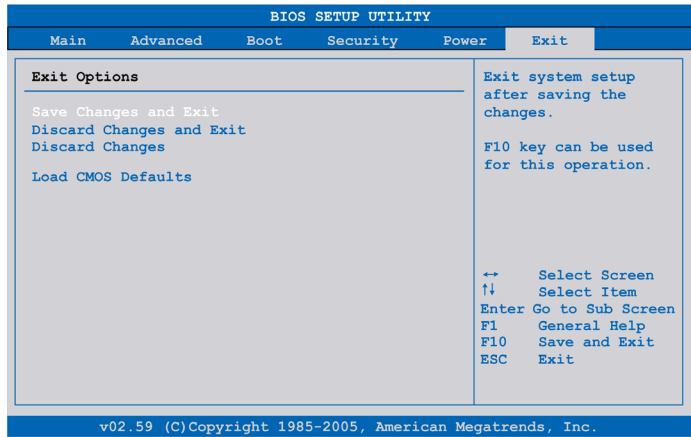

Le tableau suivant présente les options des paramètres du menu Exit :

| Paramètre du BIOS           | Description                                                                                                    | Options du<br>paramètre | Conséquence |
|-----------------------------|----------------------------------------------------------------------------------------------------|-------------------------|-------------|
| Save Changes and<br>Exit    | Affiche un message de confirmation.<br>Lorsque vous confirmez que vous<br>souhaitez enregistrer les modifications<br>apportées aux paramètres du BIOS, les<br>nouveaux paramètres sont enregistrés<br>dans la mémoire CMOS et le système<br>redémarre. | OK / Cancel             | -           |
| Discard Changes and<br>Exit | Quitte le paramétrage du BIOS sans y<br>apporter de modification et redémarre le<br>système.                                                                                                    | OK / Cancel             | -           |
| Discard Changes             | Rétablit les paramètres du BIOS<br>enregistrés au préalable et annule toutes<br>les modifications éventuellement<br>apportées pendant la session en cours.                                                                                             | OK / Cancel             | -           |
| Load CMOS Defaults          | Charge les valeurs par défaut contenues<br>dans la mémoire CMOS, définies par le<br>réglage des commutateurs DIP. Cette<br>commande charge les valeurs par défaut<br>CMOS correspondant à toutes les<br>configurations du BIOS.                        | OK / Cancel             | -           |

#### Paramètres par défaut du BIOS

Les commutateurs de profil CMOS, situés en face avant de l'unité près des DEL, sont utilisés pour charger les paramètres prédéfinis pour le profil du BIOS. La valeur des paramètres est basée sur la position des commutateurs.

La position des commutateurs à la livraison représente les valeurs par défaut optimales pour le BIOS et ne doit pas être modifiée.

## **Modifications matérielles**

8

#### Objet de ce chapitre

Ce chapitre est consacré aux modifications matérielles de l'unité Magelis Box PC.

Vous pouvez utiliser avec ce produit de nombreuses unités en option, telles que des mémoires principales et des cartes CF fabriquées par Schneider Electric ainsi que des équipements et des cartes vendus dans le commerce.

#### Contenu de ce chapitre

Ce chapitre contient les sujets suivants :

| Sujet                                                  | Page |
|--------------------------------------------------------|------|
| Avant toute modification                               | 104  |
| Onduleur (UPS)                                         | 107  |
| Installation de la carte PCI / PCIe                    | 114  |
| Installation et retrait d'une carte Compact Flash (CF) |      |
| Installation de l'option RAID                          |      |
| Installation du kit ventilateur                        | 129  |

### Avant toute modification

#### Présentation

Pour connaître les procédures d'installation détaillées relatives aux unités en option, reportez-vous au guide d'installation du fabricant d'origine fourni avec l'unité en question.

## A A DANGER

#### RISQUE DE CHOC ELECTRIQUE, D'EXPLOSION OU D'ARC ELECTRIQUE

- Débranchez toutes les sources d'alimentation de l'appareil avant de retirer tout capot ou élément du système, et avant d'installer ou de retirer tout accessoire, élément matériel ou câble.
- Débranchez le câble d'alimentation de l'unité Box PC et de l'alimentation.
- Utilisez toujours un dispositif de mesure de la tension correctement calibré afin de vous assurer que l'unité est hors tension.
- Remettez en place et fixez tous les caches et éléments du système avant de mettre l'unité sous tension.
- Utilisez uniquement la tension 24 V CC lors du fonctionnement de l'unité Box PC.

Le non-respect de ces instructions provoquera la mort ou des blessures graves.

## **A** DANGER

#### RISQUE D'EXPLOSION

- Vérifiez toujours le niveau de zone dangereuse de votre équipement, conformément aux normes ANSI/ISA 12.12.01 et CSA C22.2 n° 213, avant de l'installer ou de l'utiliser dans une zone dangereuse.
- Pour mettre sous tension ou hors tension une unité Box PC installée dans une zone dangereuse de classe I, division 2, il vous faut :
  - utiliser un commutateur situé hors de la zone dangereuse, ou
  - utiliser un commutateur certifié classe I, division 1 pour utilisation en zone dangereuse.
- Assurez-vous que l'alimentation est coupée ou que la zone ne présente aucun danger avant de connecter ou déconnecter l'équipement. Cette consigne s'applique à tous les branchements : alimentation, mise à la terre, en série, en parallèle et réseau.
- N'utilisez jamais de câble non blindé ou non mis à la terre dans des zones dangereuses.
- Utilisez uniquement une configuration USB non incendiaire.
- Le cas échéant, maintenez fermées les portes et les ouvertures de l'enceinte à tout moment pour éviter l'accumulation de corps étrangers au niveau du poste de travail.

Le non-respect de ces instructions provoquera la mort ou des blessures graves.

Pendant le fonctionnement, les températures à la surface du dissipateur thermique peuvent atteindre 70  $^\circ$  C (158  $^\circ$  F).

# AVERTISSEMENT

#### **RISQUE DE BRÛLURES**

Ne touchez pas la surface du dissipateur thermique pendant le fonctionnement.

Le non-respect de ces instructions peut provoquer la mort, des blessures graves ou des dommages matériels.

# **ATTENTION**

#### ELEMENTS TROP SERRES ET DESSERRES

- Ne dépassez pas un couple de serrage de 0,5 Nm (4,5 lb-in) lorsque vous serrez les fixations de montage et les vis de l'enceinte, des accessoires ou du bornier, sous peine d'endommager les fixations de montage en plastique.
- Lorsque vous installez ou retirez les vis, veillez à ce qu'elles ne tombent pas à l'intérieur du châssis de l'unité Box PC.

# Le non-respect de ces instructions peut provoquer des blessures ou des dommages matériels.

# **ATTENTION**

#### COMPOSANTS SENSIBLES A L'ELECTRICITE STATIQUE

L'électricité statique peut endommager les composants internes de l'unité Box PC, comme les modules de RAM et les cartes d'extension.

- Bannissez de la zone de travail les matériaux susceptibles de générer de l'électricité statique (plastique, tissu, moquette).
- Ne sortez pas les composants sensibles aux ESD de leur sac antistatique tant que vous n'êtes pas prêt à les installer.
- Portez un bracelet antistatique relié à la terre (ou un dispositif équivalent) lorsque vous manipulez des composants sensibles à l'électricité statique.
- Evitez tout contact inutile de la peau ou des vêtements avec des conducteurs dénudés et des fils.

# Le non-respect de ces instructions peut provoquer des blessures ou des dommages matériels.

## Onduleur (UPS)

#### Présentation

La figure ci-dessous illustre une unité Box PC équipée de l'option onduleur :

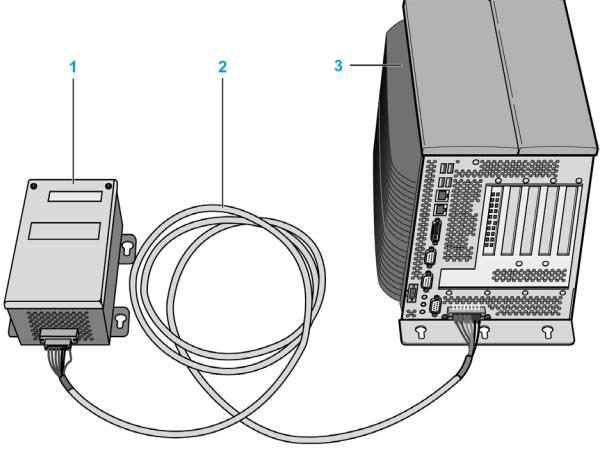

- 1 Batterie
- 2 Câble de connexion d'onduleur 3 m (9,84 ft)
- 3 Unité Box PC avec carte d'interface du module onduleur pré-installée

Les principales caractéristiques de l'option onduleur sont les suivantes :

- Batteries rechargeables longue durée sans entretien
- Communication via interfaces intégrées
- Capteur de température
- Protection contre la décharge profonde

#### Principe de l'onduleur

Avec l'option onduleur intégré, le système de l'unité Box PC effectue les opérations d'écriture même après une coupure de courant. Lorsque l'onduleur détecte une coupure de courant, il place immédiatement le système en fonctionnement sur la batterie sans qu'une interruption ne se produise. De ce fait, le logiciel de l'onduleur peut arrêter de manière correcte les programmes en cours d'exécution. On élimine ainsi le risque d'avoir des données incohérentes.

#### NOTE :

- Cette fonction est disponible uniquement si l'onduleur est configuré et que son pilote est activé (voir page 150).
- Le moniteur n'est pas géré par l'onduleur et il s'arrêtera en cas de coupure de l'alimentation.

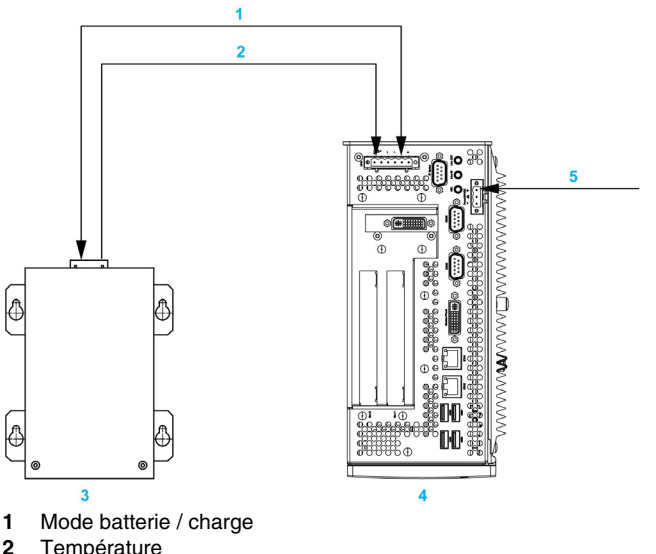

- Température
- Batterie d'onduleur 3
- Unité Magelis Box PC avec module onduleur intégré 4
- 5 Tension d'alimentation +24 V CC

#### Description du module onduleur intégré

Le tableau suivant contient les caractéristiques techniques du module onduleur intégré dans l'unité Box PC équipée de l'option onduleur :

| Caractéristiques                                                    | Valeurs   |
|---------------------------------------------------------------------|-----------|
| Seuil de commutation du<br>fonctionnement sur secteur /<br>batterie | 15 / 13 V |
| Caractéristiques                                                   | Valeurs                                               |
|--------------------------------------------------------------------|-------------------------------------------------------|
| Durée de transition en cas de<br>coupure de l'alimentation secteur | 20 min maxi à la charge de 150 W                      |
| Courant de charge                                                  | 0,5 A maxi                                            |
| Protection contre la décharge<br>profonde                          | A 10 V CC sur la batterie                             |
| Protection contre les courts-circuits                              | Non                                                   |
| Alimentation requise                                               | 7,5 W maxi                                            |
| Témoins d'état                                                     | Via l'écran du système (voir page 145)                |
| Configuration                                                      | Via les paramètres d'écran du système (voir page 150) |

#### Description de la batterie

La batterie est sujette à l'usure et doit être remplacée régulièrement (au moins en respectant la durée de vie spécifiée).

La figure ci-dessous illustre le connecteur de la batterie :

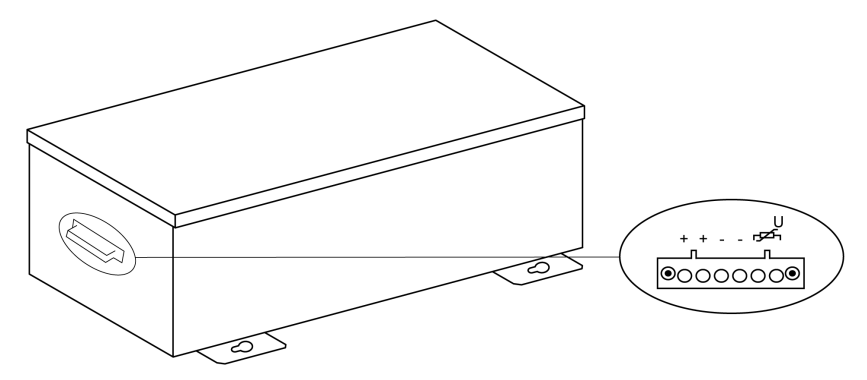

| Caractéristiques             | Valeurs                                          |
|------------------------------|--------------------------------------------------|
| Batterie :<br>Type           | Enersys Cyclon 12 V 5 Ah (6 connectées en série) |
| Méthode                      | Cellule unique (cellule X)                       |
| Tension nominale             | 12 V CC                                          |
| Courant de fonctionnement    | 8 A maxi                                         |
| Tension de décharge profonde | 10 V CC                                          |
| Capteur de température       | Résistance NTC                                   |
| Poids                        | Environ 3,2 kg (7,05 lb)                         |

|                                                 | -                                                                                         |
|-------------------------------------------------|-------------------------------------------------------------------------------------------|
| Caractéristiques                                | Valeurs                                                                                   |
| Température ambiante :                          |                                                                                           |
| Fonctionnement                                  | -40 à 80 °C (-40 à 176 °F)                                                                |
| Stockage                                        | -65 à 80 °C (-85 à 176 °F)                                                                |
| Transport                                       | -65 à 80 °C (-85 à 176 °F)                                                                |
| Humidité relative :                             |                                                                                           |
| Fonctionnement                                  | 595 % sans condensation                                                                   |
| Stockage                                        | 595 % sans condensation                                                                   |
| Transport                                       | 595 % sans condensation                                                                   |
| Altitude                                        | 3000 mètres maxi (9843 pieds)                                                             |
| Durée de vie                                    | 10 ans à 25 $^{\circ}$ C (77 $^{\circ}$ F, jusqu'à 80 $\%$ de la capacité de la batterie) |
| Périodicité d'entretien (pendant le stockage)   | Charge tous les 6 mois                                                                    |
| Temps de chargement habituel en fin d'autonomie | 15 heures                                                                                 |

La figure ci-dessous illustre les dimensions de la batterie :

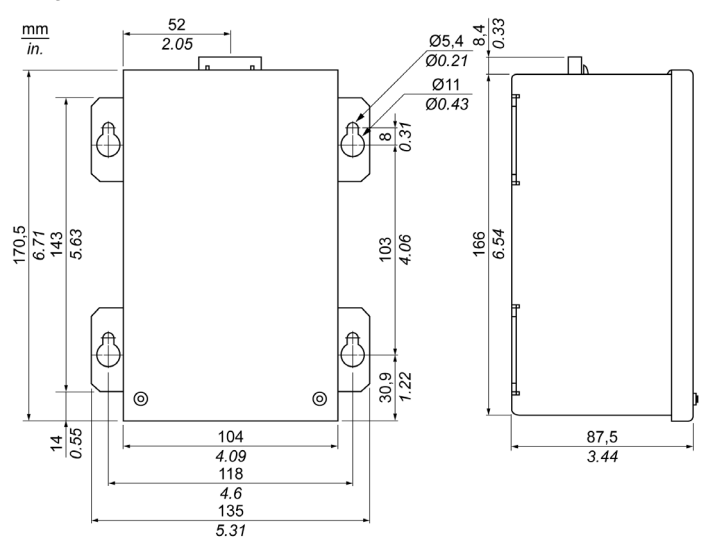

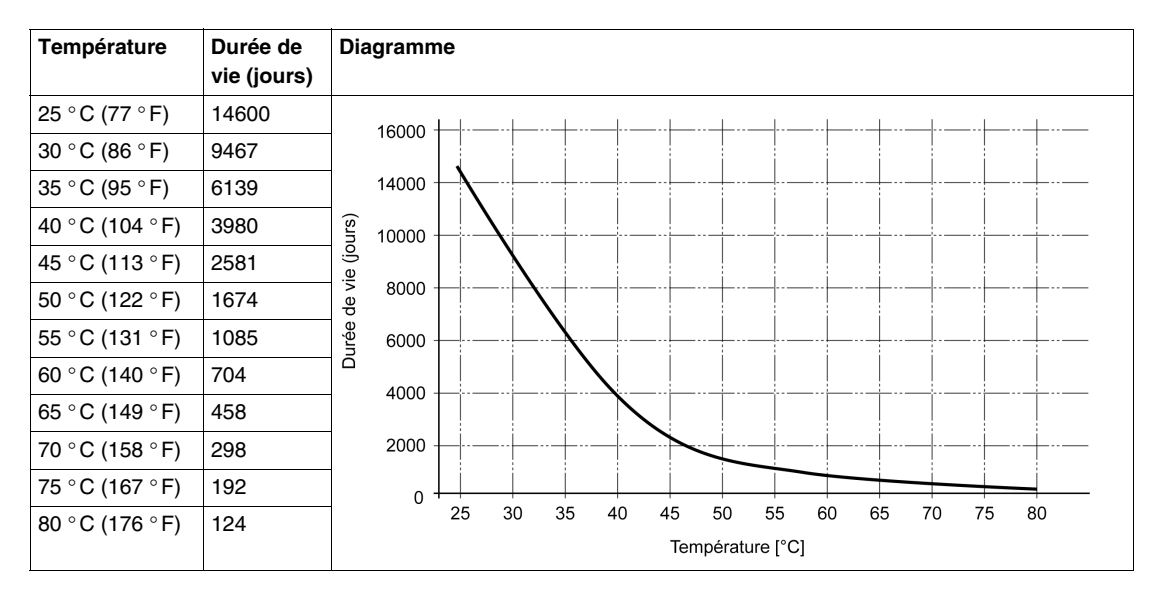

Diagramme de la durée de vie en fonction de la température (jusqu'à 20 % de la capacité de batterie)

#### Cycles de décharge profonde

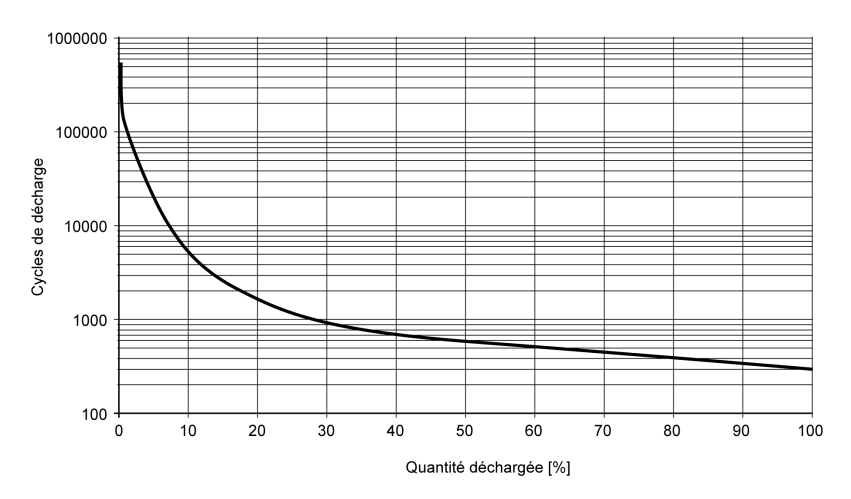

#### Câble de connexion à l'onduleur

Le câble de connexion UPS comporte deux formes différentes de connecteur à 6 broches pour éviter l'insertion d'un connecteur de câble dans le connecteur incorrect (côté batterie d'onduleur ou unité Box PC) :

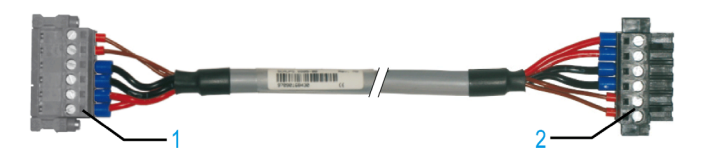

- 1 Connecteur mâle à 6 broches
- 2 Connecteur femelle à 6 broches

Le tableau suivant contient les caractéristiques techniques du câble de connexion à l'onduleur :

| Caractéristiques                                                           | Valeurs                                                                                             |
|----------------------------------------------------------------------------|----------------------------------------------------------------------------------------------------|
| Longueur                                                                   | 3 m (9,843 ft)                                                                                      |
| Diamètre extérieur                                                         | 8,5 mm ± 0,2 mm (0,33 in ± 0,0078 in)                                                               |
| Type de connecteur                                                         | Connecteurs mâle à 6 broches à pince d'ancrage<br>Connecteurs femelle à 6 broches à pince d'ancrage |
| Section de câble<br>Câble de capteur de<br>température<br>Câble de tension | 2 x 0,5 mm <sup>2</sup> (AWG 20)<br>4 x 2,5 mm <sup>2</sup> (AWG 13)                                |
| Résistance de ligne<br>0,5 mm <sup>2</sup><br>2,5 mm <sup>2</sup>          | 39 Ω/km (63 Ω/mile) maxi<br>7,98 Ω/km (13 Ω/mile) maxi                                              |
| Rayon de flexion<br>Installation à demeure<br>A liberté de mouvement       | 5 sections de câble<br>10 sections de câble                                                         |
| Plage de température<br>Fonctionnement<br>Stockage                         | -5 à 80 °C (23 à 176 °F)<br>-30 à 80 °C (-22 à 176 °F)                                              |
| Poids                                                                      | Environ 143 kg/km (230 kg/mile)                                                                     |
| Matériaux<br>Blindage du câble<br>Couleur                                  | Matériau thermoplastique à base PVC<br>Gris fenêtre (semblable à RAL 7040)                          |
| Tension maximale de fonctionnement                                         | 12 V CC                                                                                             |
| Tension CA d'essai<br>Câble/câble                                          | 1 500 V CA                                                                                          |

| Caractéristiques          | Valeurs                     |
|---------------------------|-----------------------------|
| Tension de fonctionnement | 300 V CA max.               |
| Consommation de courant   | 10 A à 20 °C (10 A à 68 °F) |

#### Instructions de montage

L'intégration du circuit de charge dans le boîtier de l'unité Box PC permet de limiter l'installation au simple raccordement du câble de connexion à la batterie montée près de l'unité Box PC.

De par leur construction, ces batteries peuvent être stockées et utilisées dans n'importe quelle position.

Pour monter la batterie, utilisez la figure ci-dessous comme gabarit de perçage :

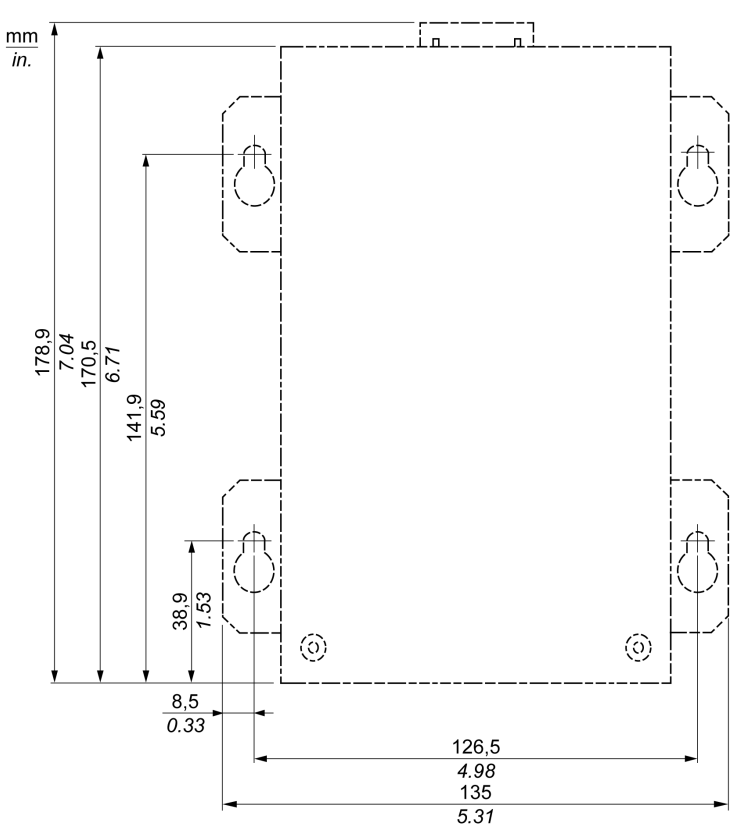

#### Installation de la carte PCI / PCIe

#### Présentation

Avant d'installer ou de retirer une carte PCI / PCIe, arrêtez Windows® comme il se doit et débranchez toutes les sources d'alimentation de l'unité.

## A A DANGER

#### **RISQUE DE CHOC ELECTRIQUE, D'EXPLOSION OU D'ARC ELECTRIQUE**

- Débranchez toutes les sources d'alimentation de l'appareil avant de retirer tout capot ou élément du système, et avant d'installer ou de retirer tout accessoire, élément matériel ou câble.
- Débranchez le câble d'alimentation de l'unité Box PC et de l'alimentation.
- Utilisez toujours un dispositif de mesure de la tension correctement calibré afin de vous assurer que l'unité est hors tension.
- Remettez en place et fixez tous les caches et éléments du système avant de mettre l'unité sous tension.
- Utilisez uniquement la tension 24 V CC lors du fonctionnement de l'unité Box PC.

Le non-respect de ces instructions provoquera la mort ou des blessures graves.

#### Cartes PCI / PCIe avec câbles

Lors de l'utilisation d'une carte PCI / PCIe dotée d'un câble externe, utilisez une bride ou un dispositif similaire pour fixer le câble.

## AVERTISSEMENT

#### DECONNEXION OU FONCTIONNEMENT IMPREVU DE L'APPAREIL

- Assurez-vous que les connexions d'alimentation, de communication et d'accessoires n'exercent pas de pression excessive sur les ports. Tenez compte également des éventuelles vibrations au moment d'effectuer ces branchements.
- Fixez correctement les câbles d'alimentation, de communication ou d'accessoires externes au panneau ou à l'armoire.
- Utilisez uniquement les câbles USB disponibles dans le commerce.

Le non-respect de ces instructions peut provoquer la mort, des blessures graves ou des dommages matériels.

#### Dimensions de la carte PCI ou PCIe

Selon le type de bus, vous pouvez utiliser des cartes demi-format PCI 2.2 classiques ou des cartes demi-format PCI Express (PCIe).

NOTE : Les cartes PCI ou PCIe ne peuvent pas dépasser les dimensions suivantes.

La figure ci-dessous illustre les dimensions de la carte PCI demi-format classique :

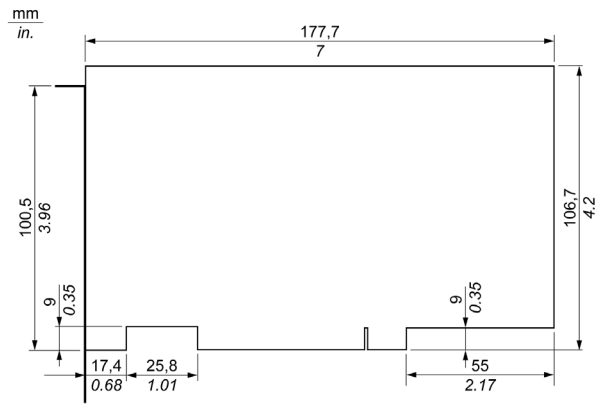

La figure ci-dessous illustre les dimensions de la carte PCIe demi-format classique :

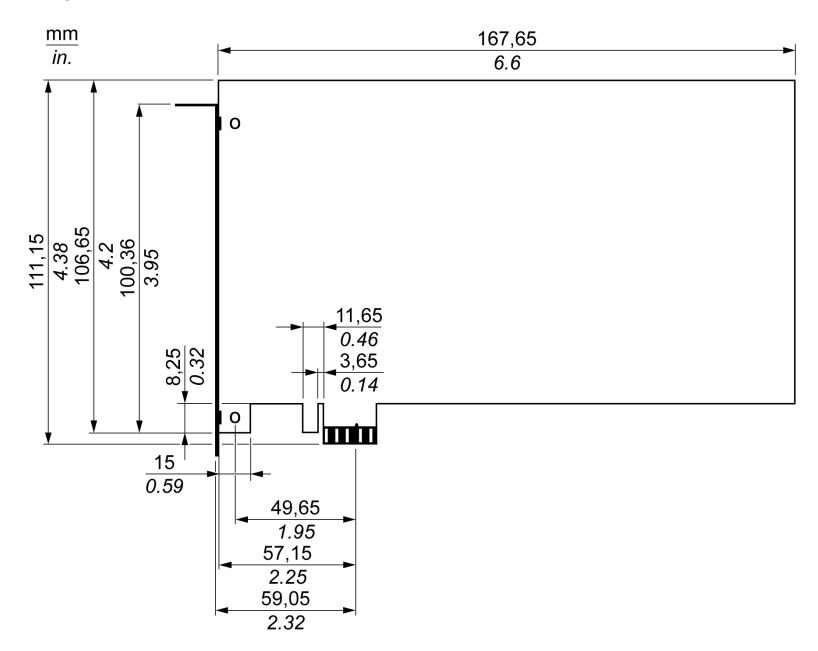

#### Position de l'emplacement pour carte PCI

La figure ci-dessous montre l'emplacement pour carte PCI :

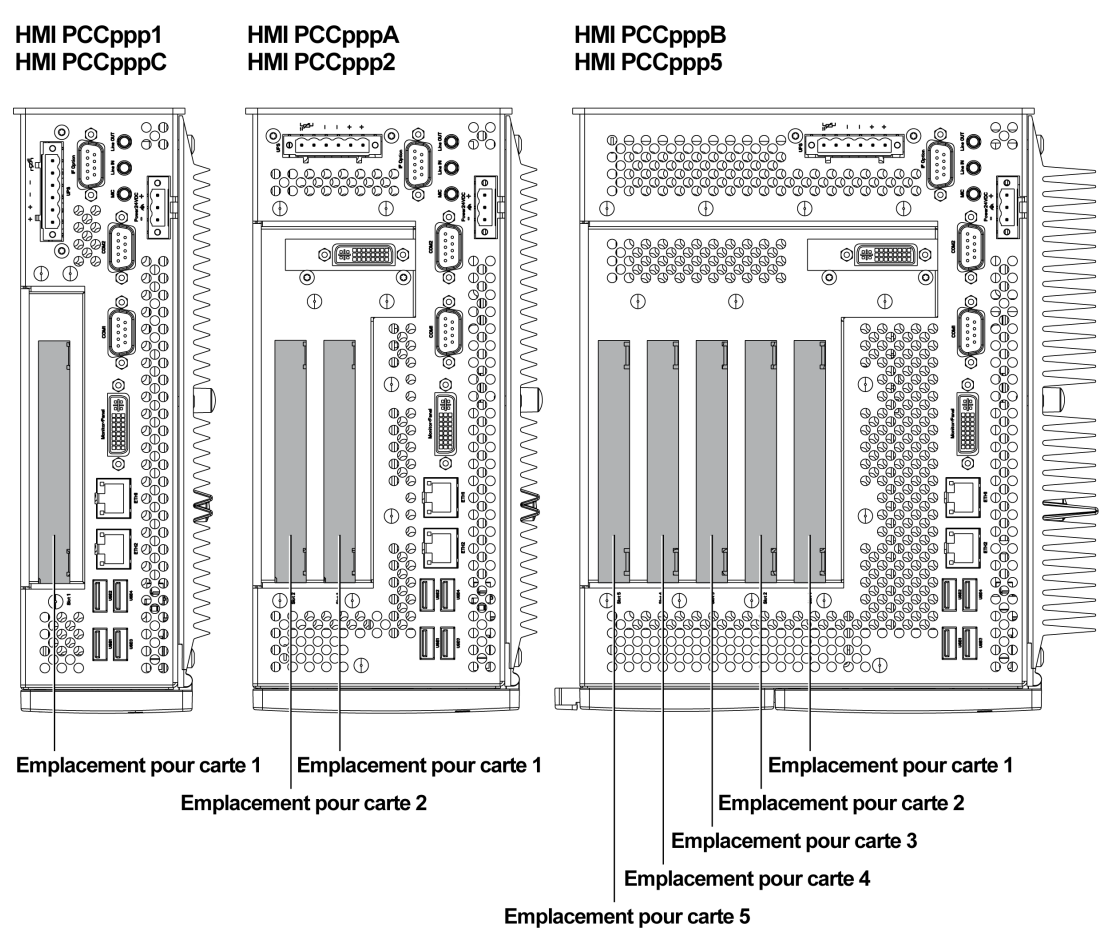

**NOTE :** Prenez en considération le type de carte PCI/PCIe à l'aide du tableau cidessous.

| Boîtier PC         | Référence   | Emplacement pour carte 1  | Emplacement pour carte 2  | Emplacement pour carte 3  | Emplacement pour carte 4 | Emplacement pour carte 5 |
|--------------------|-------------|---------------------------|---------------------------|---------------------------|--------------------------|--------------------------|
| 1 emplace          | HMI PCC•••1 | PCI 32 bits               | -                         | -                         | -                        | -                        |
| ment               | HMI PCC•••C | PCle                      | -                         | -                         | -                        | -                        |
| 2 emplace<br>ments | HMI PCC•••A | PCI 32 bits et<br>64 bits | PCI 32 bits               | -                         | -                        | -                        |
|                    | HMI PCC•••2 | PCI 32 bits et<br>64 bits | PCIe                      | -                         | -                        | -                        |
| 5 emplace<br>ments | HMI PCC•••B | PCI 32 bits et<br>64 bits | PCI 32 bits et<br>64 bits | PCI 32 bits et<br>64 bits | PCI 32 bits              | PCle                     |
|                    | HMI PCC•••5 | PCI 32 bits et<br>64 bits | PCI 32 bits et<br>64 bits | PCle                      | PCle                     | PCle                     |

Le tableau suivant présente les emplacements pour cartes compatibles avec les cartes 64 bits :

#### Installation de la carte PCI / PCIe

## **AVIS**

#### DECHARGE ELECTROSTATIQUE

Avant d'entreprendre la dépose du cache de l'unité Box PC, prenez toutes les mesures de protection nécessaires contre les décharges électrostatiques.

Le non-respect de ces instructions peut provoquer des dommages matériels.

**NOTE :** Veillez à couper toutes les alimentations avant d'entreprendre cette procédure.

Le tableau ci-dessous décrit la procédure d'installation d'une carte PCI ou PCIe :

| Etape | Action                                                                                                    |
|-------|----------------------------------------------------------------------------------------------------|
| 1     | Débranchez le cordon d'alimentation de l'unité Box PC.                                                                                       |
| 2     | Touchez le boîtier ou la mise à la terre (pas l'alimentation) afin de décharger la charge électrostatique éventuelle portée par votre corps. |

| Etape | Action                                                                                                    |
|-------|----------------------------------------------------------------------------------------------------|
| 3     | Ouvrez les caches latéraux verts et retirez les vis-étoiles de l'unité Box PC :                                                                                                    |
|       |                                                                                                    |
|       | A C1                                                                                                    |
|       |                                                                                                    |
|       | <ul> <li>B C2</li> <li>A 2 vis-étoiles (T10) pour l'unité Box PC à 1 emplacement</li> <li>B 4 vis-étoiles (T10) pour l'unité Box PC à 2 emplacements</li> <li>C1 Uniquement pour l'unité Box PC à 5 emplacements, faites glisser le cache gauche en plastique comme indiqué, avant de retirer les vis-étoiles (C2).</li> <li>C2 6 vis-étoiles (T10) pour l'unité Box PC à 5 emplacements</li> </ul> |
| 4     | Déposez le cache latéral en le faisant glisser vers l'avant.                                                                                                    |
| 5     | Dévissez la vis du panneau vide et retirez le panneau obturateur. Insérez la carte PCI/PCIe dans le connecteur d'extension et fixez-la à l'aide de la vis du panneau.<br>NOTE : Le couple de serrage recommandé est de 0,5 Nm (4,5 lb-in).                                                                                                    |
| 6     | Remettez le cache latéral et fixez-le à l'aide des vis-étoiles.                                                                                                    |

## **ATTENTION**

#### **ELEMENTS TROP SERRES ET DESSERRES**

- Ne dépassez pas un couple de serrage de 0,5 Nm (4,5 lb-in) lorsque vous serrez les fixations de montage et les vis de l'enceinte, des accessoires ou du bornier, sous peine d'endommager les fixations de montage en plastique.
- Lorsque vous installez ou retirez les vis, veillez à ce qu'elles ne tombent pas à l'intérieur du châssis de l'unité Box PC.

Le non-respect de ces instructions peut provoquer des blessures ou des dommages matériels.

#### Installation et retrait d'une carte Compact Flash (CF)

#### Préparation à l'utilisation d'une carte CF

Le système d'exploitation de l'unité Box PC considère la carte CF comme un disque dur. Pour allonger la durée de vie de la carte CF, manipulez-la avec soin. Familiarisez-vous avec la carte avant toute opération d'insertion ou de retrait de la carte.

## A DANGER

#### RISQUE DE CHOC ELECTRIQUE, D'EXPLOSION OU D'ARC ELECTRIQUE

- Débranchez toutes les sources d'alimentation de l'appareil avant de retirer tout capot ou élément du système, et avant d'installer ou de retirer tout accessoire, élément matériel ou câble.
- Débranchez le câble d'alimentation de l'unité Box PC et de l'alimentation.
- Utilisez toujours un dispositif de mesure de la tension correctement calibré afin de vous assurer que l'unité est hors tension.
- Remettez en place et fixez tous les caches et éléments du système avant de mettre l'unité sous tension.
- Utilisez uniquement la tension 24 V CC lors du fonctionnement de l'unité Box PC.

Le non-respect de ces instructions provoquera la mort ou des blessures graves.

## **ATTENTION**

#### DOMMAGES ET PERTE DE DONNEES SUR CARTE COMPACT FLASH

- Coupez l'alimentation avant toute manipulation physique d'une carte CF déjà installée.
- Utilisez uniquement les cartes CF fabriquées par Schneider Electric.. Les performances de l'unité Box PC n'ont pas été testées avec des cartes CF d'autres fabricants.
- Vérifiez que la carte CF est correctement orientée avant de l'insérer.
- Ne pliez pas la carte CF, ne la laissez pas tomber et ne la cognez pas.
- Ne touchez pas les connecteurs de la carte CF.
- Ne démontez pas la carte CF et ne la modifiez pas.
- Conservez la carte CF au sec.

# Le non-respect de ces instructions peut provoquer des blessures ou des dommages matériels.

#### Insertion d'une carte CF

| Etape | Action                                                                                        |
|-------|-----------------------------------------------------------------------------------------------|
| 1     | Arrêtez Windows® comme il se doit et débranchez toutes les sources d'alimentation de l'unité. |
| 2     | Déposez le cache de la carte CF :                                                             |
| 3     | Insérez la carte CF dans la fente appropriée et vérifiez que le bouton d'éjection se soulève. |
| 4     | Remettez en place le cache de la carte CF.                                                    |

La procédure ci-dessous explique comment insérer la carte CF.

#### Retrait d'une carte CF

La procédure ci-dessous explique comment déposer la carte CF.

| Etape | Action                                                                                                    |
|-------|----------------------------------------------------------------------------------------------------|
| 1     | Arrêtez Windows® comme il se doit et débranchez toutes les sources<br>d'alimentation de l'unité.                                                                         |
| 2     | Déposez le cache de la carte CF (voir page 121).                                                                                                    |
| 3     | Appuyez sur le bouton d'éjection pour retirer la carte CF de l'emplacement pour<br>carte CF.<br>NOTE : Utilisez de préférence un objet pointu tel qu'un petit tournevis. |
| 4     | Après avoir déposé la carte CF, remettez en place le cache de la carte CF.                                                                                               |

#### Restrictions à l'écriture de données

Le nombre d'opérations d'écriture est limité à environ 100 000 pour la carte CF. Sauvegardez régulièrement les données de la carte CF sur un autre support de stockage.

#### Sauvegarde des données de la carte CF

Reportez-vous à la procédure décrite dans le guide d'installation du logiciel pour unités Box PC industrielles et terminaux Magelis, livré avec le produit.

#### Installation de l'option RAID

#### Présentation

L'option RAID est une carte PCI comportant deux disques durs.

L'installation de l'option RAID se déroule en 4 phases principales : **Phase A :** installation du matériel **Phase B :** configuration de la zone SATA RAID **Phase C :** installation du pilote RAID (uniquement requis pour Windows® Embedded Standard 2009 et Windows® Embedded Standard 7) **Phase D :** installation de l'outil RAID

#### Phase A - Installation du matériel

Installez la carte RAID PCI en suivant la procédure décrite à la section précédente Installation de la carte PCI/PCIe (*voir page 114*).

#### Phase B - Configuration de la zone SATA RAID

Pendant la séquence de démarrage, appuyez sur **F4** ou **Ctrl+S** pour accéder à l'utilitaire de configuration RAID.

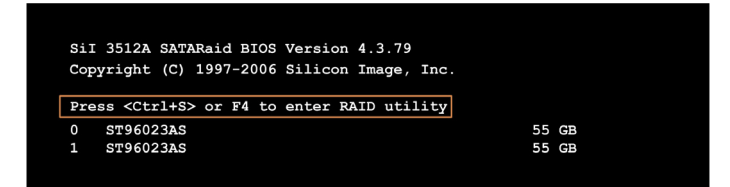

|   |                | RAI                                  | D Configuration                                                            | Utility - | Silicor | n Imag       | je Inc. (                         | Copyright                                      | t (C)               | 2006 |      |
|---|----------------|--------------------------------------|----------------------------------------------------------------------------|-----------|---------|--------------|-----------------------------------|------------------------------------------------|---------------------|------|------|
|   | De<br>Re<br>Lo | reat<br>elet<br>ebui<br>esol<br>ow L | e RAID set<br>e RAID set<br>ld Mirrored set<br>ve Conflicts<br>evel Format |           |         |              | Press Set                         | "Enter" 1                                      | to cr               | eate | RAID |
| * | 0<br>1         | PM<br>SM                             | ST96023AS<br>ST96023AS                                                     |           |         | 55GB<br>55GB |                                   |                                                |                     |      |      |
|   |                |                                      |                                                                            |           |         |              | †↓<br>ESC<br>Enter<br>Ctrl-E<br>* | Select<br>Previou<br>Select<br>Exit<br>First H | Menu<br>s Men<br>DD | iu   |      |

Les touches suivantes peuvent être utilisées après avoir accédé à la configuration du BIOS :

| Touche    | Fonction                                                       |
|-----------|----------------------------------------------------------------|
| Curseur ↑ | Retourne à l'élément précédent.                                |
| Curseur ↓ | Passe à l'élément suivant.                                     |
| Entrée    | Sélectionne un élément ou ouvre un sous-menu.                  |
| Echap     | Retourne au menu précédent.                                    |
| Ctrl+E    | Quitte la configuration et enregistre les paramètres modifiés. |

Vous pouvez accéder aux écrans suivants à partir de la configuration du BIOS :

- Create RAID set (créer ensemble RAID)
- Create RAID set mirrored (créer ensemble RAID en miroir)
- Delete RAID set (supprimer ensemble RAID)
- Rebuild mirrored set (reconstruire ensemble en miroir)
- Resolve conflicts
- Low level format

#### Create RAID Set

Le système RAID peut être recréé en miroir (**Mirrored** = RAID1) à l'aide du menu **Create RAID Set** :

| RAID Configuration                                                                                  | Utility - Silicon I | mage Inc. Copyright (C) 2006                                                                     |
|----------------------------------------------------------------------------------------------------|---------------------|--------------------------------------------------------------------------------------------------|
| Create RAID set<br>Delete RAID set<br>Rebuild Mirrored set<br>Resolve Conflicts<br>Low Level Format | Striped<br>Mirrored | Striped = RAID 0                                                                                 |
| * 0 PM ST96023AS<br>1 SM ST96023AS                                                                  | 55<br>55            | 3B<br>3B                                                                                         |
|                                                                                                    |                     | <pre>↑↓ Select Menu<br/>ESC Previous Menu<br/>Enter Select<br/>Ctrl-E Exit<br/>* First HDD</pre> |

#### Create RAID Set-mirrored

| RAID Configuration Utility - Silicon Imag    | e Inc. Copyright (C) 2006                                                                                                    |
|----------------------------------------------|----------------------------------------------------------------------------------------------------|
| Auto Configuration<br>Manual Configuration   | Press "Enter" to automatica-<br>lly create a mirrored<br>(RAID 1) set<br>For migrating single HDD<br>into RAID 1 set, use Manual<br>configuration instead |
| * 0 PM ST96023AS 55GB<br>1 SM ST96023AS 55GB | †↓ Select Menu                                                                                                    |
|                                              | ESC Previous Menu<br>Enter Select<br>Ctrl-E Exit<br>* First HDD                                                                                           |

Auto Configuration optimise tous les paramètres.

**Manual Configuration** permet de spécifier le disque dur **Source** et cible (**Target**) et d'indiquer également si la reconstruction (miroir) doit être effectuée immédiatement.

#### **Delete RAID Set**

Vous pouvez supprimer un ensemble RAID existant en utilisant le menu **Delete RAID Set** :

| RAID Configuration                                                                                         | Utility - Sil:                    | icon Image                    | Inc. Co                      | pyright (                                            | C) 2006     |
|----------------------------------------------------------------------------------------------------|-----------------------------------|-------------------------------|------------------------------|------------------------------------------------------|-------------|
| Create RAID set<br><b>Delete RAID set</b><br>Rebuild Mirrored set<br>Resolve Conflicts<br>Low Level Format | Set0                              |                               |                              |                                                      |             |
| 0 PM ST96023AS<br>1 SM ST96023AS                                                                           |                                   | 55GB<br>55GB                  |                              |                                                      |             |
| *Set0 SiI Striped Set<br>0 ST96023AS<br>1 ST96023AS                                                        | <pm><br/>Chunk S<br/>Chunk S</pm> | 111GB<br>Gize 16k<br>Gize 16k | †↓<br>ESC<br>Enter<br>Ctrl-E | Select Me<br>Previous<br>Select<br>Exit<br>First HDI | enu<br>Menu |

#### **Rebuild Mirrored Set**

| RAID Configuration U                                                                                | tility - Silicor                | Image Inc                                          | . Copyright                                           | (C) 2006               |
|----------------------------------------------------------------------------------------------------|---------------------------------|----------------------------------------------------|-------------------------------------------------------|------------------------|
| Create RAID set<br>Delete RAID set<br>Rebuild Mirrored set<br>Resolve Conflicts<br>Low Level Format | onlinerebuild<br>offlinerebuild | Reb                                                | uild help                                             |                        |
| 0 PM ST96023AS<br>1 SM ST96023AS                                                                    |                                 | 55GB<br>55GB                                       |                                                       |                        |
| * Set0 SiI Mirrored Set<br>0 ST96023AS<br>1 ST96023AS                                               | <pm><br/>Cui<br/>rei</pm>       | 55GB<br>rrent †↓<br>puild ESC<br>Ent.<br>Ctr:<br>* | Select<br>Previou<br>er Select<br>1-E Exit<br>First F | Menu<br>Is Menu<br>IDD |

Vous pouvez utiliser le menu **Rebuild mirrored set** pour redémarrer la procédure de reconstruction dans un réseau RAID 1 dans le cas où une erreur est détectée, après la première interruption de la reconstruction ou lors du changement de disque dur.

Si **onlinerebuild** est sélectionné, la reconstruction est exécutée en cours de fonctionnement après le démarrage du système. Un message contextuel signalant un événement est affiché par le programme de configuration SATA RAID installé : **SATARaid detected a new event** (SATARaid a détecté un nouvel événement) et la reconstruction est lancée.

Si **offlinerebuild** est sélectionné, la reconstruction s'effectue immédiatement avant le démarrage du système d'exploitation.

#### **Resolve Conflicts**

| RAID Configuration Utilit                                                                           | y - Silicon Imag              | ge Inc. Copyright (C) 2006                                                        |  |
|----------------------------------------------------------------------------------------------------|-------------------------------|-----------------------------------------------------------------------------------|--|
| Create RAID set<br>Delete RAID set<br>Rebuild Mirrored set<br>Resolve Conflicts<br>Low Level Format |                               | Help for resolving<br>conflicts                                                   |  |
| 0 PM ST96023AS<br>1 SM ST96023AS                                                                    | 55GB<br>55GB                  | -                                                                                 |  |
| * Set0 SiI Mirrored Set <p<br>0 ST96023AS<br/>1 ST96023AS</p<br>                                    | Ø> 55GB<br>Current<br>Current | ↑↓ Select Menu<br>ESC Previous Menu<br>Enter Select<br>Ctrl-E Exit<br>* First HDD |  |

Vous pouvez résoudre les conflits présents dans un ensemble RAID à l'aide du menu **Resolve conflicts**.

**NOTE :** Cette fonction est uniquement disponible si le disque dur présente un conflit (conflict).

#### Low Level Format

| RAID Configuration Utility - Silic                                                                  | on Image     | e Inc. C                     | opyright (C)                               | 2006     |
|----------------------------------------------------------------------------------------------------|--------------|------------------------------|--------------------------------------------|----------|
| Create RAID set<br>Delete RAID set<br>Rebuild Mirrored set<br>Resolve Conflicts<br>Low Level Format |              | Select                       | HDD to be fo                               | ormatted |
| 0 PM ST96023AS<br>1 SM ST96023AS                                                                    | 55GB<br>55GB | •                            |                                            |          |
|                                                                                                    |              | I↓<br>ESC<br>Enter<br>Ctrl-E | Select Men<br>Previous M<br>Select<br>Exit | ı<br>enu |
|                                                                                                    |              | *                            | First HDD                                  |          |

Configurez les disques durs individuels à l'aide du menu Low Level Format.

**NOTE :** Cette opération peut être effectuée uniquement si un ensemble RAID n'a pas été configuré.

#### Phase C - Installation du pilote RAID

**NOTE :** Cette phase est uniquement requise pour les systèmes d'exploitation Windows® Embedded Standard 2009 et Windows® Embedded Standard 7.

Avant d'entamer la procédure, formatez les disques de la zone RAID avec l'outil de formatage Windows.

Si votre unité Box PC n'est pas équipée d'un lecteur DVD, utilisez un autre PC pour copier le pilote RAID et l'outil RAID depuis le DVD de restauration sur une clé USB.

| Etape | Action                                                                                                    |
|-------|----------------------------------------------------------------------------------------------------|
| 1     | Dans le menu démarrer, faites un clic droit sur Poste de travail ->Propriétés                                                                                                    |
| 2     | Dans la fenêtre <b>Propriétés système</b> , sélectionnez l'onglet <b>Matériel</b> puis<br>cliquez sur <b>Gestionnaire de périphériques</b> .                                                     |
| 3     | Dans la liste des périphériques, recherchez le Contrôleur RAID.                                                                                                    |
| 4     | Faites un clic droit sur <b>Contrôleur RAID</b> et cliquez sur <b>Mettre à jour le logiciel<br/>de périphérique</b> (Windows 7) ou <b>Mettre à jour le pilote</b> (Windows XP<br>Professionnel). |
| 5     | Recherchez sur l'ordinateur le pilote RAID approprié (sur un DVD ou une clé USB).                                                                                                    |
| 6     | Lorsque l'assistant indique qu'il a trouvé un pilote pour le périphérique, installez-le.                                                                                                    |
| 7     | L'assistant copiera alors les fichiers nécessaires au système et lancera le pilote. Après le démarrage du pilote, l'assistant affiche un dialogue indiquant l'achèvement du processus.           |
| 8     | Si le pilote logiciel n'a pas été installé avec succès, un message contextuel s'affiche. Vous devez procéder à la réinstallation, en commençant à l'étape 1.                                     |

#### Phase D - Installation de l'outil RAID

| Etape | Action                                                                                                    |
|-------|----------------------------------------------------------------------------------------------------|
| 1     | Installez l'outil RAID disponible sur le DVD de restauration (ou la clé USB) en fonction du système d'exploitation fonctionnant sur l'unité Box PC.      |
| 2     | <b>Pour le système d'exploitation Windows XP :</b> Suivez les instructions figurant dans le fichler Lisez-moi, qui se trouve dans le dossier de l'outil. |
|       | <b>Pour le système d'exploitation Windows 7 :</b> Double-cliquez sur Configuration.                                                                      |

#### Configuration de l'option SATA RAID

Lorsque l'installation est terminée, une nouvelle icône SATARaid apparaît à l'intérieur de la barre des tâches.

Double-cliquez sur l'icône SATARaid ; la boîte de dialogue **Configuration for SATARaid** s'affiche :

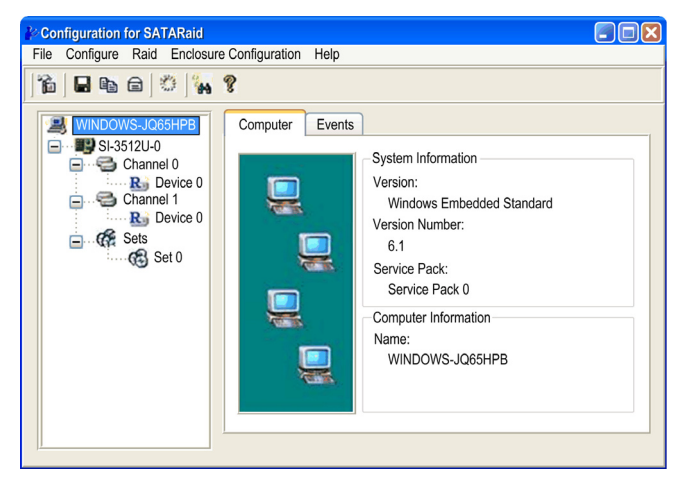

#### **Menu Configuration**

Cliquez sur Configure ->Configure ; la boîte de dialogue suivante s'affiche :

| 🏄 Configurati                                    | on Menu                                                                                                    |                       | _ 🗆 🔀                |  |  |
|--------------------------------------------------|----------------------------------------------------------------------------------------------------|-----------------------|----------------------|--|--|
| SMTP<br>Logo F                                   | E-mail<br>ile                                                                                                    | Notification<br>Audio | Event Level<br>Popup |  |  |
| Popup Win<br>The popup<br>occurred.<br>popup for | Popup Window Information<br>The popup window is a visual notification that an event<br>occurred. This popup windows can be disabled or set to<br>popup for only certain event levels.<br>Popup Window Event Level Configuration<br>Move the slider to set event level for notification. |                       |                      |  |  |
|                                                  | Informational - The popup window will be<br>displayed for the following events:<br>- Informational<br>- Warnings<br>- Errors                                                                                                    |                       |                      |  |  |
|                                                  |                                                                                                    | OK                    | Cancel               |  |  |

La capture d'écran ci-dessus illustre les différents onglets qui sont utilisés pour configurer l'option RAID.

#### Installation du kit ventilateur

#### Présentation

Le kit ventilateur (voir page 163) est utilisé dans deux cadres :

- pour les unités Box PC à montage à plat ou sans ventilation, ou
- en remplacement d'une unité Box PC avec ventilateur.

Avant d'installer ou de remplacer le kit ventilateur, débranchez toutes les sources d'alimentation de l'unité.

# A DANGER

#### RISQUE DE CHOC ELECTRIQUE, D'EXPLOSION OU D'ARC ELECTRIQUE

- Débranchez toutes les sources d'alimentation de l'appareil avant de retirer tout capot ou élément du système, et avant d'installer ou de retirer tout accessoire, élément matériel ou câble.
- Débranchez le câble d'alimentation de l'unité Box PC et de l'alimentation.
- Utilisez toujours un dispositif de mesure de la tension correctement calibré afin de vous assurer que l'unité est hors tension.
- Remettez en place et fixez tous les caches et éléments du système avant de mettre l'unité sous tension.
- Utilisez uniquement la tension 24 V CC lors du fonctionnement de l'unité Box PC.

Le non-respect de ces instructions provoquera la mort ou des blessures graves.

#### Installation du kit ventilateur

## AVIS

#### DECHARGE ELECTROSTATIQUE

Avant d'entreprendre la dépose du cache de l'unité Box PC, prenez toutes les mesures de protection nécessaires contre les décharges électrostatiques.

Le non-respect de ces instructions peut provoquer des dommages matériels.

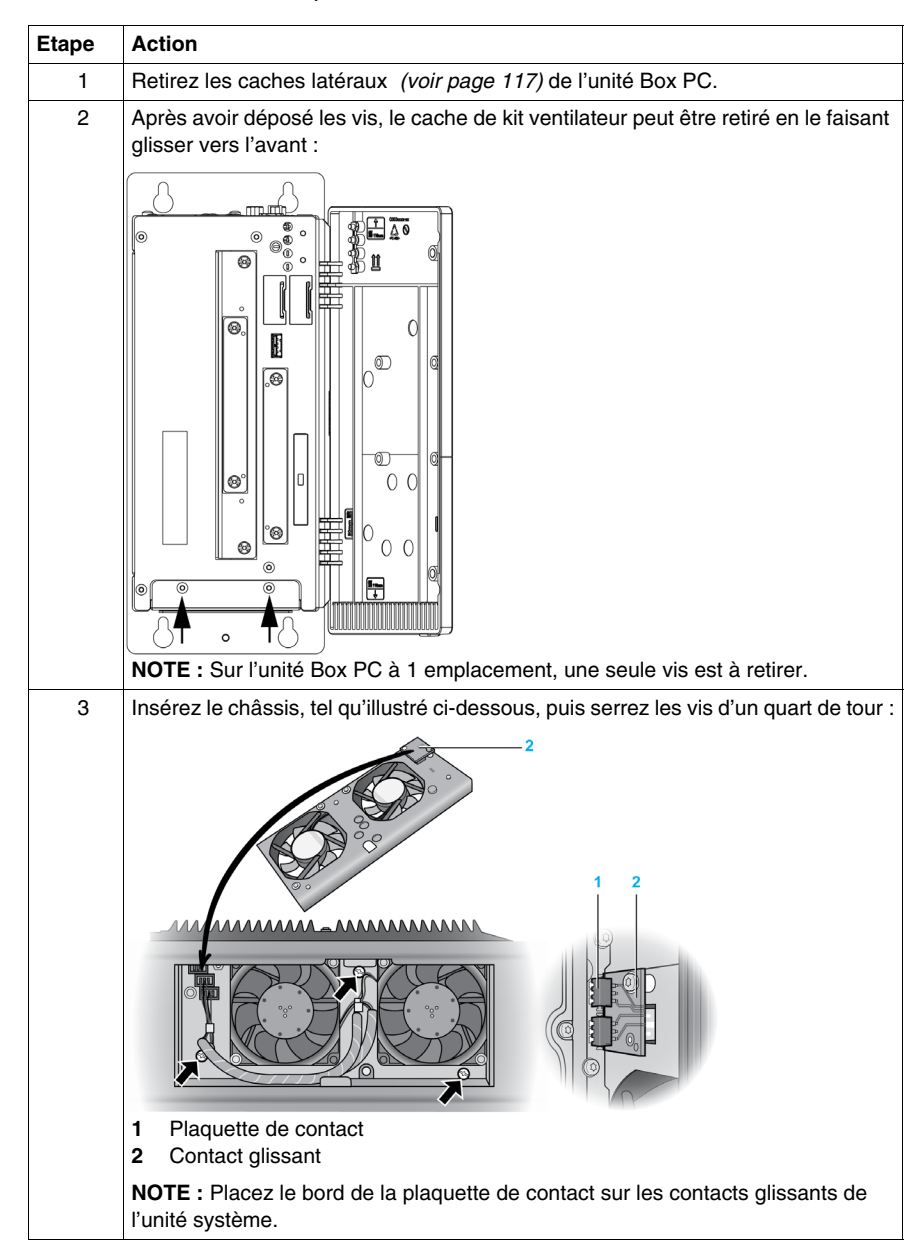

Le tableau ci-dessous indique comment installer le kit ventilateur :

| Etape | Action                                                                                                    |
|-------|----------------------------------------------------------------------------------------------------|
| 4     | Positionnez le filtre antipoussière dans le cache du kit ventilateur et fixez-le à l'aide de la pince de filtre.                                                                                            |
|       |                                                                                                    |
|       | <ol> <li>Cache du kit ventilateur</li> <li>Filtre antipoussière</li> <li>Pince de filtre</li> </ol>                                                                                                    |
| 5     | Mettez le cache du kit ventilateur dans le logement et fixez-le à l'aide des vis-<br>étoiles retirées à l'étape 2.<br><b>NOTE :</b> Le couple de serrage recommandé pour ces vis est de 0,5 Nm (4,5 lb-in). |

# **ATTENTION**

#### **ELEMENTS TROP SERRES ET DESSERRES**

- Ne dépassez pas un couple de serrage de 0,5 Nm (4,5 lb-in) lorsque vous serrez les fixations de montage et les vis de l'enceinte, des accessoires ou du bornier, sous peine d'endommager les fixations de montage en plastique.
- Lorsque vous installez ou retirez les vis, veillez à ce qu'elles ne tombent pas à l'intérieur du châssis de l'unité Box PC.

Le non-respect de ces instructions peut provoquer des blessures ou des dommages matériels.

### Installation

# III

#### Objet de cette partie

Cette section décrit l'installation du produit.

#### Contenu de cette partie

Cette partie contient les chapitres suivants :

| Chapitre | Titre du chapitre       | Page |
|----------|-------------------------|------|
| 9        | Connexion aux automates | 135  |
| 10       | System Monitor          | 139  |
| 11       | Maintenance             | 151  |

### **Connexion aux automates**

#### Connexion à des automates

#### Introduction

Deux types d'architecture sont envisageables lors de la connexion de l'unité Box PC à des automates :

- Architecture Transparent Ready
- Architecture traditionnelle

#### **Architecture Transparent Ready**

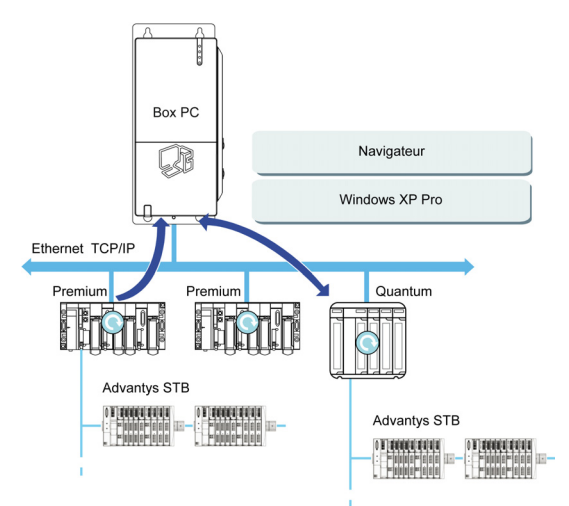

Grâce à ses ports Ethernet 10/100 Mbit/s intégrés, vous pouvez incorporer l'unité Box PC dans des architectures *Ethernet complet*, telles que Transparent Ready. Dans ce type d'architecture, les équipements Transparent Ready procurent une communication transparente sur le réseau Ethernet TCP/IP. Les services de communication et les services Web permettent le partage et la distribution des données entre les niveaux 1, 2 et 3 de l'architecture Transparent Ready. En tant que station client, l'unité Box PC facilite la mise en œuvre des solutions Client Web pour :

- Serveurs de base intégrés dans des périphériques de terrain (Advantys STB / E/S Momentum distribués, départs ATV 71/38/58, systèmes d'identification OsiSense, etc.).
- Serveurs Web FactoryCast intégrés dans des automates Modicon (TSX Micro, Premium et Quantum) ou FactoryCast Gateway. Les services suivants sont disponibles par défaut (sans besoin de programmation supplémentaire) : gestion de l'alarme, gestion complète de l'affichage et pages Web créées par les utilisateurs.
- Les serveurs Web FactoryCast IHM intégrés dans des automates Modicon Premium et Quantum qui offrent également des services de gestion de données de base, l'envoi automatique de messages électroniques déclenché par des événements spécifiques de processus ainsi que des calculs arithmétiques et logiques pour le prétraitement des données.

#### Architecture classique

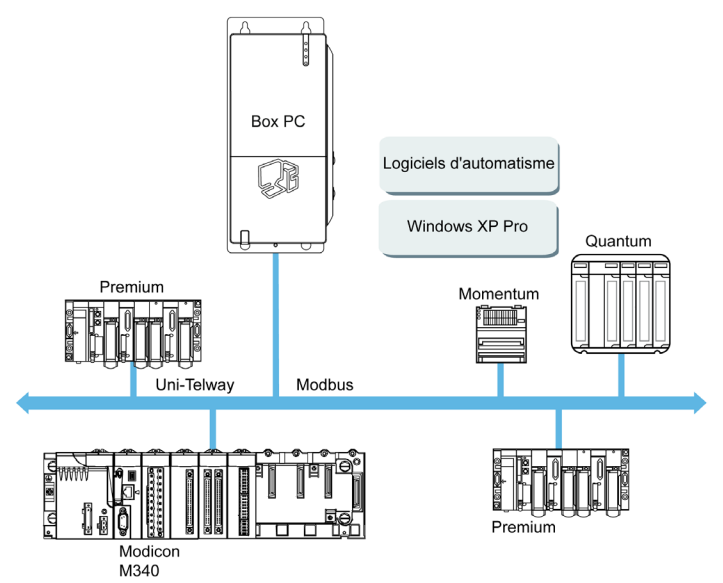

L'unité Box PC avec le logiciel d'automatisme Vijeo Designer peut être utilisée dans des architectures de bus de terrain telles que Uni-Telway/Modbus ou Fipway/Modbus Plus.

L'unité Box PC peut être connectée aux réseaux Uni-Telway, Modbus et Fipway. Cependant, différents périphériques de liaison sont requis en fonction du réseau et du port de communication utilisés. Ces équipements sont indiqués ci-dessous :

- Pour l'emplacement USB :
  - Modbus et Uni-Telway avec le convertisseur TSXCUSB485 permet à l'iPC de se connecter aux équipements à distance en utilisant l'interface RS-485. L'unité Box PC, compatible avec les réseaux Modbus et Uni-Telway, nécessite les pilotes Schneider standard fournis avec des logiciels tels que Unity Pro ou PL7-Pro, ou bien un pilote se trouvant sur le CD appelé TLXCDDRV20M. Le schéma ci-dessous illustre un exemple de connexion :

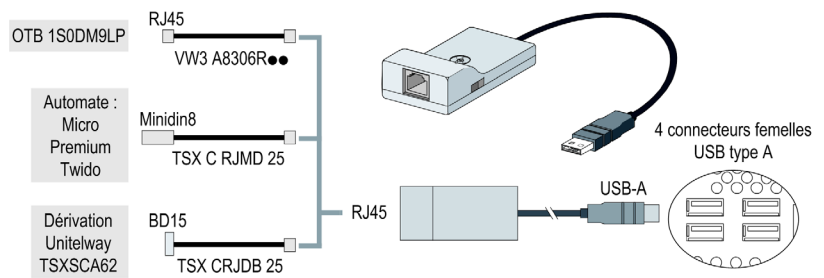

 Réseau Modbus Plus avec convertisseur TSXCUSBMBP. Ce convertisseur est compatible avec les PC équipés de CONCEPT, ProWORX ou Unity Pro. Le schéma ci-dessous illustre un exemple de connexion :

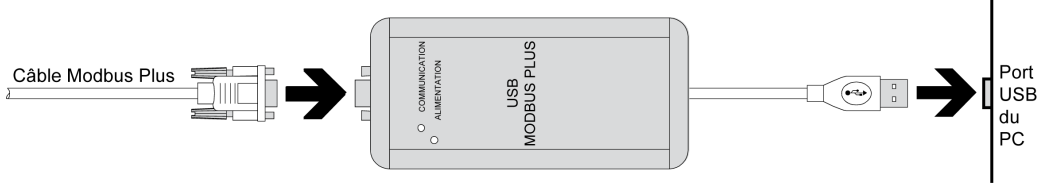

(1) Nécessite le CD-ROM des pilotes X-Way, TLXCDDRV20M.

#### Câbles et convertisseurs

En fonction des différents types d'automates utilisés, les câbles et convertisseurs suivants sont requis :

- Câble de connexion TSX PCX 1031 pour Nano, Micro et Premium.
   Ce câble est fourni avec les logiciels Unity Pro, PL7 Pro et PL7 Junior.
- Câble de connexion FT20CBCL30 pour la Série 7 (incluant les automates TSX 27 et TSX/PMX 47/67/87/107).

Ce câble est fourni avec les logiciels XTEL.

- Convertisseur TSX17ACCPC pour automates TSX 17.
- Convertisseur TSXCUSB232 pour connexion de l'iPC, via un port USB, à des équipements distants à l'aide d'une interface RS-232C.

**NOTE :** Cet équipement, compatible avec les réseaux Modbus et Uni-Telway, nécessite les pilotes Schneider standard fournis avec des logiciels tels que Unity Pro ou PL7-Pro, ou bien un pilote se trouvant sur le CD appelé TLXCDDRV20M.

Le schéma ci-dessous illustre un exemple de connexion du convertisseur TSXUSB232 :

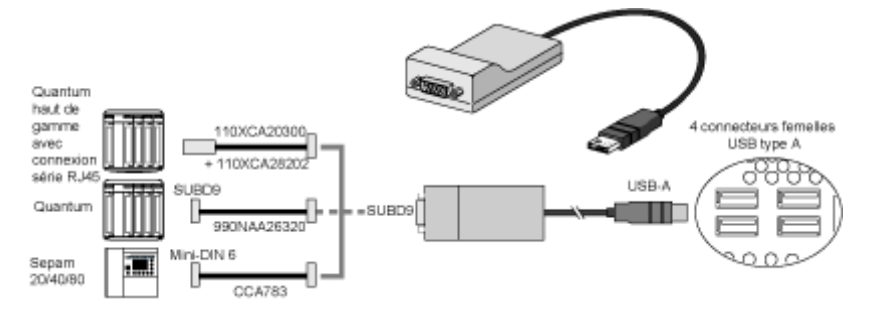

## **System Monitor**

# 10

#### Objet de ce chapitre

Ce chapitre décrit les caractéristiques d'utilisation du logiciel System Monitor de l'unité Box PC.

#### Contenu de ce chapitre

Ce chapitre contient les sujets suivants :

| Sujet                       |     |
|-----------------------------|-----|
| Interface System Monitor    | 140 |
| Paramètre de System Monitor | 147 |

#### Interface System Monitor

#### Présentation

Le logiciel System Monitor vous permet de surveiller les paramètres système suivants :

- Température
- Ventilateur
- Surveillance de disque dur
- Batterie

En fonction de la configuration (*voir page 147*), en cas de dépassements des seuils le logiciel System Monitor vous avertit à l'aide d'un message contextuel (*voir page 146*), d'un son, d'une alarme sonore et d'une entrée dans le journal des événements Windows. Vous pouvez configurer (*voir page 150*) un arrêt du système lorsqu'une alarme survient.

#### Accéder à System Monitor

La procédure décrite ci-dessous indique comment accéder à l'interface System Monitor :

| Etape | Action                                                                                                    |  |  |
|-------|----------------------------------------------------------------------------------------------------|--|--|
| 1     | Lancez le système d'exploitation de l'unité Box PC.                                                                                                    |  |  |
| 2     | Dans la barre des tâches, cliquez deux fois sur l'icône suivante :                                                                                                    |  |  |
|       | <b>NOTE :</b> Si l'icône n'apparaît pas dans la barre des tâches, lancez le logiciel System Monitor en cliquant deux fois sur le fichier <i>SysMonGui.exe</i> situé à l'emplacement suivant : <i>C:\Utility\SysMon</i> .                                                                     |  |  |
|       | La figure suivante illustre la fenêtre principale de System Monitor :                                                                                                    |  |  |
|       | Image: Status         Image: Status         CPU       Pass         Doard       Pass         Board IVO       Pass         Board Power Supply       Pass         ETH2 Controller       Pass         Power Supply       Pass         Silde-in Drive 1       Pass         UPS Battery       Pass |  |  |
|       | Silent Reset Minimize                                                                                                    |  |  |

#### Description de l'interface System Monitor

L'interface System Monitor montre, dans les onglets des paramètres système, tous les paramètres possibles ainsi que leur état actuel.

| System Monitor                                             |   |
|------------------------------------------------------------|---|
| Temperature 🗙 Fan 🗸 SMART 🗸 Battery                        |   |
| Name     Status       Fan 1     Error       Fan 2     Pass | 2 |
| Silent Reset Minimize                                      | 3 |
| 5 4                                                        |   |

- 1 Onglet avec icône (voir tableau ci-dessous).
- 2 Nom d'élément et état
- 3 Réduit System Monitor en une icône dans la barre d'état système.
- 4 Remet à zéro des alarmes.
- 5 Désactive l'alarme sonore ou le son. Uniquement actif lorsque le son ou l'alarme sonore est en train d'être émis.

Le tableau suivant décrit les icônes des onglets de paramètre système :

| lcône        | Etat      | Fonction                                  |
|--------------|-----------|-------------------------------------------|
| $\checkmark$ | Ok        | Aucune alarme détectée                    |
| $\oslash$    | Désactivé | Le paramètre système n'est pas surveillé. |
| X            | Alarme    | Au moins une alarme détectée.             |

#### Etat thermique

La figure suivante présente l'onglet Temperature :

| System Monitor |                    |        |          |
|----------------|--------------------|--------|----------|
| Temperature    | Fan SMART Ba       | ttery  |          |
|                | Name               | Status |          |
|                | CPU                | Pass   |          |
|                | CPU Board          | Pass   |          |
|                | Board I/O          | Pass   |          |
|                | Board ETH2         | Pass   |          |
|                | Board Power Supply | Pass   |          |
|                | ETH2 Controller    | Pass   |          |
|                | Power Supply       | Pass   |          |
|                | Slide-in Drive 1   | Pass   |          |
|                | UPS Battery        | Pass   |          |
|                | 1                  |        |          |
| Silent         | Reset              |        | Minimize |

Le tableau suivant décrit les messages d'état des paramètres de température :

| Etat     | Fonction                     |
|----------|------------------------------|
| Pass     | Aucune alarme détectée       |
| Error    | Alarme (limite dépassée)     |
| Disabled | Pas de surveillance d'alarme |
| ***      | Le service ne fonctionne pas |

#### Etat des ventilateurs

| System Monitor       |          |
|----------------------|----------|
| Temperature SMART VE | Battery  |
| Name                 | Status   |
| Fan 1                | Disabled |
| Fan 2                | Disabled |
| Fan 3                | Disabled |
| Silent Reset         | Minimize |

Le tableau suivant décrit les messages d'état des paramètres de ventilateur:

| Etat     | Fonction                                              |
|----------|-------------------------------------------------------|
| Pass     | Aucune alarme détectée                                |
| Error    | Alarme (un ventilateur ne fonctionne pas comme prévu) |
| Disabled | Pas de surveillance d'alarme                          |
| ***      | Le service ne fonctionne pas                          |

#### Etat SMART

L'état SMART surveille le disque dur.

La figure suivante présente l'onglet SMART :

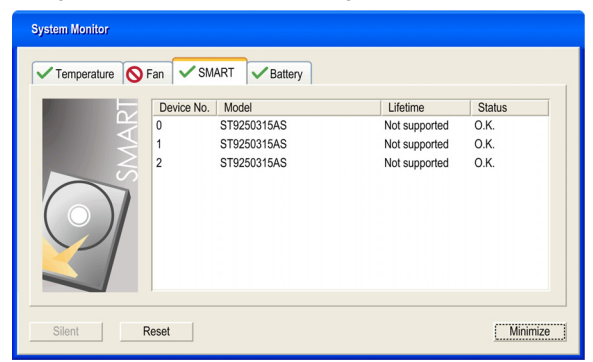

**NOTE :** Outre la colonne **Status**, l'onglet **SMART** présente une colonne concernant la durée de vie de l'équipement. Si la prise en charge de la durée de vie de l'équipement est assurée, une valeur de durée de vie, **Lifetime**, exprimée en pourcentage, s'affiche avec un bargraphe ; sinon "**Not supported**" (non pris en charge) s'affiche.

Le tableau suivant décrit le message d'état des unités de Box PC :

| Etat     | Fonction                                                        |
|----------|-----------------------------------------------------------------|
| O.K.     | Aucune alarme détectée                                          |
| Alert    | Défaillance signalée par SMART ou fin de vie du disque atteinte |
| Disabled | Pas de surveillance d'alarme                                    |
| ***      | Le service ne fonctionne pas                                    |
#### Etat de batterie

| System Monitor    |                |          |
|-------------------|----------------|----------|
| Temperature SMART | Battery        |          |
| Name<br>UPS       | Status<br>Pass |          |
| Silent Reset      |                | Minimize |

La figure suivante présente l'onglet Battery :

Le tableau suivant décrit le message d'état des paramètres de batterie :

| Etat                 | Fonction                                                                                                    |  |
|----------------------|----------------------------------------------------------------------------------------------------|--|
| Pass                 | Aucune alarme détectée.                                                                                                    |  |
| Error                | Défaillance de batterie détectée, par ex. batterie débranchée.                                                                                             |  |
| On Battery           | Coupure d'alimentation - le système fonctionne sur batterie.                                                                                               |  |
| Low Battery          | Le niveau de batterie est dangereusement faible.                                                                                                    |  |
| No Battery           | Pas de batterie connectée.                                                                                                    |  |
| Low Battery Shutdown | Coupure d'alimentation - le système fonctionne sur batterie et le<br>niveau de batterie est dangereusement faible -> un arrêt du<br>système est déclenché. |  |
| Disabled             | Pas de surveillance d'alarme.                                                                                                    |  |
| ***                  | Le service ne fonctionne pas.                                                                                                    |  |

#### Description du message contextuel

Lorsqu'une alarme est détectée, le message contextuel suivant s'affiche :

| System Monitor | Alert                                |   |
|----------------|--------------------------------------|---|
| <b>N</b>       | Actual Errors                        |   |
|                | Board Power Supply temperature error | Ľ |
|                |                                      |   |
|                | Show this message after an hour.     |   |
| Silent         | Show Monitor                         | - |
|                |                                      |   |

- 1 Indique l'alarme ou le paramètre pouvant être réarmé.
- 2 Ferme la fenêtre d'alerte de System Monitor.
- **3** Affiche la fenêtre principale.
- 4 Si la case est cochée, ferme la fenêtre pendant une heure même si l'alarme est active. (La présence d'une nouvelle alarme réaffiche la fenêtre).
- 5 Désactive l'alarme sonore ou le son. Uniquement actif lorsque le son ou l'alarme sonore est en train d'être émis.

## Paramètre de System Monitor

#### Présentation

Dans le Panneau de configuration Windows, vous pouvez définir les paramètres de System Monitor et spécifier le type d'alarme dans l'applet System Monitor.

Chaque paramètre du système a son propre onglet.

Les onglets de dialogue suivants vous permettent d'afficher les paramètres de surveillance et de configurer les divers éléments à surveiller.

#### Temperature - Propriétés de System Monitor

La capture d'écran ci-dessous illustre l'onglet Temperature :

| Ś                                                          | System Monitor Properties      |                           |  |
|------------------------------------------------------------|--------------------------------|---------------------------|--|
|                                                            | Temperature Fan SMART          | Battery                   |  |
|                                                            | Monitor the range of the PC to | emperature)               |  |
|                                                            | Error action                   |                           |  |
|                                                            | Action to be performed when a  | temperature alarm occurs: |  |
|                                                            | Turn on buzzer                 |                           |  |
| Play sound: (selected sound is used for all errors)        |                                |                           |  |
| C:\Program Files\Schneider Electric\SysMon\SysMonAl Browse |                                |                           |  |
| Show popup message:                                        |                                |                           |  |
| %s Temperature Error                                       |                                |                           |  |
| Shutdown system                                            |                                |                           |  |
|                                                            |                                |                           |  |
|                                                            | OK Cancel Apply                |                           |  |

| Champ                                   | Description                                                                                                    |
|-----------------------------------------|----------------------------------------------------------------------------------------------------|
| Monitor the range of the PC temperature | Cochez cette case pour activer et commencer la surveillance de la température du PC. Lorsque est activé <i>(voir page 150)</i> , définissez l'action en cas d'erreur, <b>Error</b> action. |

#### Fan - Propriétés de System Monitor

**NOTE :** Uniquement disponible pour l'unité Box PC équipée du kit ventilateur.

La capture d'écran ci-dessous illustre l'onglet ventilateur, Fan :

| Ś                                                          | System Monitor | Propert    | ies          |              |             |       |
|------------------------------------------------------------|----------------|------------|--------------|--------------|-------------|-------|
|                                                            | Temperature    | Fan        | SMART        | Battery      |             |       |
|                                                            | Monitor the    | e functior | n of the PC  | fans         |             | 0     |
|                                                            | Error action   |            |              |              |             |       |
|                                                            | Action to be   | performe   | ed when a fa | an error occ | curs:       |       |
|                                                            | Turn on t      | ouzzer     |              |              |             |       |
|                                                            | Play source    | nd: (sele  | ected sound  | is used for  | all errors) |       |
| C:\Program Files\Schneider Electric\SysMon\SysMonAl Browse |                |            |              |              |             |       |
| Show popup message:                                        |                |            |              |              |             |       |
| %s Error                                                   |                |            |              |              |             |       |
| Shutdown system                                            |                |            |              |              |             |       |
|                                                            |                |            |              |              |             |       |
|                                                            |                |            |              | OK           | Cancel      | Apply |

| Champ                                  | Description                                                                                                    |  |
|----------------------------------------|----------------------------------------------------------------------------------------------------|--|
| Monitor the function of the PC<br>Fans | Cochez cette case pour activer et commencer la surveillance du fonctionnement des ventilateurs. Lorsque est activé <i>(voir page 150)</i> , définissez l'action en cas d'erreur, <b>Error action</b> . |  |

#### SMART - Propriétés de System Monitor

La capture d'écran ci-dessous illustre l'onglet de surveillance de disque dur, **SMART** :

| 💰 System Monitor Properties 🛛 🔀                            |  |  |
|------------------------------------------------------------|--|--|
| Temperature Fan SMART Battery                              |  |  |
| [Monitor the function of the built-in hard disks]          |  |  |
| Error action                                               |  |  |
| Action to be performed when a hard disk failure occurs:    |  |  |
| Turn on buzzer                                             |  |  |
| Play sound: (selected sound is used for all errors)        |  |  |
| C:\Program Files\Schneider Electric\SysMon\SysMonAI Browse |  |  |
| Show popup message:                                        |  |  |
| %s SMART Error                                             |  |  |
|                                                            |  |  |
|                                                            |  |  |
|                                                            |  |  |
| OK Cancel Apply                                            |  |  |
|                                                            |  |  |

| Champ                                           | Description                                                                                                    |
|-------------------------------------------------|----------------------------------------------------------------------------------------------------|
| Monitor the function of the built-in hard disks | Cochez cette case pour activer et commencer la surveillance des disques durs intégrés. Lorsque est activé <i>(voir page 150)</i> , définissez l'action en cas d'erreur, <b>Error action</b> . |

### Battery - Propriétés de System Monitor

**NOTE :** Uniquement disponible pour l'unité Box PC équipée de l'option onduleur. La capture d'écran ci-dessous illustre l'onglet **Battery** :

| 🕤 System Monitor Properties 🛛 🔀                            |
|------------------------------------------------------------|
| Temperature Fan SMART Battery                              |
| [Monitor the status of the installed battery unit (UPS)]   |
| Error action                                               |
| Action to be performed when a battery error occurs:        |
| Turn on buzzer                                             |
| Play sound: (selected sound is used for all errors)        |
| C:\Program Files\Schneider Electric\SysMon\SysMonAl Browse |
| Show popup message:                                        |
| Battery Error                                              |
| Shutdown system after 60 seconds after power fail          |
|                                                            |
| OK Cancel Apply                                            |

| Champ                                                  | Description                                                                                                    |
|--------------------------------------------------------|----------------------------------------------------------------------------------------------------|
| Monitor the status of the installed battery unit (UPS) | Cochez cette case pour activer et commencer la surveillance de la batterie installée. Lorsque est activé <i>(voir page 150)</i> , définissez l'action en cas d'erreur, <b>Error</b> action. |

#### **Error Action Configuration**

| Champ              | Description                                                                                                    |
|--------------------|----------------------------------------------------------------------------------------------------|
| Turn on buzzer     | Cochez cette case pour activer l'alarme sonore.                                                                                                    |
| Play sound         | Cochez cette case pour activer le son qui sera utilisé lors<br>de la détection de toutes les erreurs. Indiquez le chemin<br>d'accès du fichier son (bouton <b>Browse</b> ). |
| Show popup message | Lorsque cette case est cochée, les messages d'état sont affichés sous la forme d'un message contextuel.                                                                     |
| Shutdown system    | Cochez cette case si vous souhaitez arrêter le système<br>lorsqu'une erreur est détectée. Non disponible dans<br>l'onglet <b>SMART</b> .                                    |

## Maintenance

# 11

#### Objet de ce chapitre

Ce chapitre présente les procédures de maintenance de l'unité Box PC.

#### Contenu de ce chapitre

Ce chapitre contient les sujets suivants :

| Sujet                             | Page |
|-----------------------------------|------|
| Procédure de réinstallation       | 152  |
| Nettoyage régulier et maintenance | 153  |

## Procédure de réinstallation

#### Présentation

Dans certains cas, il peut être nécessaire de réinstaller le système d'exploitation.

Précautions à prendre :

- Bannissez de la zone de travail les matériaux susceptibles de générer de l'électricité statique (plastique, tissu, moquette).
- Ne sortez pas les composants sensibles aux ESD de leur sac antistatique tant que vous n'êtes pas prêt à les installer.
- Portez un bracelet antistatique relié à la terre (ou un dispositif équivalent) lorsque vous manipulez des composants sensibles à l'électricité statique.
- Evitez tout contact inutile de la peau ou des vêtements avec des conducteurs dénudés et des fils.

#### Avant la réinstallation

Matériel requis :

- Réinstallation du DVD-ROM
- Lecteur de DVD externe, compatible avec le format DVD+R DL, et avec connexion USB pour unité Box PC sans lecteur de DVD.

Préparation du matériel :

- Arrêtez Windows® comme il se doit et débranchez toutes les sources d'alimentation de l'unité. Suivez ensuite les instructions applicables décrites à la section *Onduleur (voir page 107)*.
- Débranchez tous les périphériques externes.

**NOTE :** Enregistrez toutes les données importantes figurant sur le disque dur ou la carte Compact Flash (le processus de réinstallation efface toutes les données). Le processus de réinstallation restaure les paramètres d'usine de l'ordinateur.

#### Réinstallation

Reportez-vous à la procédure décrite dans le DVD-ROM de restauration et documentation.

#### Nettoyage régulier et maintenance

#### Présentation

Inspectez l'unité Box PC régulièrement afin de déterminer son état général. Par exemple :

- Tous les cordons d'alimentation et les câbles sont-ils correctement raccordés ? Sont-ils desserrés ?
- Toutes les fixations de montage maintiennent-elles correctement l'unité en place ?
- Est-ce que la température ambiante est comprise dans la plage spécifiée ?
- Le joint d'installation présente-t-il des rayures ou des traces de salissures ?

La procédure suivante décrit les opérations d'entretien/de maintenance qui doivent être exécutées par un utilisateur dûment formé et qualifié.

# A A DANGER

#### **RISQUE DE CHOC ELECTRIQUE, D'EXPLOSION OU D'ARC ELECTRIQUE**

- Débranchez toutes les sources d'alimentation de l'appareil avant de retirer tout capot ou élément du système, et avant d'installer ou de retirer tout accessoire, élément matériel ou câble.
- Débranchez le câble d'alimentation de l'unité Box PC et de l'alimentation.
- Utilisez toujours un dispositif de mesure de la tension correctement calibré afin de vous assurer que l'unité est hors tension.
- Remettez en place et fixez tous les caches et éléments du système avant de mettre l'unité sous tension.
- Utilisez uniquement la tension 24 V CC lors du fonctionnement de l'unité Box PC.

Le non-respect de ces instructions provoquera la mort ou des blessures graves.

# **DANGER**

#### RISQUE D'EXPLOSION

- Vérifiez toujours le niveau de zone dangereuse de votre équipement, conformément aux normes ANSI/ISA 12.12.01 et CSA C22.2 n° 213, avant de l'installer ou de l'utiliser dans une zone dangereuse.
- Pour mettre sous tension ou hors tension une unité Box PC installée dans une zone dangereuse de classe I, division 2, il vous faut :
  - utiliser un commutateur situé hors de la zone dangereuse, ou
  - utiliser un commutateur certifié classe I, division 1 pour utilisation en zone dangereuse.
- Assurez-vous que l'alimentation est coupée ou que la zone ne présente aucun danger avant de connecter ou déconnecter l'équipement. Cette consigne s'applique à tous les branchements : alimentation, mise à la terre, en série, en parallèle et réseau.
- N'utilisez jamais de câble non blindé ou non mis à la terre dans des zones dangereuses.
- Utilisez uniquement une configuration USB non incendiaire.
- Le cas échéant, maintenez fermées les portes et les ouvertures de l'enceinte à tout moment pour éviter l'accumulation de corps étrangers au niveau du poste de travail.

Le non-respect de ces instructions provoquera la mort ou des blessures graves.

Pendant le fonctionnement, les températures à la surface du dissipateur thermique peuvent atteindre 70  $^\circ$  C (158  $^\circ$  F).

# AVERTISSEMENT

#### **RISQUE DE BRÛLURES**

Ne touchez pas la surface du dissipateur thermique pendant le fonctionnement.

Le non-respect de ces instructions peut provoquer la mort, des blessures graves ou des dommages matériels.

#### Solutions de nettoyage

# **ATTENTION**

#### SOLUTIONS DE NETTOYAGE NOCIVES

Ne nettoyez pas l'unité ou n'importe quel composant de l'unité avec des diluants, des solvants organiques ou des détergents puissants.

Le non-respect de ces instructions peut provoquer des blessures ou des dommages matériels.

#### Batterie au lithium

L'unité Box PC contient une batterie nécessaire à la sauvegarde de l'horloge temps réel (RTC).

**NOTE :** Les caractéristiques, fonctionnalités et limites suivantes s'appliquent uniquement à cet accessoire et peuvent s'écarter de celles qui sont spécifiées pour l'unité dans son ensemble. En ce qui concerne l'unité dans laquelle cet accessoire est installé, reportez-vous aux données fournies concernant spécifiquement cette unité.

| Valeurs                     |
|-----------------------------|
| 950 mAh                     |
| 3 V CC                      |
| < 1 % par an                |
| 3 ans maxi à 30 °C (86 ° F) |
|                             |
| – 20+ 60 °C (–4+ 140 °F)    |
| 095 % sans condensation     |
|                             |

#### Remplacement de la batterie

# A DANGER

#### **RISQUE DE CHOC ELECTRIQUE, D'EXPLOSION OU D'ARC ELECTRIQUE**

Avant d'entamer cette procédure, lisez attentivement les informations de sécurité figurant à la section Nettoyage régulier et maintenance *(voir page 153)*.

Le non-respect de ces instructions provoquera la mort ou des blessures graves.

# **DANGER**

#### RISQUE CHIMIQUE, D'INCENDIE OU D'EXPLOSION

- Remplacez la batterie par une batterie du même type.
- Suivez toutes les instructions du fabricant des batteries.
- Les batteries ne doivent pas être rechargées, démontées, jetées au feu ou soumises à une température supérieure à 100 °C (212 °F).
- Utilisez vos mains ou des outils isolés pour retirer ou remplacer une batterie.
- Maintenez une polarité correcte au moment d'insérer ou de connecter une batterie neuve.
- Retirez toutes les batteries remplaçables avant de mettre l'unité Box PC au rebut.
- Recyclez ou jetez les batteries usagées dans un endroit prévu à cet effet.

Le non-respect de ces instructions provoquera la mort ou des blessures graves.

#### NOTE :

- Le produit est conçu de façon à vous permettre de remplacer la batterie alors que l'unité Box PC est sous tension ou bien hors tension. Dans certains pays, les réglementations de sécurité ne vous autorisent pas à changer les piles lorsque l'unité est sous tension.
- Les paramètres enregistrés seront rétablis lorsque vous changez la batterie avec l'unité hors tension (car les paramètres sont stockés dans une mémoire EEPROM rémanente). Néanmoins, la date et l'heure doivent être réinitialisées car ces données sont perdues lors du remplacement de la batterie.
- Le changement de la pile doit être exclusivement confié à du personnel qualifié.

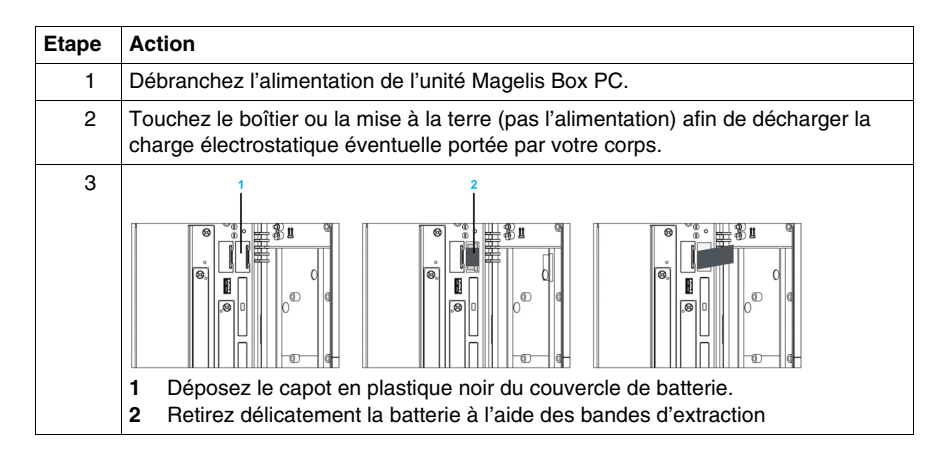

| Etape | Action                                                                                                    |
|-------|----------------------------------------------------------------------------------------------------|
| 4     | La pile ne doit pas être tenue par ses bords. Vous pouvez aussi utiliser des pinces isolées pour insérer la pile.                   |
|       |                                                                                                    |
| 5     | Installez la pile neuve en respectant la polarité.                                                                                  |
|       |                                                                                                    |
| 6     | Pour faciliter le prochain changement de pile, vérifiez que la languette de retrait est en place au moment où vous insérez la pile. |
| 7     | Rebranchez l'alimentation de l'unité Box PC (enfichez le câble et appuyez sur le bouton d'alimentation).                            |
| 8     | Vous devrez peut-être réinitialiser la date et l'heure dans les paramètres du BIOS.                                                 |

**NOTE :** Le remplacement de la batterie dans les unités Box PC autres que celles du type spécifié dans cette documentation peut présenter un risque d'incendie ou d'explosion.

# AVERTISSEMENT

#### RISQUE D'INCENDIE OU D'EXPLOSION EN CAS D'UTILISATION DE BATTE-RIES INCORRECTES

Remplacez la batterie par une batterie de type identique : Type CR2477N.

Le non-respect de ces instructions peut provoquer la mort, des blessures graves ou des dommages matériels.

#### Remplacement du filtre de ventilateur

# **DANGER**

#### **RISQUE DE CHOC ELECTRIQUE, D'EXPLOSION OU D'ARC ELECTRIQUE**

Avant d'entamer cette procédure, lisez attentivement les informations de sécurité figurant à la section Nettoyage régulier et maintenance *(voir page 153)*.

Le non-respect de ces instructions provoquera la mort ou des blessures graves.

Les filtres de ventilateur subissent une usure et doivent être contrôlés selon une fréquence adaptée afin de déterminer si la circulation d'air assure un refroidissement suffisant. Lors de ce contrôle, le changement ou le nettoyage du kit filtre est possible.

Le tableau ci-dessous indique comment remplacer le filtre de ventilateur :

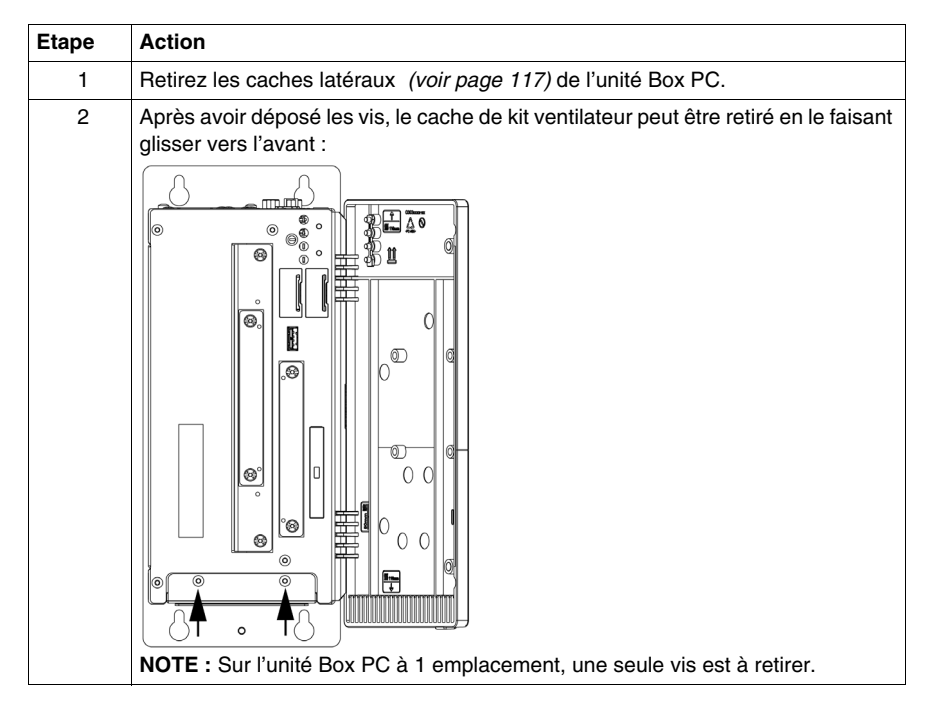

| Etape | Action                                                                                                    |
|-------|----------------------------------------------------------------------------------------------------|
| 3     | Remettez en place le filtre antipoussière dans le cache du kit ventilateur et fixez-<br>le à l'aide de la pince de filtre.                                                                                  |
| 4     | Mettez le cache du kit ventilateur dans le logement et fixez-le à l'aide des vis-<br>étoiles retirées à l'étape 2.<br><b>NOTE :</b> Le couple de serrage recommandé pour ces vis est de 0,5 Nm (4,5 lb-in). |

# **ATTENTION**

#### ELEMENTS TROP SERRES ET DESSERRES

- Ne dépassez pas un couple de serrage de 0,5 Nm (4,5 lb-in) lorsque vous serrez les fixations de montage et les vis de l'enceinte, des accessoires ou du bornier, sous peine d'endommager les fixations de montage en plastique.
- Lorsque vous installez ou retirez les vis, veillez à ce qu'elles ne tombent pas à l'intérieur du châssis de l'unité Box PC.

Le non-respect de ces instructions peut provoquer des blessures ou des dommages matériels.

#### Remplacement du kit ventilateur

Le kit ventilateur empêche toute surchauffe de l'unité Box PC. S'il est nécessaire de le remplacer, suivez la procédure d'installation du kit ventilateur *(voir page 129)*.

# Annexes

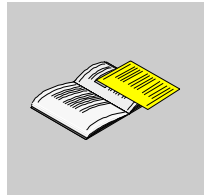

# Accessoires

# Α

## Accessoires destinés à l'unité Box PC

#### Accessoires disponibles

Des accessoires optionnels sont disponibles. La liste des accessoires destinés à l'unité Box PC est donnée ci-dessous :

| Description                                                   | Référence       |
|---------------------------------------------------------------|-----------------|
| Kit de maintenance                                            | HMIYBMKT11      |
| Disque dur 250 Go                                             | HMIYHDD025011   |
| Disque Flash SDD 32 Go                                        | HMIYSDD003211   |
| Carte Compact Flash 2 Go                                      | HMIYCFS0211     |
| Carte Compact Flash 4 Go                                      | HMIYCFS0411     |
| Carte Compact Flash 8 Go                                      | HMIYCFS0811     |
| Interface DVI-I supplémentaire                                | HMIYINDVIRGB11  |
| Adaptateur sortie DVI-I - RGB                                 | HMIYADDVIRGB11  |
| Lecteur-graveur de DVD à glissières                           | HMIYDRDVDRW11   |
| Adaptateur pour unité de stockage à glissières                | HMIYADSLIDEIN11 |
| Interface RS-232/422/485 sans SRAM                            | HMIYBINSL11     |
| Disque dur redondant RAID PCI                                 | HMIYRAIDPCI11   |
| Disque dur RAID de rechange                                   | HMIYRAIDD025011 |
| Kit onduleur ext. batterie onduleur + câble de 3 m            | HMIYUPSKT11     |
| Filtre d'alimentation pour certification marine               | HMIYLFIMAR11    |
| Kit ventilateur pour l'unité Box PC à 1 emplacement PCI/PCIe  | HMIYBFKT11      |
| Kit ventilateur pour l'unité Box PC à 2 emplacements PCI/PCIe | HMIYBFKT21      |
| Kit ventilateur pour l'unité Box PC à 5 emplacements PCI/PCIe | HMIYBFKT51      |

# Index

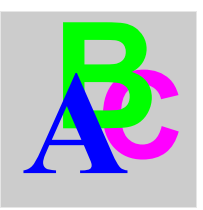

# Α

Accessoires, 163 Automates, 135 automates architectures classiques, 136 architectures Transparent Ready, 135 câbles et convertisseurs, 137

## В

Batterie au lithium, 155 batterie au lithium procédure de remplacement, 155 BIOS USB Configuration, 91 Configuration et procédure d'amorçage, 84 menu Advanced, 90 Menu Boot, 94 Menu Exit, 101 Menu Main, 88 Menu Security, 97 touches, 86

## С

Caractéristiques de l'unité Box PC, 42 Caractéristiques du produit, 42 caractéristiques environnementales, 45 carte Compact Flash (CF), insertion, préparation, restrictions à l'écriture de données, retrait, *121* sauvegarde, certifications, Contenu de l'emballage, Cordon d'alimentation CC cordon d'alimentation CC,

# D

Description de l'unité Box PC, 34 Dimensions, 48

# Ε

Eléments, Emplacement de l'installation, Ethernet caractéristique,

## F

filtre de ventilateur procédure de remplacement, 158

installation de la carte PCI / PCIe, 114 Installations en zone dangereuse – Pour les Etats-Unis et le Canada, 25 interface série brochage, 81 caractéristique, 44 interface USB caractéristique, 44

# Κ

kit ventilateur, *129* procédure d'installation, *129* 

## Μ

maintenance, 153 mise à la terre, 70 Montage de l'unité Box PC, 58

# Ν

nettoyage, 153 normes, 22

# 0

onduleur (UPS), 107 option RAID, 122 configuration, 122 installation du matériel, 122

## Ρ

première mise sous tension, *67* Préparation en vue de l'installation de l'unité Box PC, *64* prise USB en face avant, *79* procédure de réinstallation, *152* 

# S

system Monitor interface, 140 paramètre, 147

## V

Vibrations et chocs, 64